# Effets de lumière et d'étoiles

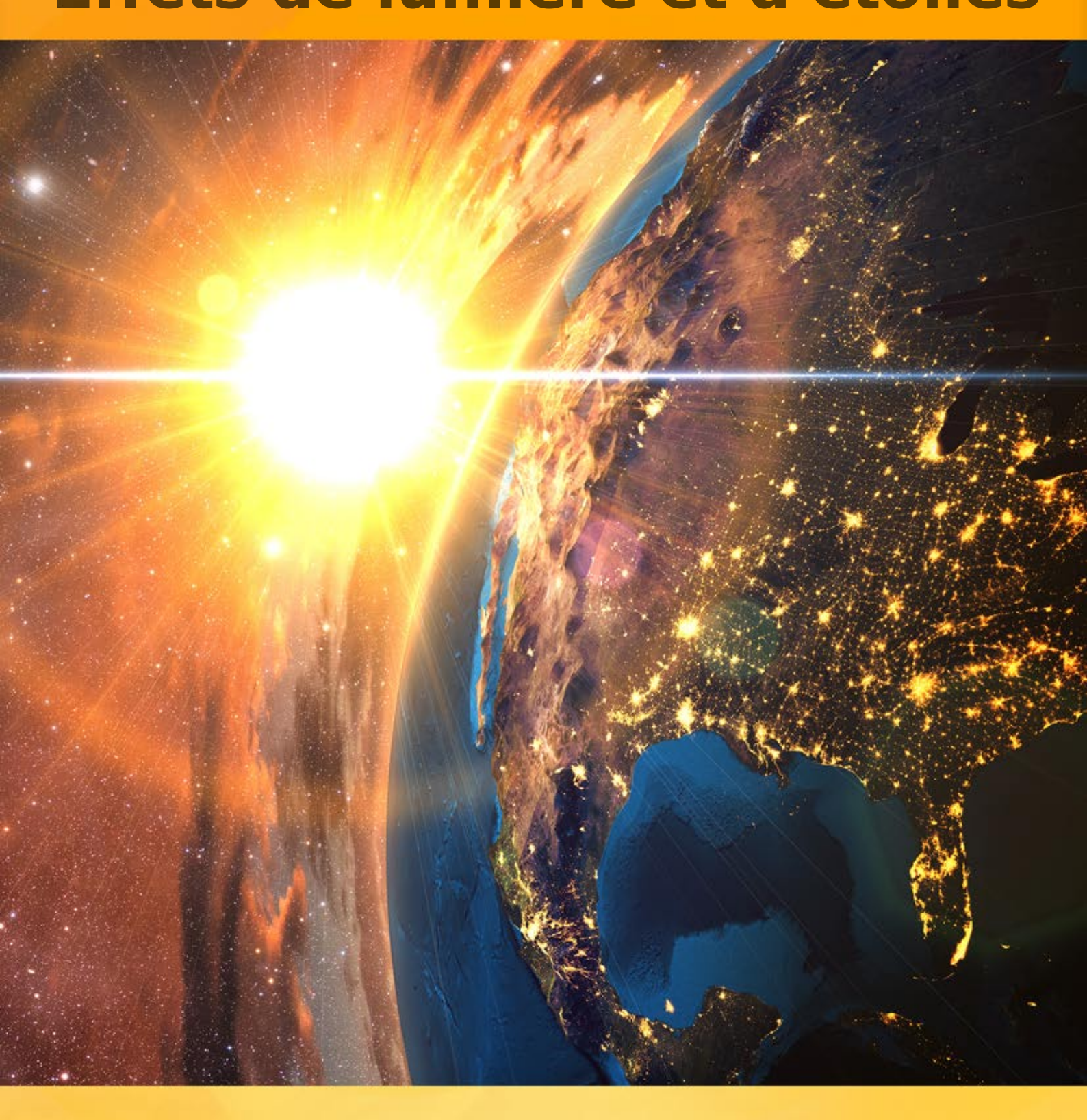

# akvis.com

# CONTENU

- Champ d'application
- Installation du programme (Windows)
- Installation du programme (Mac)
- Enregistrement du programme
- Comparaison des licences
- Comment fonctionne-t-il?
  - Espace de travail
  - Comment utiliser le logiciel
  - Effets de lumière
  - Créer un nouvel effet de lumière
  - Paramètres de l'effet
  - Barre d'outils
  - Pinceau étincelant
  - Préférences
  - Imprimer l'image
  - – Éléments et leurs paramètres Sphère
  - Anneau
  - Polygone
  - Bande
  - Faisceaux de lumière
  - Particules
  - Eclat d'étoile
  - Explosion de lumière
  - Rayons
  - Halo
  - Spots lumineux
  - Spots ovales
- Exemples
  - Feux d'artifice sur la ville
- Logiciels de AKVIS

# LIGHTSHOP V.7.0 | EFFETS DE LUMIÈRE ET D'ÉTOILES

**AKVIS LightShop** propose des techniques d'éclairage avancées pour ajouter des étoiles et des effets lumineux aux images.

Les gens, par nature, sont attirés par les choses qui brillent, miroitent et scintillent.

Les effets de lumière peuvent vivifier n'importe quelle photo : lui donner l'air naturel (en ajoutant des reflets sur des objets brillants) ou au contraire - ajouter un peu de magie et d'éclat. Juste quelques clics et les yeux de votre amante étincelle comme des diamants, quelques manipulations simples et un clair de lune apparaît dans un paysage nocturne.

AKVIS LightShop vous permet de créer des effets de lumière étonnants : la foudre dans un ciel orageux, un arc-en-ciel au-dessus d'une ville, un reflet sur une goutte de pluie, des signes flamboyants d'extraterrestres dans un ciel de nuit, des explosions sur le soleil, des lumières des planètes éloignées, des feux de joie - tout ce que vous pouvez imaginez !

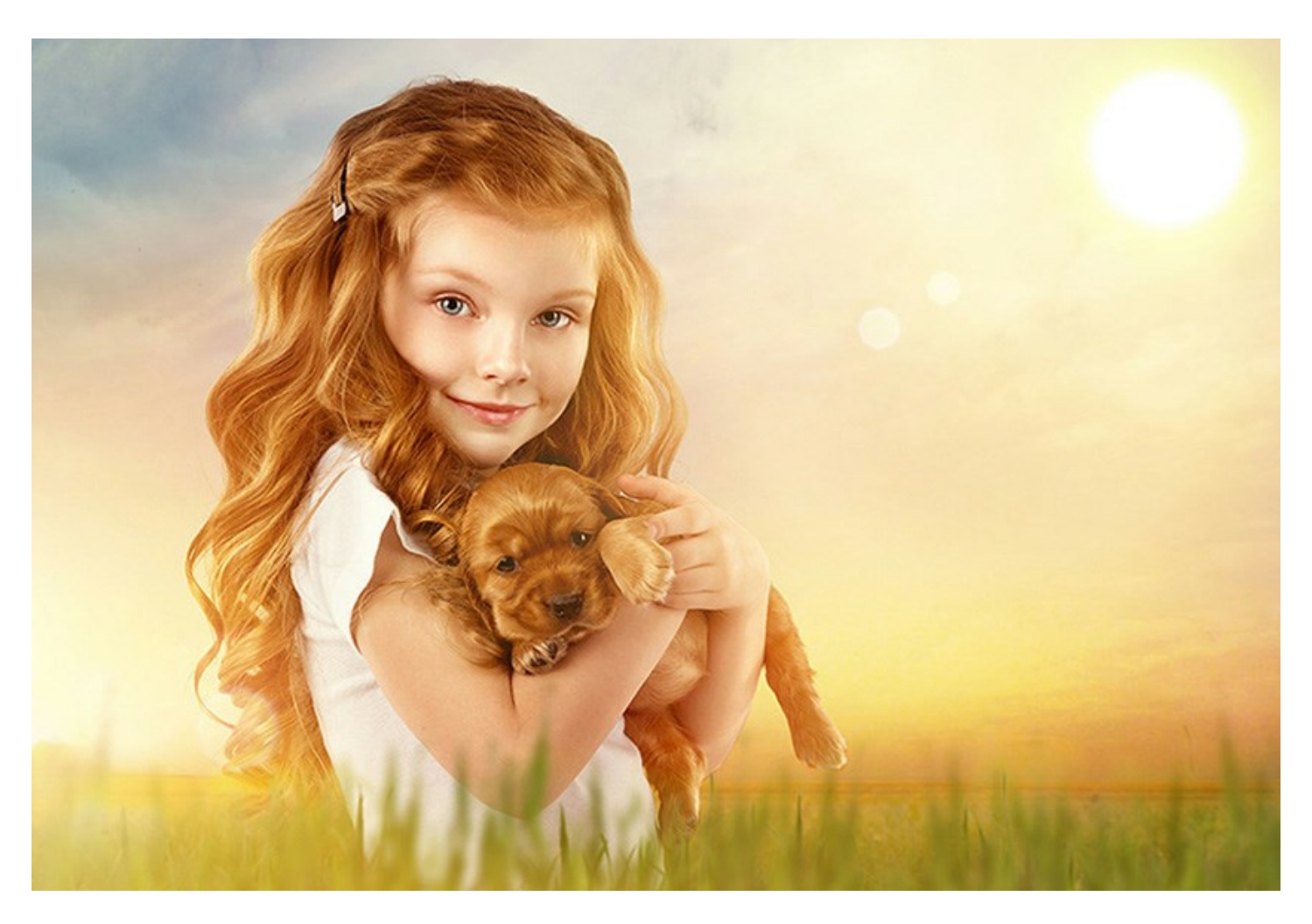

Il est facile de trouver beaucoup d'applications pour les effets de lumière. Vous pouvez appliquer des reflets pour faire miroiter des bijoux et des pierres précieuses sur les images des célébrités, ou ajouter des effets dans les catalogues de publicité pour attirer l'attention sur des articles exclusifs. Les cartes postales de Noël ne se conçoivent pas sans lumières magiques. Des paysages ennuyeux peuvent être sauvés par des rayons de soleil ou des reflets sur l'eau.

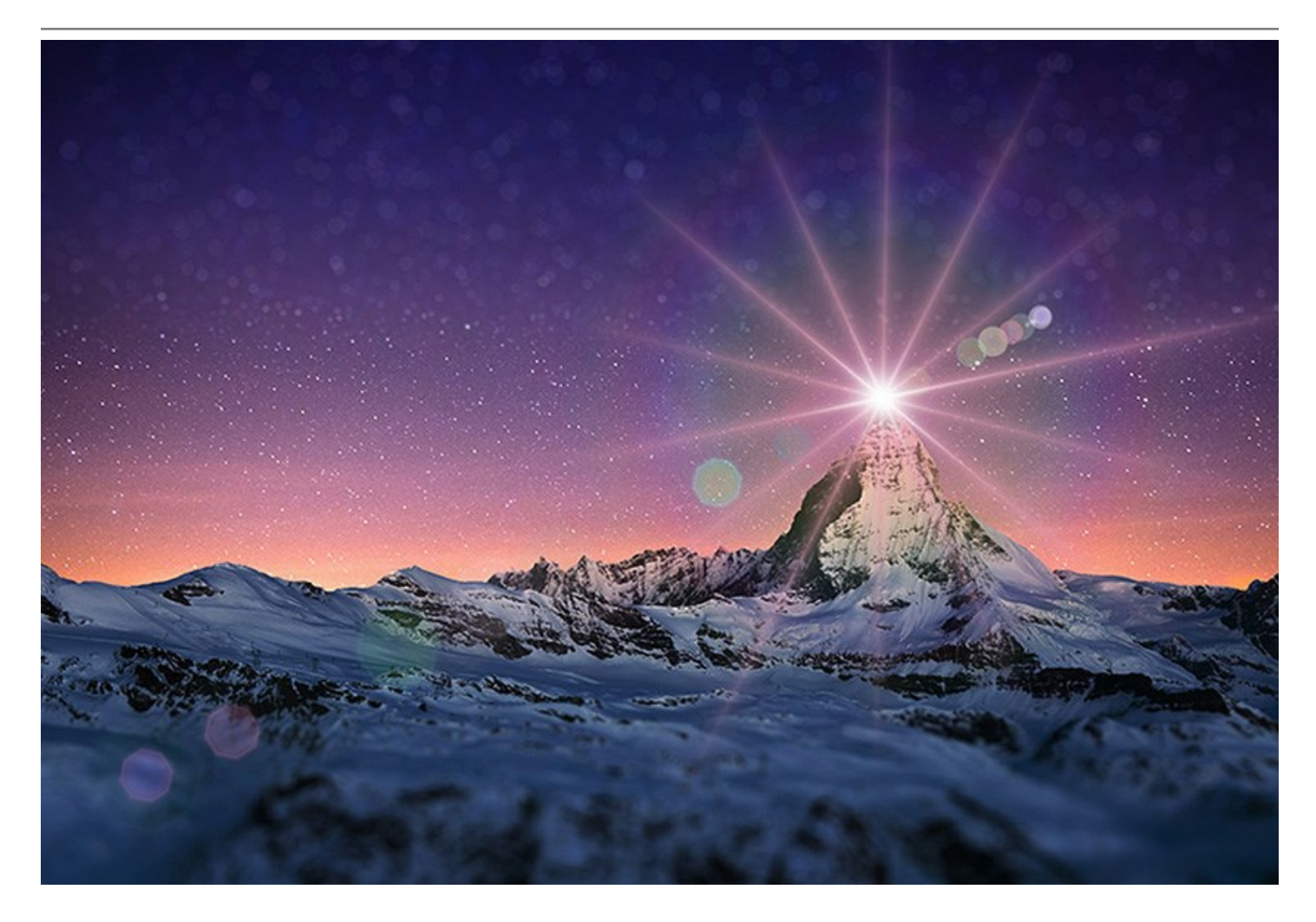

# AKVIS LightShop vous permet de créer un nombre infini d'effets de lumière !

Libérez votre imagination ! Essayez le logiciel dès maintenant. Pour votre confort, le logiciel offre 149 effets lumineux prêts à l'emploi divisés en 12 groupes. Vous pouvez commencer avec les effets de lumière disponibles et puis créer vos propres effets exclusifs. Un peu de pratique et vous pouvez créer les effets les plus extraordinaires.

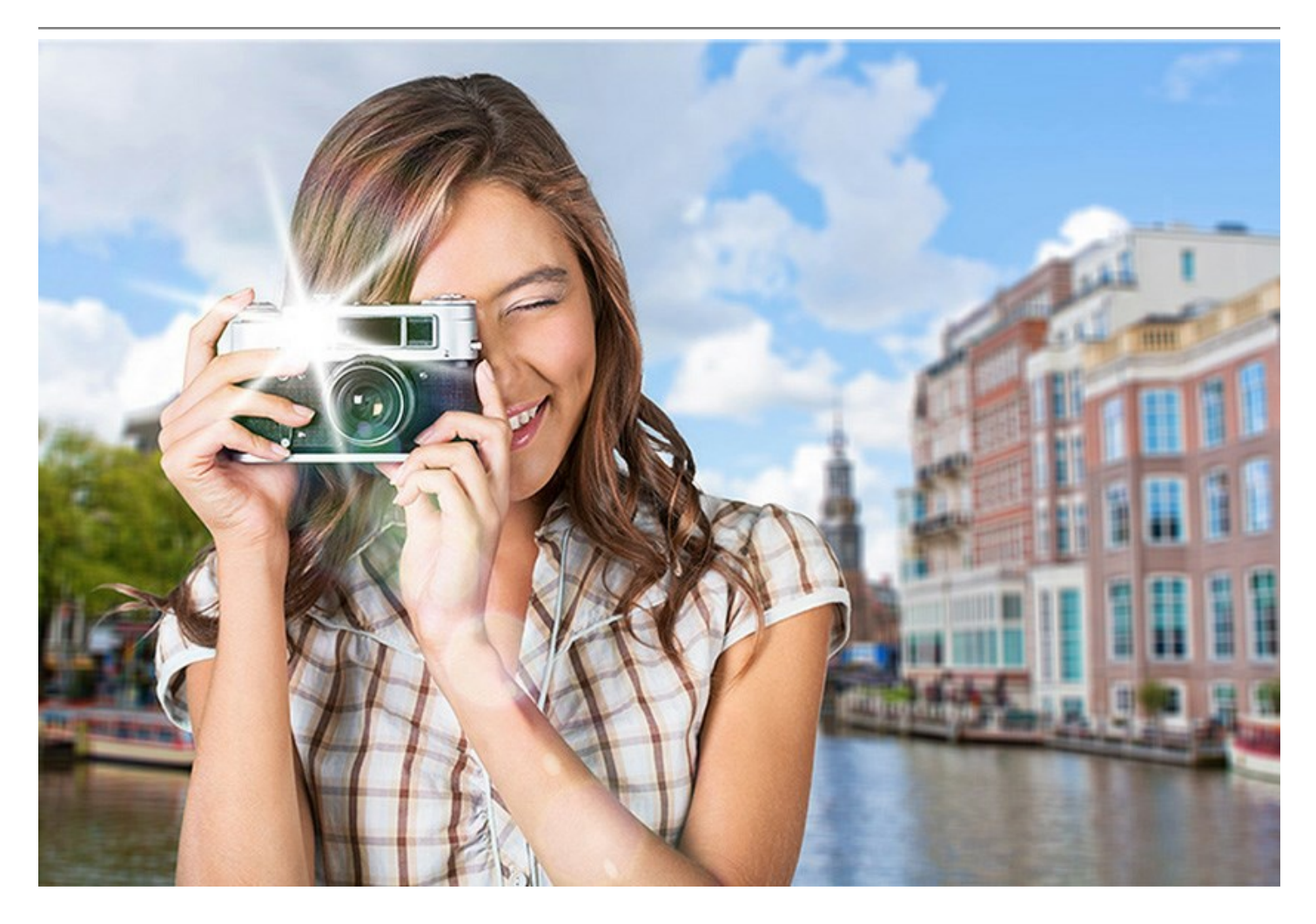

**AKVIS LightShop** fournit un contrôle complet sur les effets de lumière et vous permet d'ajuster la zone de l'effet et d'autres paramètres (couleur, luminosité, opacité, etc). Le logiciel est équipé d'une variété d'éléments pour la création d'effets lumineux. Vous pouvez déplacer ou modifier n'importe quel élément de l'effet, régler la façon dont l'effet s'intègre à l'image.

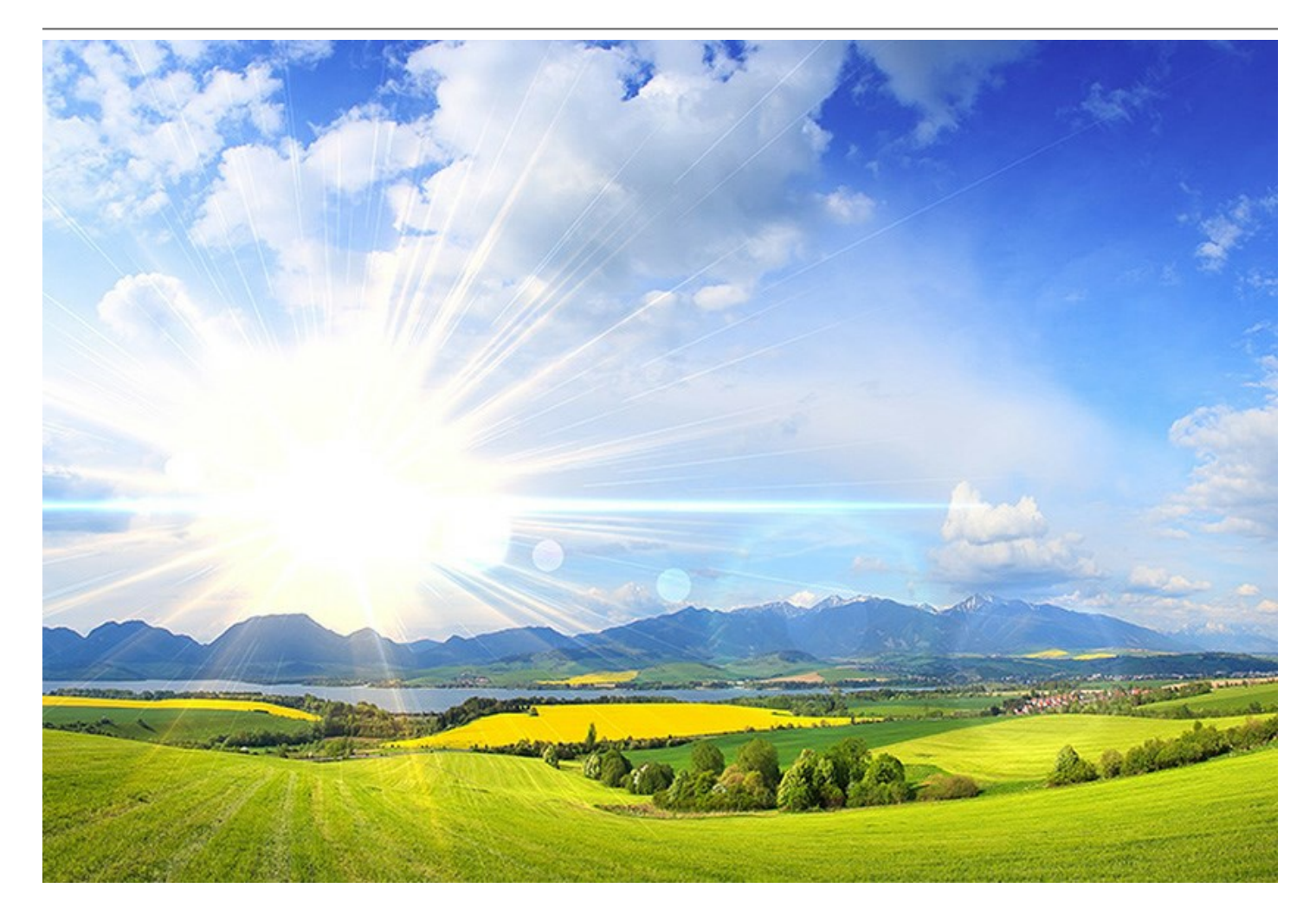

De plus, le logiciel offre le **Pinceau étincelant** qui vous permet d'ajouter des scintillements multicolores de différentes formes, couleurs et tailles à votre image. Dessinez avec ce pinceau sur l'image pour créer des étoiles impressionnantes, des coeurs et des fleurs brillants, des éclairs et des étincelles, des effets bokeh et de la poussière magique, des feux d'artifice et des flocons de neige, des chemins d'étincelle, des cadres festifs et des inscriptions brillantes ... La seule limite est votre imagination !

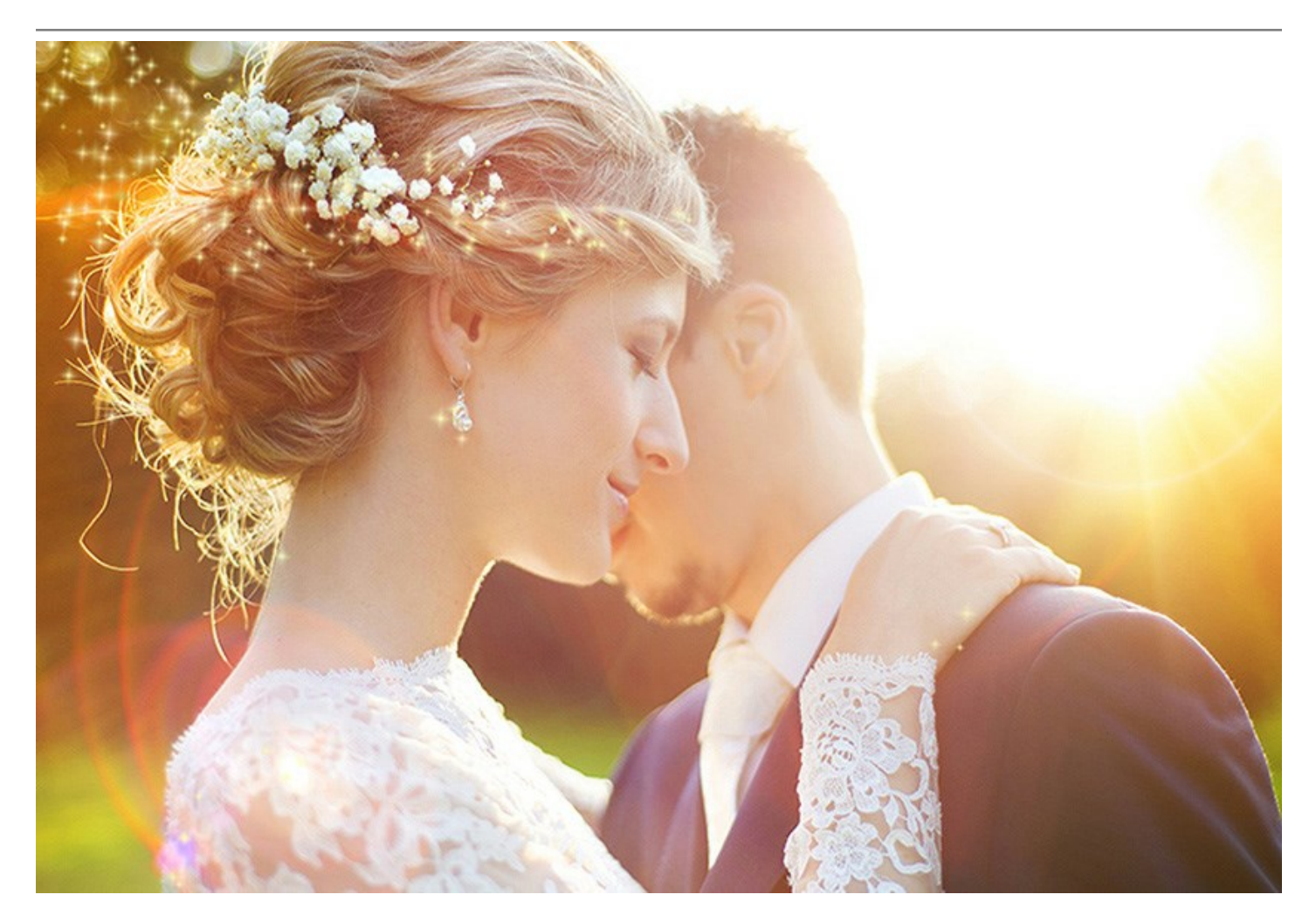

**AKVIS LightShop** est offert comme application autonome (*standalone*) et comme module d'extension (*plug-in*).

La version plug-in est compatible avec AliveColors, Adobe Photoshop, Photoshop Elements, Corel PaintShop Pro, etc. Veuillez voir la page Vérifier la compatibilité pour plus d'information.

La fonctionnalité du logiciel **dépend du type de licence**. Au cours de la période d'essai, vous pouvez tester toutes ses options et choisir une licence appropriée.

# INSTALLATION DES LOGCIELS AKVIS

Suivez les étapes suivantes :

- Cliquez sur le fichier .exe.
- Choisissez la langue d'installation et appuyez sur **OK** pour continuer l'installation.
- Lisez L'accord de licence et cochez la boîte J'accepte les termes de ce contrat de licence si vous acceptez les termes de L'accord. Appuyez sur le bouton **Suivant**.

| 岗 AKVIS Lightsho | op - InstallShield Wizard                            | 3 |
|------------------|------------------------------------------------------|---|
|                  | Lightshop                                            |   |
|                  | LICENSE AGREEMENT                                    |   |
|                  | AKVIS™ END USER LICENSE AGREEMENT                    | * |
|                  | NOTICE TO USER:                                      |   |
|                  | THIS IS A CONTRACT. THIS END USER LICENSE AGREEMENT  |   |
|                  | IS A LEGALLY BINDING CONTRACT THAT SHOULD BE READ IN |   |
|                  | ITS ENTIRETY. THIS IS AN AGREEMENT GOVERNING YOUR    |   |
|                  | USE OF THE PRODUCT (AS SUCH TERM DEFINED BELOW).     |   |
|                  | AKVIS, THE AKVIS OF THE PRODUCT, IS WILLING TO       |   |
|                  | PROVIDE YOU WITH ACCESS TO THE PRODUCT ONLY ON THE   | - |
|                  | I accept the terms in the license agreement          |   |
| <b>1</b>         | < Back Next > Cancel                                 |   |

• Pour installer la version Plugin, sélectionnez votre logiciel(s) de retouche photo dans la liste.

Si vous ne trouvez pas votre logiciel de retouche photo dans la liste, activez la boîte de contrôle **Répertoire de Plugins** et choisissez le dossier où vous reposez tous les plugins et les filtres, par exemple, C:\Mes Plugins. Dans ce cas, vous devriez définir ce dossier comme le dossier plugins dans les paramètres de votre logiciel de retouche photo.

Ou vous pouvez copier le fichier .8bf dans le dossier Plug-ins de votre logiciel de retouche photo.

Pour installer la version **Standalone**, assurez-vous que la case **Standalone est activée. Pour créer** un raccourci du logiciel sur le bureau, activez la boîte de contrôle **Raccourci sur le bureau**.

Appuyez sur le bouton Suivant.

| 谢 AKVIS Lightsho | Lightshop                                                                                                    |
|------------------|----------------------------------------------------------------------------------------------------|
|                  | SELECT FEATURES TO INSTALL<br>Shortcut on Desktop<br>Plugin<br>Adobe Photoshop CS5<br>Adobe Photoshop CS5 (64 bit)<br>Adobe Photoshop CS6<br>Adobe Photoshop CS6 (64 bit)<br>Corel Paint Shop Pro X2<br>Custom Plugins Directory |
| 2                | Install to:<br>C:\Program Files\Plugins\<br>Help < Back Next > Cancel                                                                                                    |

• Appuyez sur le bouton Installer.

| AKVIS Lightsho | op - InstallShield Wizard                                                                                         |
|----------------|----------------------------------------------------------------------------------------------------|
|                | Lightshop                                                                                                    |
|                | Click Install to begin the installation.                                                                          |
|                | If you want to review or change any of your installation settings, dick Back.<br>Click Cancel to exit the wizard. |
| 3              | < Back Install Cancel                                                                                             |

• L'installation est en cours.

| 樹 AKVIS Lightsho | p - InstallShield Wizard                                                                                                    |
|------------------|----------------------------------------------------------------------------------------------------|
|                  | Please wait while the InstallShield Wizard installs AKVIS Lightshop. This may take several minutes. Status: Copying new files |
| 4                |                                                                                                    |

• L'installation est finie.

Vous pouvez vous abonner à la Liste de diffusion AKVIS. Entrez votre adresse email.

| 늻 AKVIS Lightsho | p - InstallShield Wizard                                                                                                    |
|------------------|----------------------------------------------------------------------------------------------------|
|                  | Lightshop                                                                                                    |
|                  | The InstallShield Wizard has successfully installed AKVIS Lightshop. Click Finish to exit the wizard.                                                                                |
|                  | If you want to be kept posted on updates, discounts, contests, subscribe to our Newsletter (2-3 issues a month).<br>To subscribe to the newsletter, enter your e-mail address below. |
|                  | e-mail address                                                                                                    |
|                  | Show the Windows Installer log                                                                                                    |
| 5                | < Back Finish Cancel                                                                                                    |

• Appuyez sur **Terminer** pour quitter le programme d'installation.

Après l'installation de la version Standalone de Lightshop, vous verrez une nouvelle ligne dans le menu Start : AKVIS - Lightshop, et un raccourci sur le bureau (si la boîte de contrôle Raccourci sur le bureau a été activée).

**Après l'installation de la version plugin** de Lightshop, vous verrez une nouvelle ligne dans le menu Filtre (Effets) de votre logiciel de retouche photo : **AKVIS -> Lightshop**.

### Attention !

Si le plugin **n'apparaît pas sous le menu Filtre**, veuillez copier le fichier portant l'extension .8bf du dossier AKVIS dans le dossier Plugins (Modules externes) de votre logiciel de retouche photo. En savoir plus ...

Si vous avez des questions sur l'installation, veuillez écrire à l'équipe de support technique.

# INSTALLATION DES LOGCIELS AKVIS

Pour installer le logiciel il faut suivre les étapes suivantes :

- Ouvrez le disque virtuel .dmg :
  - akvis-lightshop-app.dmg pour installer la version Standalone,
  - akvis-lightshop-plugin.dmg pour installer le Plugin.
- Lisez L'accord de licence et cochez la boîte J'accepte les termes de ce contrat de licence si vous acceptez les termes de L'accord.

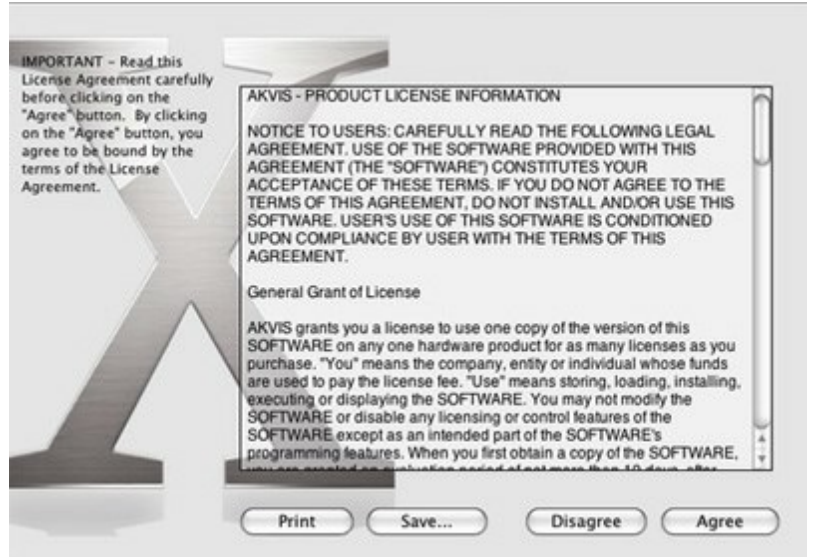

 Une fenêtre du finder s'ouvre avec l'application AKVIS Lightshop ou le plug-in AKVIS Lightshop à l'intérieur.

| 000             | AKVIS LightShop | 0 | 0.0                    | AKVIS LightShop Plugin | 0 |
|-----------------|-----------------|---|------------------------|------------------------|---|
| 1               |                 |   | 1                      |                        |   |
| AKVIS LightShop | Readme.rtf      |   | AKVIS LightShop Plugin | Readme.rtf             |   |
|                 |                 |   |                        |                        |   |
|                 |                 |   |                        |                        |   |
|                 |                 |   |                        |                        |   |
|                 |                 |   |                        |                        |   |
|                 |                 |   |                        |                        |   |
|                 |                 |   |                        |                        |   |
|                 |                 |   |                        |                        |   |

Pour installer la version **Standalone**, il faut faire glisser l'application AKVIS Lightshop dans le dossier **Applications** (ou dans tout autre lieu que vous voulez).

Pour installer la version **Plugin**, il faut faire glisser l'icône rouge **AKVIS Lightshop Plugin** dans le dossier **Modules Externes** (Plug-Ins) de votre logiciel de retouche photo.

Par example :

- Si vous utilisez Photoshop CC 2019 : Applications/Adobe Photoshop CC 2019/Plug-Ins.
- Si vous utilisez Photoshop CC 2018 : Applications/Adobe Photoshop CC 2018/Plug-ins.
- Si vous utilisez Photoshop CC 2017 : Applications/Adobe Photoshop CC 2017/Plug-ins.
- Si vous utilisez Photoshop CC 2015.5 : Library/Application Support/Adobe/Plug-Ins/CC.
- Si vous utilisez Photoshop CC 2015 : Applications/Adobe Photoshop CC 2015/Plug-ins.

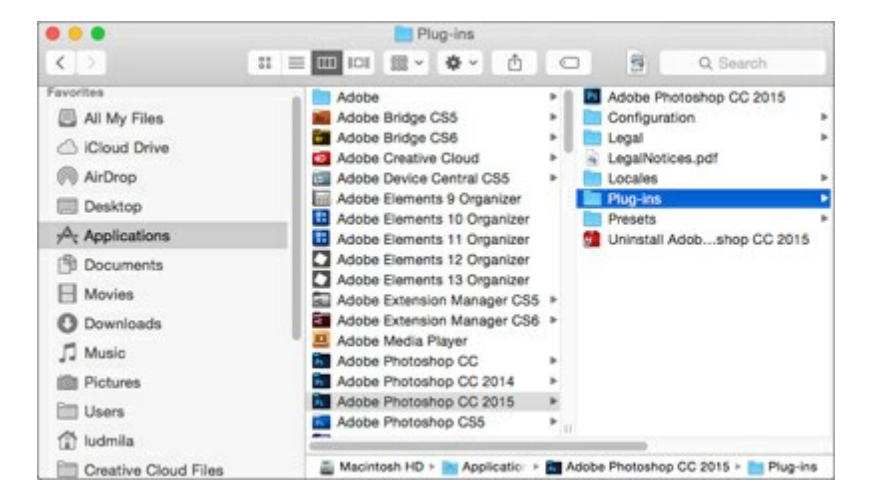

Si vous utilisez Photoshop CS6 : Applications/Adobe Photoshop CS6/Plug-ins.

**Après l' installation du plug-in AKVIS Lightshop**, vous verrez une nouvelle ligne dans le menu Filtre (Effets) de votre logiciel de retouche photo : **AKVIS -> Lightshop**.

# COMMENT ACTIVER LE LOGICIEL DE AKVIS

Attention! Pendant le processus d'activation, votre ordinateur doit être connecté à Internet.

Si cela n'est pas possible, utilisez une option alternative (voir ci-dessous pour plus d'informations).

Téléchargez un fichier d'installation AKVIS Lightshop et installez le logiciel. Cliquer ici pour lire les instructions d'installation.

Lorsque vous exécutez la version non enregistrée, une fenêtre qui reporte la version du logiciel et le nombre de jours qui restent dans votre période d'essai apparaîtra.

Vous pouvez également ouvrir la fenêtre Info logiciel en appuyant sur le bouton sur le Panneau de configuration.

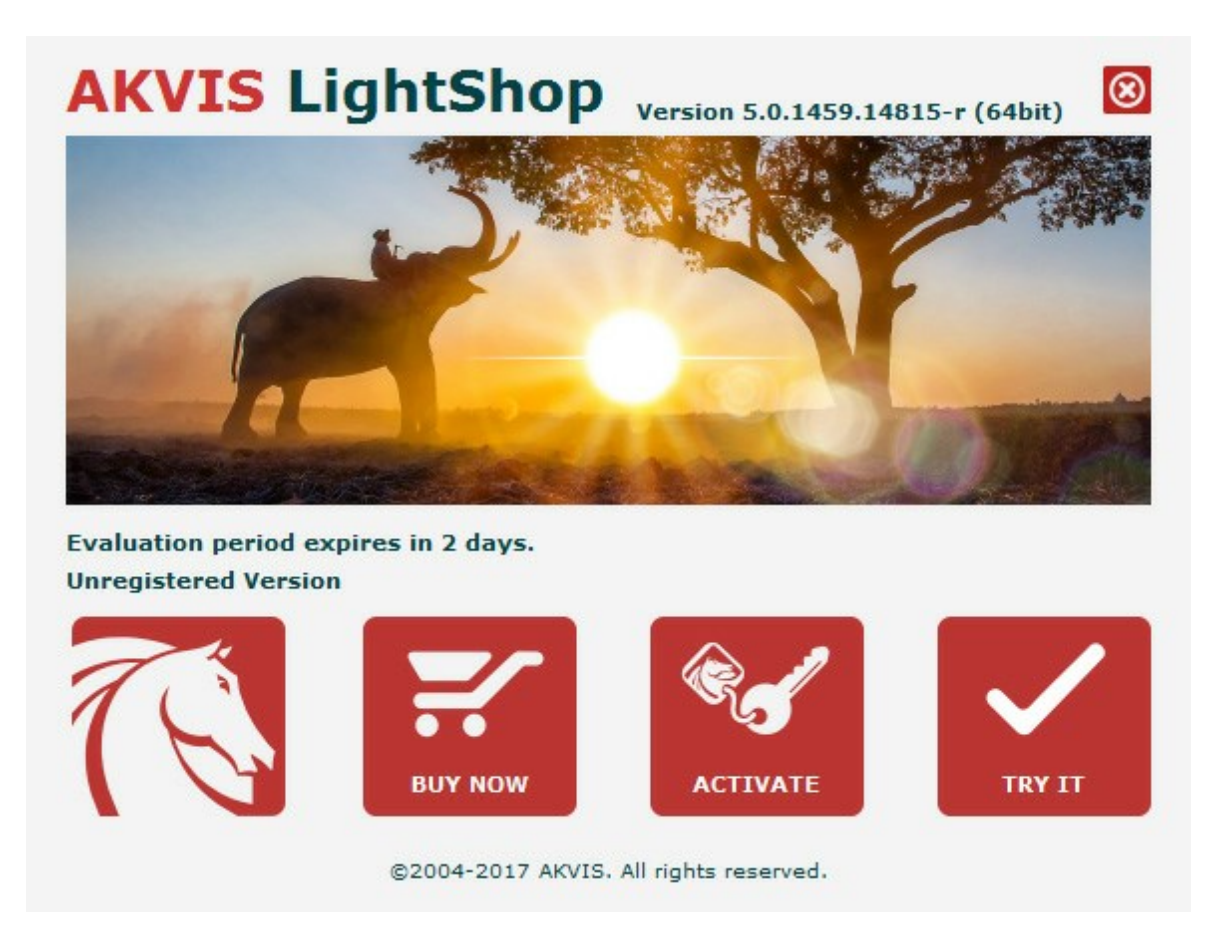

Cliquez sur **TESTER** pour essayer le logiciel. Une nouvelle fenêtre avec des variantes de licence apparaîtra.

Vous n'avez pas besoin d'enregistrer la version d'essai pour essayer le logiciel. Il suffit de cliquer sur Tester et d'utiliser le logiciel pendant la période d'essai (10 jours après le 1er démarrage).

Pendant la période d'essai, vous pouvez essayer toutes les options et choisir la licence qui correspond le mieux à vos besoins. Choisissez la licence que vous voulez tester : Home, Deluxe ou Business. La fonctionnalité du logiciel disponible dans votre version de AKVIS Lightshop dépendra de ce choix.

Veuillez voir la table de comparaison pour en savoir plus sur les types de licence et les versions.

Cliquez sur **ACHETER** pour ouvrir la page de commande où vous pouvez choisir la licence et commander le logiciel.

Lorsque la transaction est effectuée, vous recevrez le numéro de série sur votre adresse e-mail indiquée dans la commande.

Cliquez sur ACTIVER pour démarrer le processus d'activation.

|                       | ACTIVATION                                                     |
|-----------------------|----------------------------------------------------------------|
| Customer Name:        | John Smith                                                     |
| Serial Number (Key):  | 1234-5678-9012                                                 |
|                       | <ul> <li>Direct connection to the activation server</li> </ul> |
|                       | ○ Send a request by e-mail                                     |
| Lost your serial numb | er? <u>Restore it here</u> .                                   |
|                       | Contact us.                                                    |
| Activation problems?  |                                                                |

Entrez votre nom (le logiciel sera enregistré à ce nom).

Entrez votre numéro de série (clé de licence).

Choisissez la méthode d'activation – soit par la connexion directe ou par e-mail.

### Connexion directe :

Nous recommandons d'activer le logiciel en utilisant la connexion directe, c'est la méthode la plus simple.

À cette étape, votre ordinateur doit être connecté à Internet.

Cliquez sur ACTIVER.

Votre version du logiciel est activée !

### Activation par e-mail (en ligne et hors ligne) :

Si vous choisissez l'activation par e-mail, le logiciel créera une lettre d'activation avec toute l'information nécessaire.

Envoyez le message sans changements à: activate@akvis.com. Si votre ordinateur n'est pas connecté à Internet, enregistrez la lettre d'activation sur un stick USB et envoyez-la à partir d'un autre ordinateur connecté à Internet.

En utilisant les informations dans votre message, notre serveur générera un fichier de licence ".lic" (Lightshop.lic) et l'enverra à votre email. N'ouvrez pas le fichier de licence, il est crypté!

Transférez le fichier dans le dossier "Documents partagés" :

• Sous Windows Vista, Windows 7, Windows 8, Windows 10 :

Users\Public\Documents\AKVIS;

• Sous Mac :

Users/Shared/AKVIS.

Votre version du logiciel est activée !

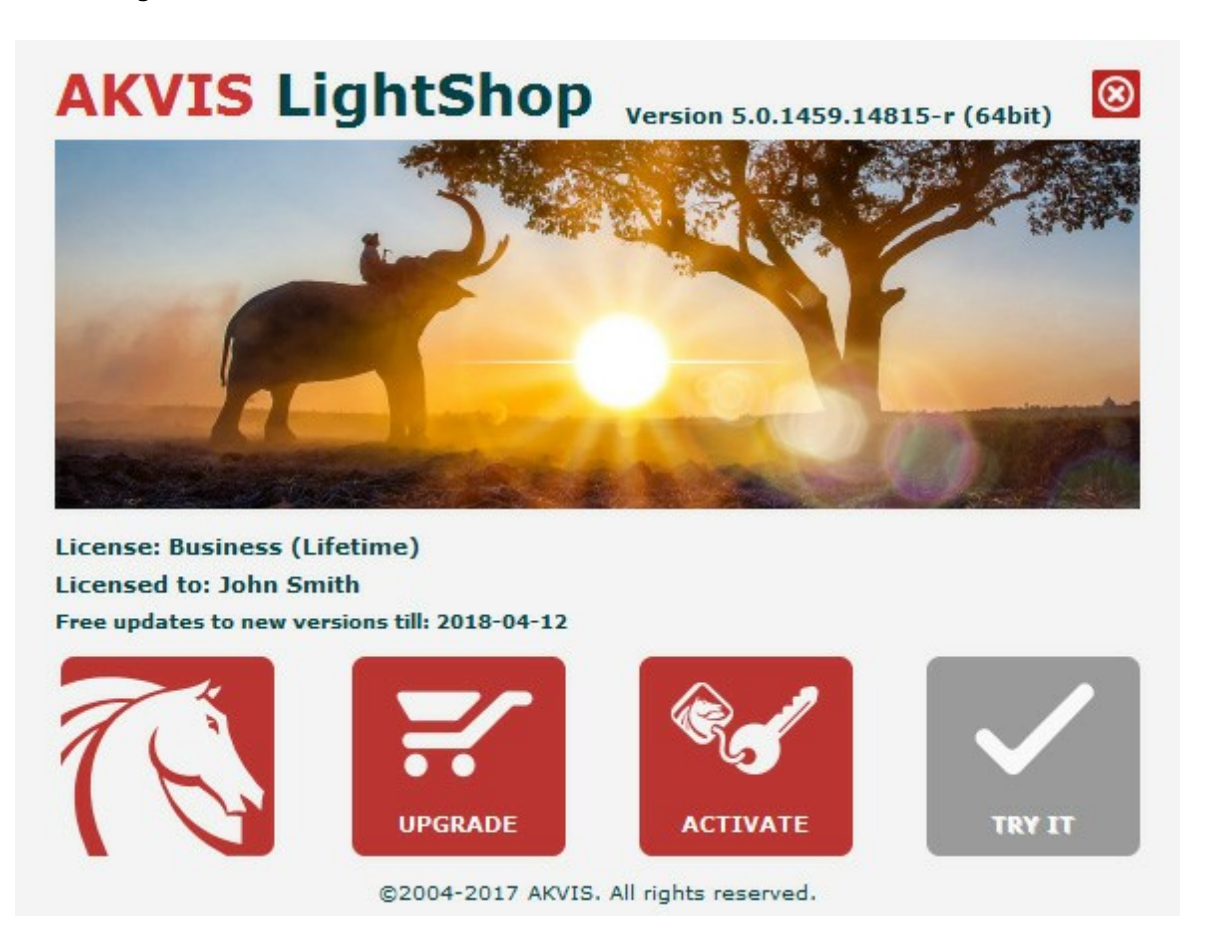

Lorsque le logiciel est enregistré, ACHETER devient METTRE A JOUR. Cette option vous permet d'améliorer votre licence (par exemple, changer Home en Home Deluxe ou Business).

# LIGHTSHOP V.7.0 | EFFETS DE LUMIÈRE ET D'ÉTOILES

AKVIS LightShop vous permet de créer des effets de lumière étonnants!

La fonctionnalité du logiciel dépend du type de licence. Pendant la période d'essai, vous pouvez essayer toutes les options et choisir la licence qui corespond le mieux à vos besoins.

| Comparaison des licences :  | <b>Home</b><br>(Plugin) | Home<br>(Standalone) | Home Deluxe<br>(Plugin+Standalone) | <b>Business</b><br>(Plugin+Standalone) |
|-----------------------------|-------------------------|----------------------|------------------------------------|----------------------------------------|
| Utilisation                 |                         |                      |                                    |                                        |
| non-commerciale             | $\checkmark$            | $\checkmark$         | $\checkmark$                       | $\checkmark$                           |
| commerciale                 |                         | —                    | —                                  | $\checkmark$                           |
| Edition                     |                         |                      |                                    |                                        |
| Plugin 븥                    | $\checkmark$            | —                    | $\checkmark$                       | $\checkmark$                           |
| Standalone 🔱                | _                       | $\checkmark$         | $\checkmark$                       | $\checkmark$                           |
| Fonctionnalités             |                         |                      |                                    |                                        |
| Effets de lumière (149)     | $\checkmark$            | $\checkmark$         | $\checkmark$                       | $\checkmark$                           |
| Pinceau étincelant :        |                         |                      |                                    |                                        |
| - Étoile                    | $\checkmark$            | $\checkmark$         | $\checkmark$                       | $\checkmark$                           |
| - Cœur                      | —                       | —                    | $\checkmark$                       | $\checkmark$                           |
| - Fleur                     | —                       | —                    | $\checkmark$                       | $\checkmark$                           |
| - Rose                      | —                       | —                    | $\checkmark$                       | $\checkmark$                           |
| - Polygone                  | _                       | —                    | $\checkmark$                       | $\checkmark$                           |
| Zone d'exclusion            | _                       | _                    | $\checkmark$                       | $\checkmark$                           |
| Importer des effets (*.xml) | $\checkmark$            | $\checkmark$         | $\checkmark$                       | $\checkmark$                           |
| Imprimer                    | _                       | $\checkmark$         | <b>\$</b> ⁄                        | <b>\$</b> ⁄                            |
| Imprimer en grand format    | —                       | $\checkmark$         | <b>\$</b> ⁄                        | <b>\$</b>                              |
| EXIF, IPTC                  | _                       | $\checkmark$         | <b>9</b> ⁄                         | <b>9</b> ⁄                             |
| Espace colorimétrique       |                         |                      |                                    |                                        |
| RGB                         | $\checkmark$            | $\checkmark$         | $\checkmark$                       | $\checkmark$                           |
| СМҮК                        | $\checkmark$            | $\checkmark$         | $\checkmark$                       | $\checkmark$                           |
| Lab                         | $\checkmark$            | $\checkmark$         | $\checkmark$                       | $\checkmark$                           |
| Grayscale                   | $\checkmark$            | $\checkmark$         | $\checkmark$                       | $\checkmark$                           |
| 8 / 16 bits                 | $\checkmark$            | $\checkmark$         | $\checkmark$                       | $\checkmark$                           |
| 32 bits                     | $\checkmark$            | $\checkmark$         | $\checkmark$                       | $\checkmark$                           |
| Format d'image              |                         |                      |                                    |                                        |
| TIFF                        | 1                       | 1                    | 1                                  |                                        |

| Prix                                           | 68 €         | 68 €         | 90 €         | 170 €        |
|------------------------------------------------|--------------|--------------|--------------|--------------|
| 10 jours d'essai                               | $\checkmark$ | $\checkmark$ | $\checkmark$ | $\checkmark$ |
| Mac OS X 10.11, macOS 10.12-<br>10.14 - 64-bit | $\checkmark$ | $\checkmark$ | $\checkmark$ | $\checkmark$ |
| Windows 7, 8, 8.1, 10 - 32-bit, 64-<br>bit     | $\checkmark$ | $\checkmark$ | $\checkmark$ | $\checkmark$ |
| OS                                             |              |              |              |              |
| PSD                                            | $\checkmark$ | —            | *            | *            |
| DNG                                            | $\checkmark$ | $\checkmark$ | $\checkmark$ | $\checkmark$ |
| RAW                                            | $\checkmark$ | $\checkmark$ | $\checkmark$ | $\checkmark$ |
| PNG                                            | $\checkmark$ | $\checkmark$ | $\checkmark$ | $\checkmark$ |
| BMP                                            | $\checkmark$ | $\checkmark$ | $\checkmark$ | $\checkmark$ |
| JPEG                                           | $\checkmark$ | $\checkmark$ | $\checkmark$ | $\checkmark$ |
|                                                |              |              |              |              |

# ESPACE DE TRAVAIL

AKVIS LightShop est disponible en deux versions - comme une application autonome (standalone) et comme un plug-in (module externe).

• Standalone est un logiciel indépendant; vous pouvez l'ouvrir en cliquant sur l'icône du logiciel.

Pour lancer la version autonome, il faut l'exécuter directement :

Sous le système Windows - faites un double clic sur le raccourci sur le Bureau ou appuyez sur le bouton **Démarrer** et sélectionnez **AKVIS -> LightShop**.

Sous le système Mac - lancez l'application à partir du dossier Applications.

• *Plugin* est un module complémentaire pour un logiciel de traitement d'image, par exemple pour Photoshop.

Pour démarrer le plug-in, il faut le sélectionner à partir de la liste des filtres de votre logiciel de traitement d'image.

L'espace de travail sera organisé selon le mode de traitement choisi dans le Panneau de Configuration : Rapide ou Avancé.

Dans le mode **Rapide**, l'interface du logiciel est très simplifiée. Il y a un ensemble minimal des paramètres nécessaires pour un résultat vite et facile.

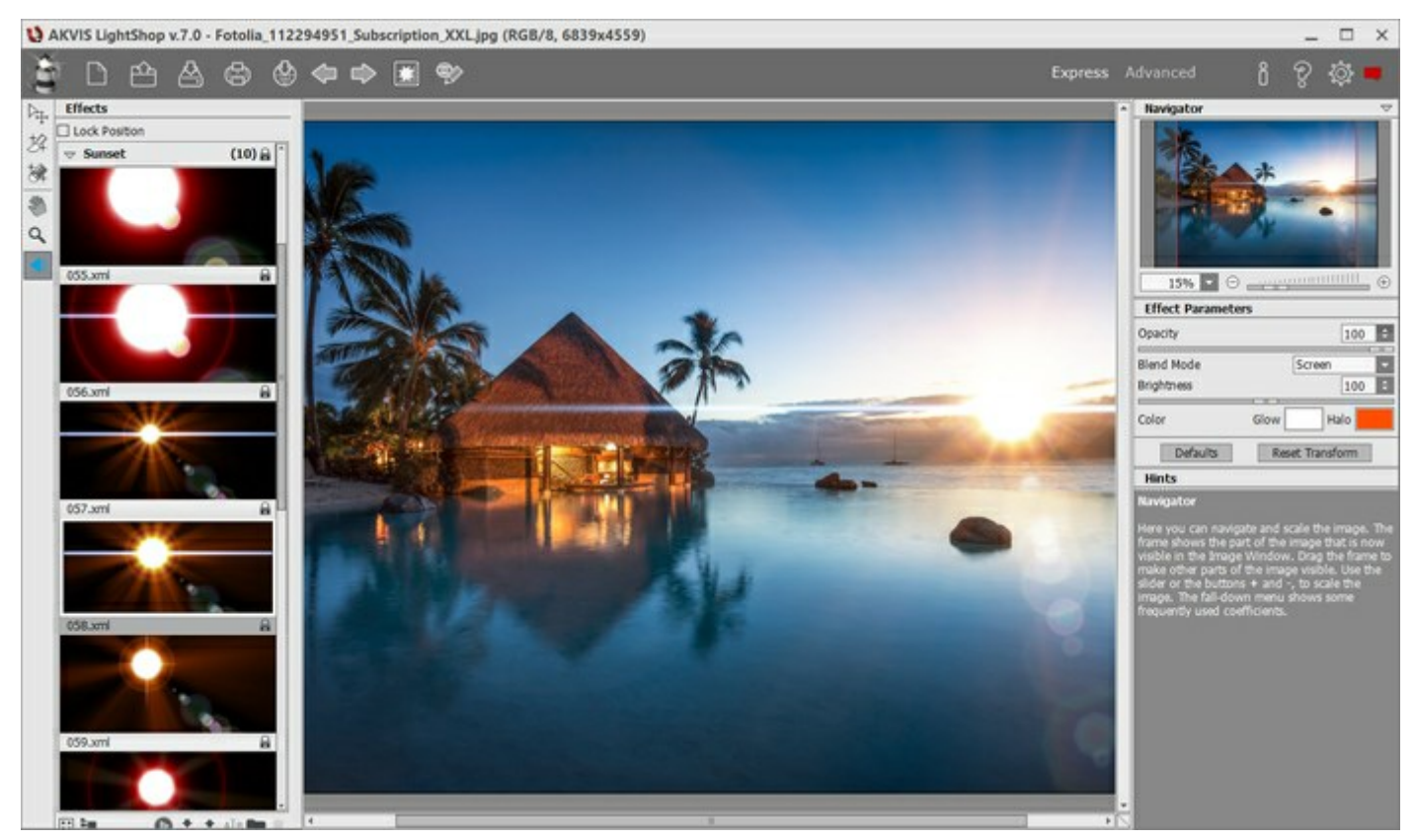

L'espace de travail de AKVIS LightShop (Rapide)

Dans le mode **Avancé**, tous les outils et options sont disponibles.

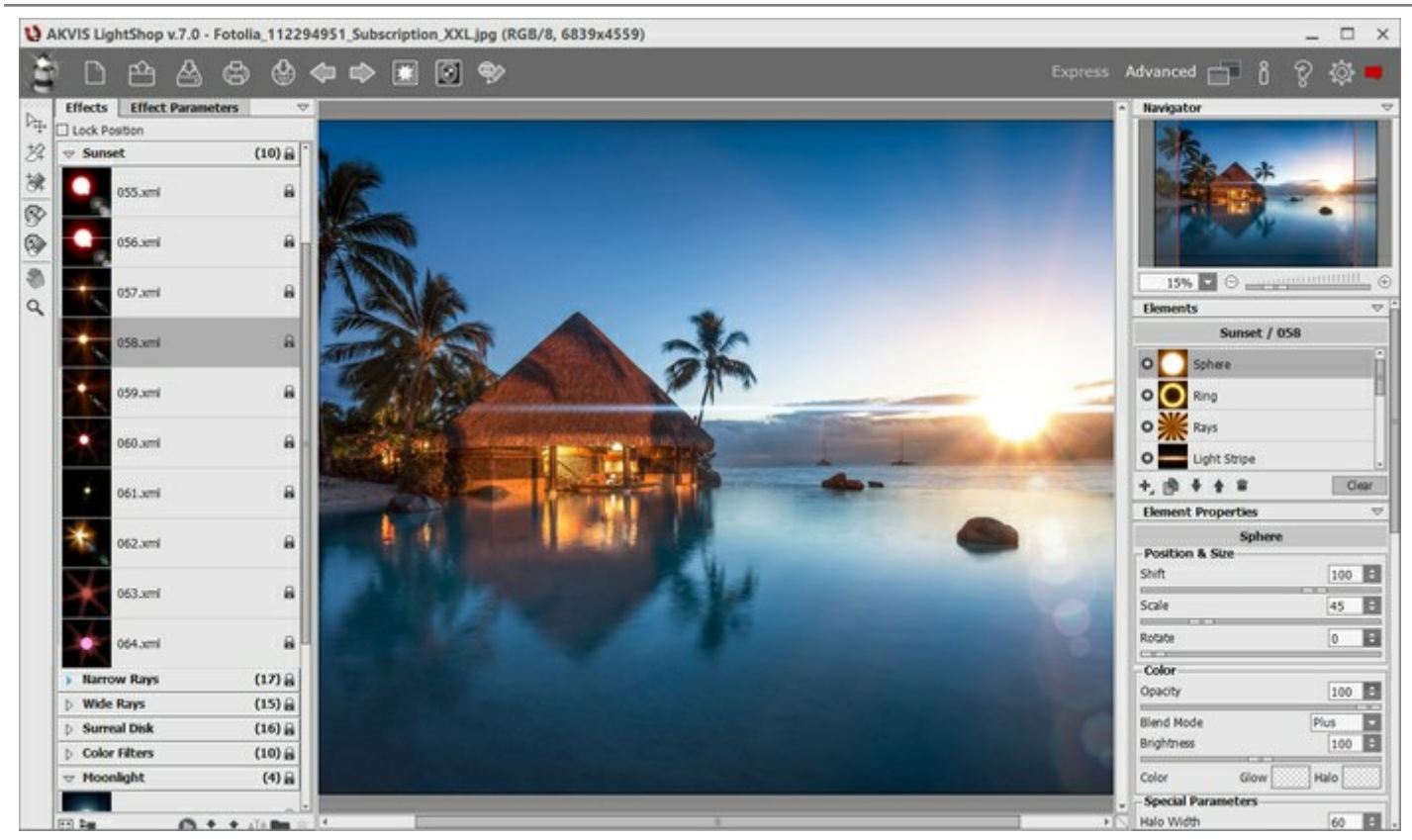

L'espace de travail de AKVIS LightShop (Avancé)

La **Fenêtre d'image** prend la plupart de la fenêtre du logiciel. Dans la partie supérieure de la fenêtre, on voit le **Panneau de configuration** avec les contrôles suivants :

| Le bouton of permet d'ouvrir la Page d'accueil de AKVIS LightShop.                                                                                                    |
|----------------------------------------------------------------------------------------------------|
| Le bouton i (seulement dans l'application autonome) permet de créer un nouveau fichier. Les                                                                                             |
| touches de raccourci pour la commande sont Ctrl +N sous Windows, 🔀 +N sous Mac.                                                                                                    |
| Le bouton (seulement dans l'application autonome) permet d'ouvrir une image pour le                                                                                                    |
| traitement. Les touches de raccourci pour la commande sont $Ctrl+0$ sous Windows, $\mathbb{H}+0$ sous Mac.                                                                              |
| Faites un clic droit sur ce bouton pour ouvrir la liste des derniers fichiers utilisés. Vous pouvez modifier le nombre des derniers fichiers utilisés dans les préférences du logiciel. |
| Le bouton 🕌 (seulement dans l'application autonome) permet de sauvegarder l'image sur un                                                                                                |
| disque. Les touches de raccourci pour la commande sont Ctrl+s sous Windows, X+s sous Mac.                                                                                               |
| Le bouton (seulement dans l'application autonome) permet d'imprimer l'image. Les touches de                                                                                             |
| raccourci pour la commande sont Ctrl + P sous Windows, X + P sous Mac.                                                                                                    |
| Le bouton was permet de publier les photos traitées sur les services sociaux.                                                                                                    |
| Le bouton supprime les derniers changements effectuées avec les outils. Il est possible                                                                                                 |
| d'annuler plusieurs opérations. Les touches de raccourci pour la commande sont $Ctrl+z$ sous Windows, $H+z$ sous Mac.                                                                   |
| Le bouton restaure les changements annulés. Il est possible de restaurer plusieurs opérations.                                                                                          |
| Les touches de raccourci pour la commande sont Ctrl + Y sous Windows, X + Y sous Mac.                                                                                                   |
| Le bouton <b>mage d'arrière-plan. Si l'image d'arrière-plan. Si l'image d'arrière-plan n'est pas</b>                                                                                    |
| visible, l'effet de lumière est affiché sur un fond transparent.                                                                                                    |
| Le bouton (dans le mode Avancé) permet d'afficher/cacher la sélection de protection qui                                                                                                 |
| indique les zones exclues de l'effet de lumière.                                                                                                    |
| Le bouton 🥎 / 🌍 active / désactive l'effet.                                                                                                    |

Le bouton (dans le mode **Avancé**) permet d'afficher le menu pour sauvegarder l'espace de travail personnalisé ou pour charger la liste des espaces de travail enregistrés. Vous pouvez personnaliser votre espace de travail en déplaçant les panneaux. Le menu comprend les commandes suivantes :

**Rétablir** - la commande permet de revenir à la zone de travail qui était active lors du lancement du logiciel;

Par défaut - la commande restaure l'espace de travail du logiciel par défaut;

Enregistrer - la commande permet d'enregistrer l'état actuel de l'espace de travail;

Supprimer - la commande supprime l'espace de travail sélectionné.

Le bouton 💕 (seulement dans le plug-in) applique le résultat et ferme la fenêtre du plug-in AKVIS

# LightShop.

Le bouton permet d'afficher les informations sur le logiciel.

Le bouton 🕐 permet d'afficher l'Aide du logiciel. La touche de raccourci est F1.

Le bouton appele la boite de dialogue **Préférences** pour changer les options du logiciel.

Le bouton ouvre une fenêtre affichant les dernières nouvelles concernant LightShop.

Il ya ces panneaux flottants dans le logiciel : **Navigation**, **Barre d'outils**, **Effets**, **Paramètres de l'effet**, **Éléments**, **Propriétés de l'élément**, **Options de l'outil**, et **Astuces**. Vous pouvez faire glisser les panneaux dans n'importe quelle position, les combiner avec d'autres panneaux, les redimensionner/minimiser.

Dans la fenêtre Navigation, on peut changer l'échelle de l'image. La fenêtre Navigation montre une copie diminuée de l'image. Le cadre rouge montre la partie de l'image qui est maintenant visible dans la **Fenêtre** d'image; les zones en dehors du cadre sont ombrées. Il est possible de déplacer le cadre pour faire visible une autre partie de l'image. Pour déplacer le cadre, positionnez le curseur en dedans du cadre, appuyez sur le bouton gauche de la souris et, en le maintenant enfoncé, déplacez le cadre.

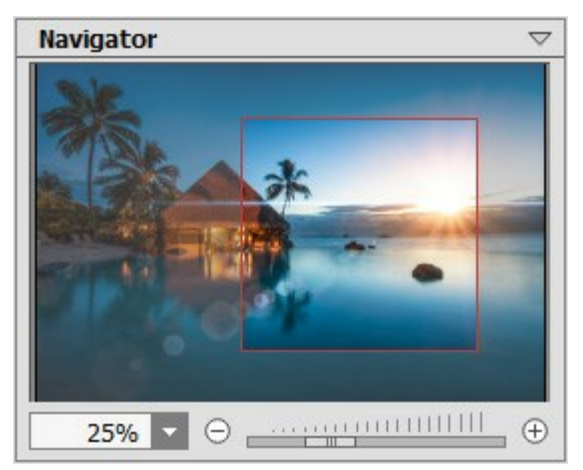

Navigator

Pour défiler l'image dans la **Fenêtre d'image**, appuyez sur la barre d'espacement sur le clavier et faites glisser l'image avec le bouton gauche de la souris. Utilisez le molette de défilement de la souris pour déplacer l'image en haut/en bas; en maintenant la touche Ctrl enfoncée - on peut déplacer l'image à gauche/à droite, en maintenant la touche Alt enfoncée - changer l'échelle de l'image.

Utilisez le curseur ou les boutons  $\bigcirc$  et  $\bigcirc$  pour changer l'échelle de l'image dans la **Fenêtre d'image**. Quand vous appuyez sur le bouton  $\bigcirc$  ou déplacez le curseur à droite, l'échelle de l'image augmente. Quand vous faites un clic sur le bouton  $\bigcirc$  ou déplacez le curseur à gauche, l'échelle de l'image se réduit.

Il est possible de changer l'échelle de l'image en entrant un coefficient nouveau dans le champ d'échelle ou en appuyant sur la touche Entrée (Retour sous Mac).

Il est possible d'utiliser les touches de raccourci pour changer l'échelle de l'image : + et Ctrl ++ (\mathbb{H}++ sous Mac) pour augmenter l'échelle de l'image, - et Ctrl +- (\mathbb{H}+- sous Mac) pour réduire l'échelle.

Sous le panneau **Paramètres**, on voit les **Astuces pour le paramètre ou pour le bouton sur lequel on** passe avec le curseur.

# COMMENT FONCTIONNE T-IL?

AKVIS LightShop est disponible en deux versions - comme une application autonome (standalone) et comme un plug-in (module externe).

Pour ajouter un effet de lumière à une image, suivez ces étapes :

Étape 1. Chargez une image dans le logiciel.

- Dans la version autonome :

La boîte de dialogue Ouvrir s'affiche lorsque vous double-cliquez sur l'espace de travail du logiciel ou cliquez sur le bouton sur le Panneau de configuration. Vous pouvez également

faire glisser l'image choisie dans l'espace de travail. Le logiciel supporte les formats JPEG, PNG, BMP et TIFF.

- Si vous travaillez avec le plug-in :

Ouvrez une image dans votre éditeur de photos et appelez la commande Fichier -> Ouvrir ou utilisez la combinaison de touches Ctrl + 0 sous Windows, H + 0 sous Mac.

Ensuite, appelez le plugin **AKVIS LightShop à partir du menu Filtre (Effects) de l'éditeur de** photos :

AliveColors : Effets -> AKVIS -> LightShop; Adobe Photoshop : Filtre -> AKVIS -> LightShop; Corel Paint Shop Pro : Effets -> Plugins -> AKVIS -> LightShop; Corel Photo-Paint : Effets -> AKVIS -> LightShop.

**Étape 2.** Si c'est la première fois que vous ouvrez le logiciel, il sera dans le mode Rapide, avec une interface simplifiée et un ensemble minimal des paramètres pour un résultat vite et facile.

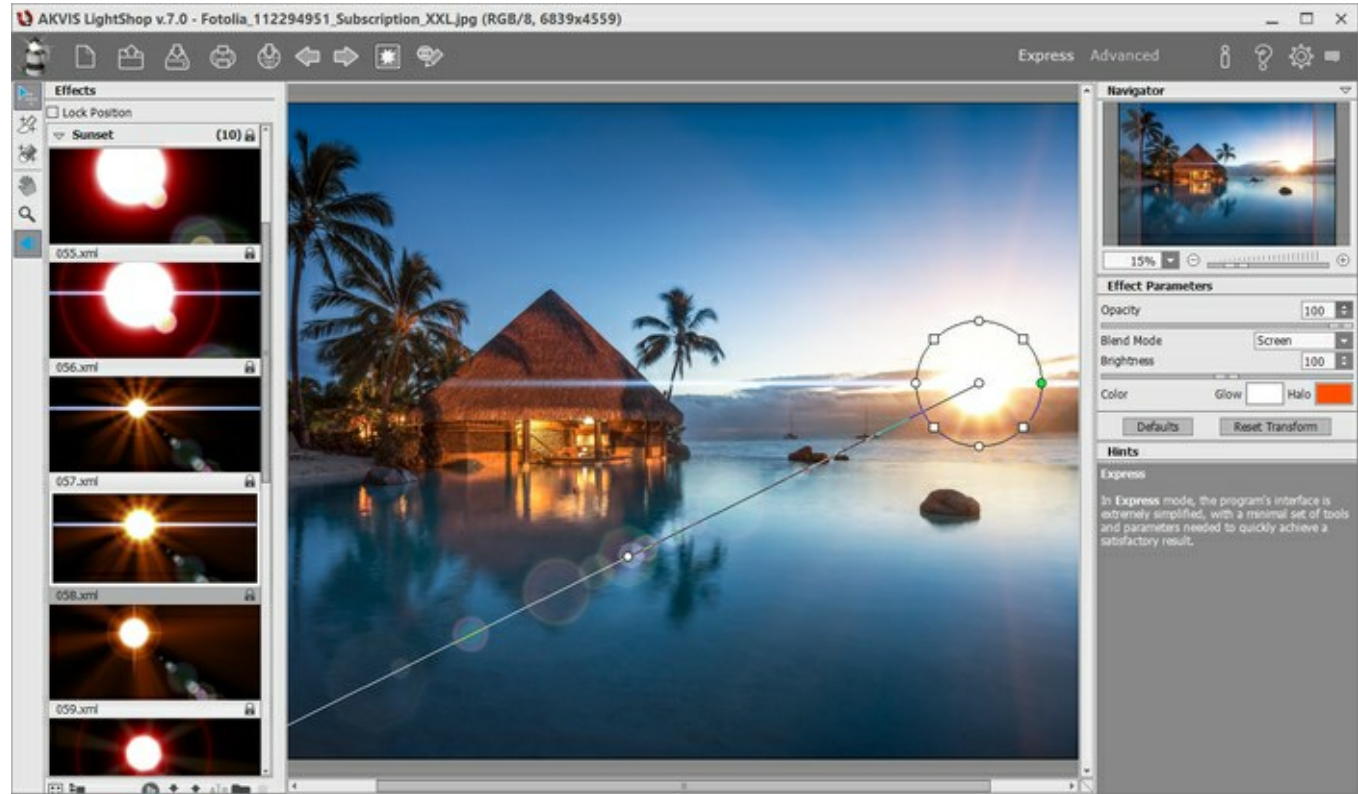

L'espace de travail de AKVIS LightShop (Rapide)

Les utilisateurs expérimentés qui sont familiers avec les capacités de AKVIS LightShop peuvent passer au mode Avancé en cliquant sur le bouton **Avancé** sur le **Panneau de Configuration**. Dans ce mode, on peut utiliser tous les paramètres du logiciel.

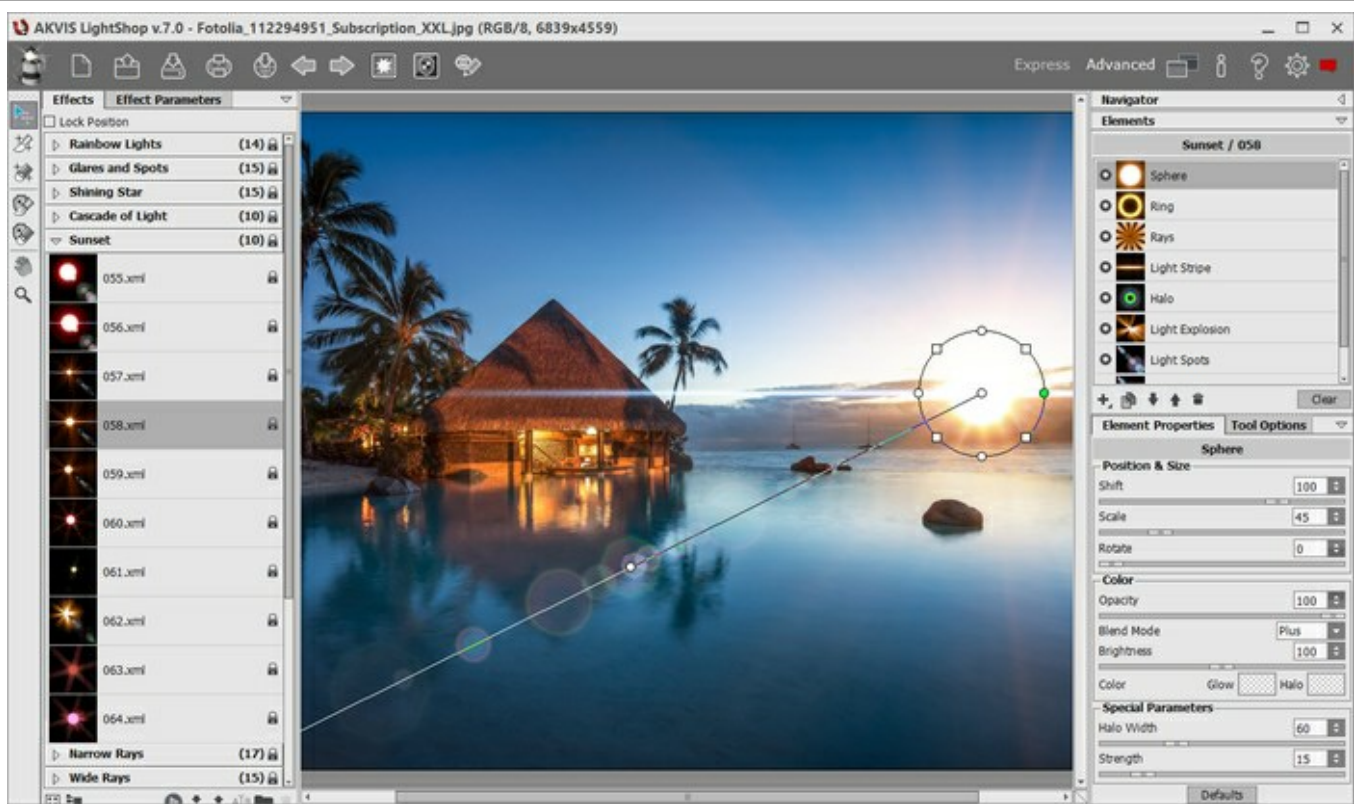

L'espace de travail de AKVIS LightShop (Avancé)

Étape 3. Dans le panneau Effets, vous pouvez choisir un des effets de lumière prêts-à-utiliser ou créer votre propre effet.

Étape 4. Vous pouvez ajouter des étoiles multicolores à votre image à l'aide du Pinceau Étoiles 🙀

**Étape 5.** Il est possible de supprimer les effets de lumière et d'étoiles sur certaines parties de l'image en utilisant l'outil **Zone d'exclusion** . Il n'est disponible que pour les licenses Home Deluxe et

# Business.

Étape 6. Vous pouvez partager votre œuvre d'art en cliquant sur 🏠. Il vous permet de publier le

résultat sur les réseaux sociaux.

La version autonome de **AKVIS Points** permet d'imprimer l'image. Pour cela, appuyez sur le bouton

# Étape 7. Sauvegardez le résultat :

- Si vous travaillez avec la version autonome :

Cliquez sur le bouton pour ouvrir la boîte de dialogue Enregistrer sous. Entrez un nom pour le fichier, choisissez le format (TIFF, BMP, JPEG ou PNG) et indiquez le dossier de destination.

- Si vous travaillez avec le plug-in :

Appliquez le résultat en appuyant sur . Le plug-in **AKVIS LightShop** se ferme et l'image s'affiche dans l'espace de travail de l'éditeur de photos.

Appelez la boîte de dialogue Enregistrer sous en utilisant la commande Fichier -> Enregistrer sous, entrez le nom du fichier, choisissez le format et indiquez le dossier de destination.

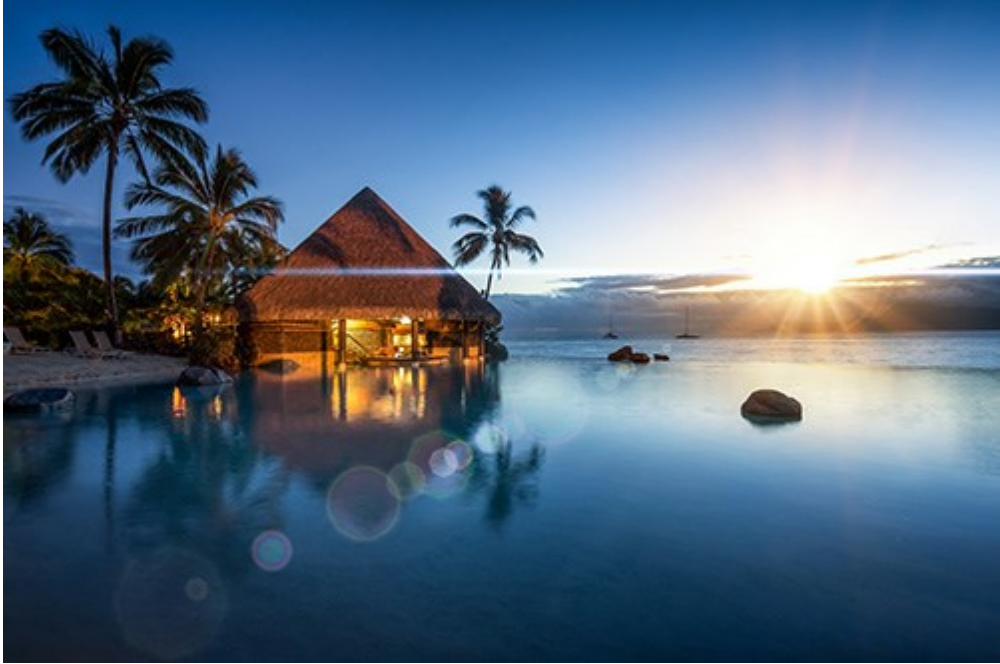

Effet de lumière ajouté

Note : Pour obtenir un effet de lumière sur un fond transparent, cachez l'image d'arrière-plan puis appliquez/sauvegardez le résultat. Dans la version autonome, utilisez le format PNG.

# LES EFFETS DE LUMIÈRE

AKVIS LightShop vous permet de créer des effets de lumière étonnants.

Le panneau Effets offre quelques effets prêts à employer qui peuvent être appliqués dans leur version initiale ou qui peuvent être modifiés. Vous pouvez commencer avec les effets de lumière disponibles et puis créer vos propres effets exclusifs.

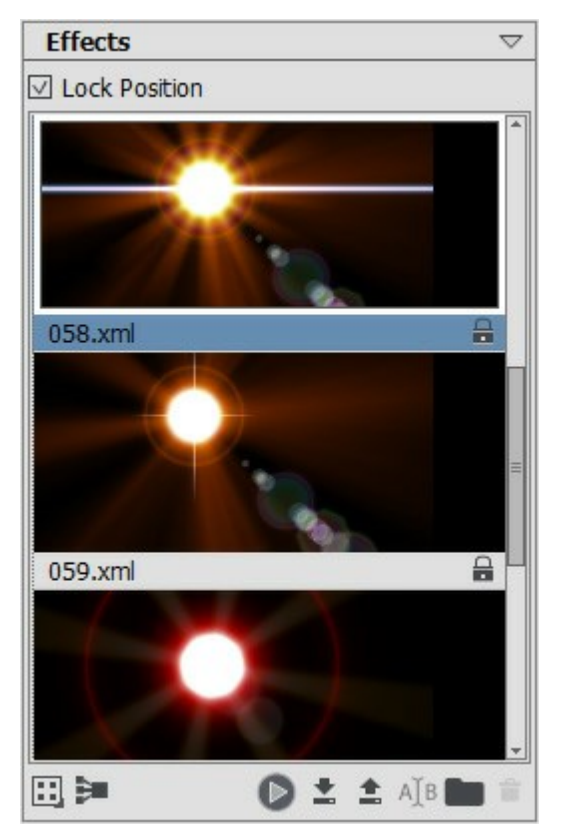

Panneau Effets

Vous pouvez utiliser ces boutons au bas du panneau Effects :

Pour personnaliser le mode d'affichage des effets dans le panneau, cliquez sur **et** choisissez parmi **les options (petites ou grandes icônes).** 

Pour réduire tous les groupes, utilisez ce bouton 🛐.

Pour appliquer l'effet choisi à une image, cliquez deux fois ou utilisez l'icône située dans la partie inférieure du panneau. Pour sauvegarder la position et la taille des effets appliqués, activez la case à cocher Verrouiller la position dans la partie supérieure du panneau.

Pour enregistrer un nouvel effet, cliquez sur 💽 et spécifiez le groupe et le nom.

Pour importer un effet au logiciel, cliquez sur 💽 et choisissez un fichier xml.

Pour créer un nouveau groupe, cliquez sur 💽.

Pour renommer un effet/groupe, cliquez sur ATB et entrez un nouveau nom.

Pour supprimer l'effet/groupe choisi, cliquez sur **ou faites glisser l'effet sur cette icône. Vous** pouvez également utiliser la touche Supprimer.

Note : Vous ne pouvez pas écraser, supprimer ou renommer les effets verrouillés 🔒 - ce sont les effets de lumière prédéfinis de AKVIS.

Toutes les commandes sont également disponibles par un clic droit dans le panneau.

# **CRÉER DE NOUVEAUX EFFETS DE LUMIÈRE**

AKVIS LightShop offre une riche collection des effets prêts à employer qui peuvent être appliqués dans leur version initiale ou qui peuvent être modifiés. Vous pouvez commencer avec les effets de lumière disponibles et puis créer vos propres effets exclusifs.

Chaque effet de lumière se compose d'éléments simples. Pour créer un effet de lumière, il faut combiner un certain nombre d'éléments et ajuster leur position et leurs paramètres.

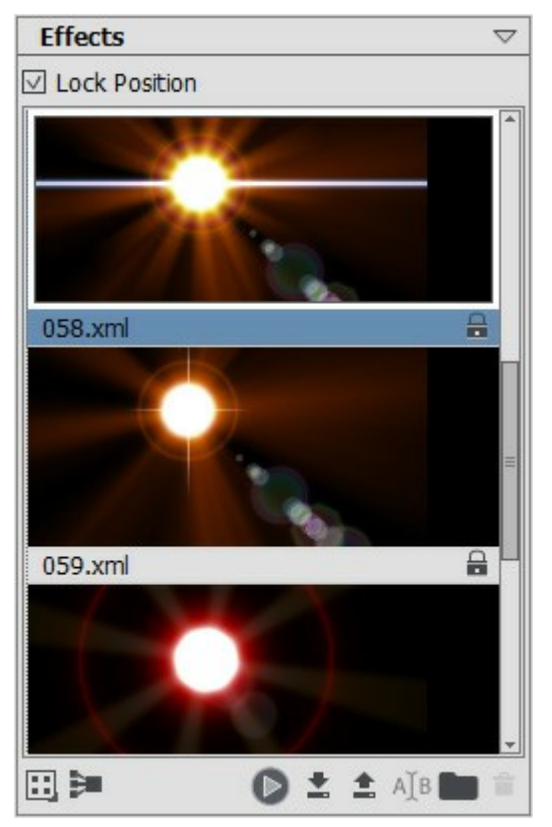

Panneau Effets

Suivez les instructions pour créer un effet de lumière :

Étape 1. Lorsque une image est chargée dans le logiciel, le dernier effet utilisé est affiché dans la Fenêtre d'image.

Pour ajouter un autre effet à l'image, sélectionnez-le dans le panneau Effets, puis cliquez deux fois ou utilisez l'icône située dans la partie inférieure du panneau.

Vous pouvez personnaliser le mode d'affichage des effets dans le panneau : cliquez sur et choisissez parmi parmi les options (petites ou grandes icônes).

Étape 2. Dans le panneau Eléments, modifiez la liste des éléments composant l'effet de lumière.

Vous pouvez ajouter de nouveaux éléments et les supprimer, les cacher et les montrer, les déplacer vers le haut et vers le bas.

**Étape 3.** Réglez les paramètres pour les éléments choisis dans le panneau **Propriétés de l'élément**. Les changements que vous apportez sont visibles en temps réel. **Étape 4.** Ajustez l'effet entier en utilisant le panneau **Paramètres de l'effet** et l'outil .

**Étape 5.** Vous pouvez enregistrer votre effet de lumière dans la liste Effets pour l'utiliser dans

l'avenir. Vous pouvez appliquer votre effet dans sa forme originale ou l'utiliser comme une base pour générer de nouveaux effets.

Cliquez sur pour enregistrer le preset. Dans la boîte de dialogue, spécifiez le groupe, le nom et le dossier de destination de l'effet.

Note : Vous ne pouvez pas écraser, supprimer ou renommer les effets de lumière de AKVIS - ils sont verrouillés 🔒

Pour importer un effet, cliquez sur 💼 et choisissez un fichier xml. L'effet sera ajouté au groupe actuel.

Pour créer un nouveau groupe, cliquez sur 📄. Vous pouvez faire glisser un effet à un autre groupe.

# **PARAMÈTRES DE L'EFFET**

Dans le panneau **Paramètres de l'effet**, vous pouvez ajuster les réglages de l'effet entier, avec tous ses éléments.

| Effect Parameter         | rs 🗸            |
|--------------------------|-----------------|
| Opacity                  | 100 ‡           |
| Blend Mode<br>Brightness | Screen -        |
| Color                    | Glow Halo       |
| Defaults                 | Reset Transform |

Examinons chacun de ces paramètres en détail.

**Opacité** (1-100). Ce paramètre détermine l'opacité de l'effet de lumière. La valeur par défaut est 100, ce qui signifie que l'effet n'est pas transparent. Plus on diminue cette valeur, plus l'effet devient transparent, au point de devenir invisible à 0%. Le paramètre influe sur tous les éléments et il est multiplié par l'opacité de chaque élément.

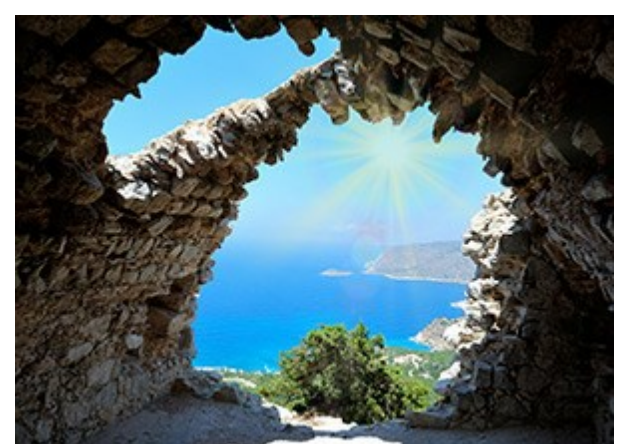

Opacité = 50

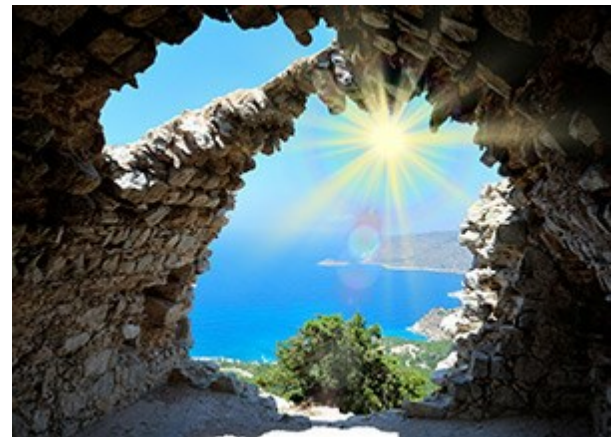

Opacité = 100

Mode de fusion. Ce paramètre détermine la façon dont l'effet de lumière se fond avec l'image originale. Le logiciel propose 7 modes de fusion. Le mode par défaut pour les Effets est Transfert, pour les Éléments et le Pinceau étincelant - Normal.

**Transfert** - dans ce mode, tous les éléments visibles de l'effet interagissent les uns avec les autres et avec l'image d'arrière-plan en utilisant le mode de fusion choisi dans le panneau **Propriétés de l'élément**.

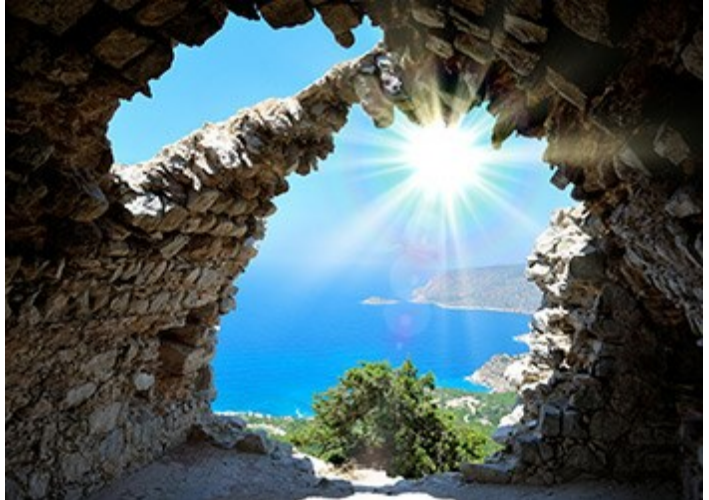

Normal - dans ce mode, l'effet de lumière s'applique tel quel, sans modification, à l'image.

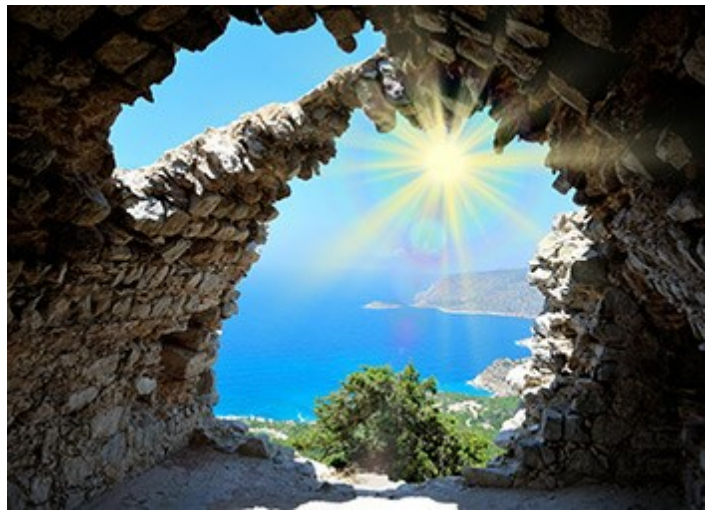

Addition - dans ce mode, la couleur et l'opacité de l'effet de lumière sont ajoutées à celles de l'image. Cela signifie que si vous appliquez l'effet sur un arrière-plan noir, ses couleurs d'origine ne changent pas; si vous l'appliquez sur un arrière-plan blanc, ses couleurs deviennent du blanc et on ne le voit plus; si vous l'appliquez sur n'importe quelle autre couleur, les couleurs de l'effet deviennent plus claires.

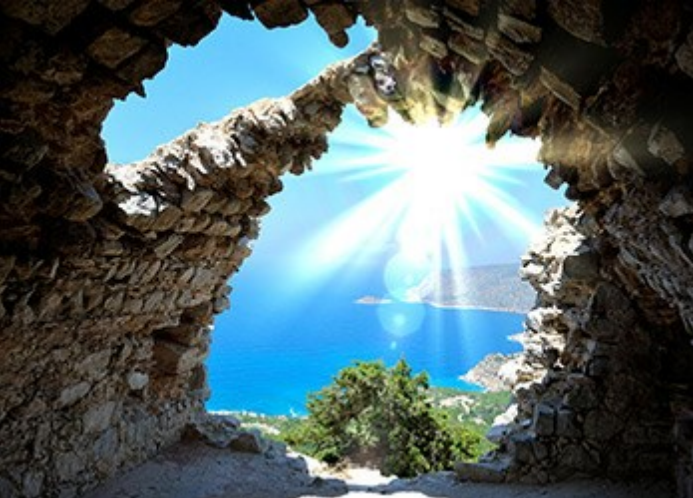

**Produit** - dans ce mode, la couleur et l'opacité de l'effet de lumière et de l'image sont multipliées l'une par l'autre. Le résultat est que la couleur de l'effet de lumière s'assombrit. Si vous multipliez n'importe quelle couleur par du noir, vous obtenez du noir; en multipliant n'importe quelle couleur par du blanc, vous conservez les couleurs d'origine (qui ne changent pas du tout).

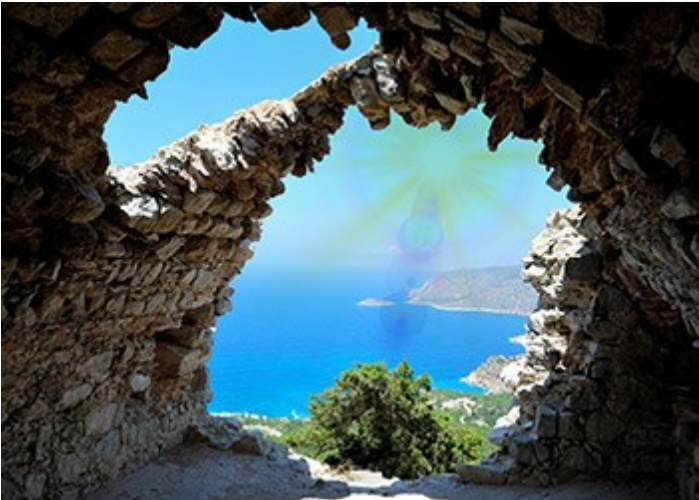

Superposition - c'est un mode opposé au mode Produit. Dans le mode Superposition, les valeurs inversées de l'effet de lumière et de l'image sont multipliées l'une par l'autre. La couleur résultante est toujours plus claire; si l'arrière-plan est noir, il n'influence pas la couleur de l'effet, qui reste inchangée; au contraire un arrière-plan blanc transforme en blanc n'importe quelle autre couleur.

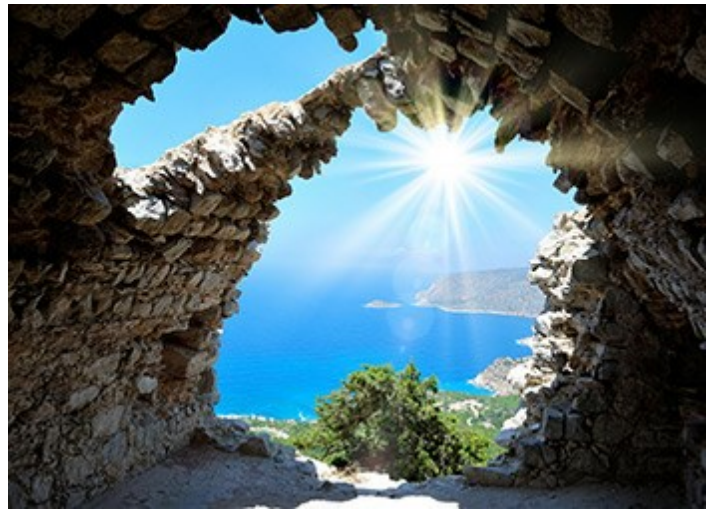

**Incrustation** - la formule de calcul que ce mode utilise pour produire la couleur résultante dépend de la différence de luminosité entre les pixels de l'effet de lumière et ceux de l'image. Si l'image est plus claire que l'effet de lumière, c'est le mode Superposition qui est utilisé. Si l'image est plus foncée que l'effet de lumière, les pixels se fondent selon le mode Produit. La couleur neutre pour ce mode est le gris 50%.

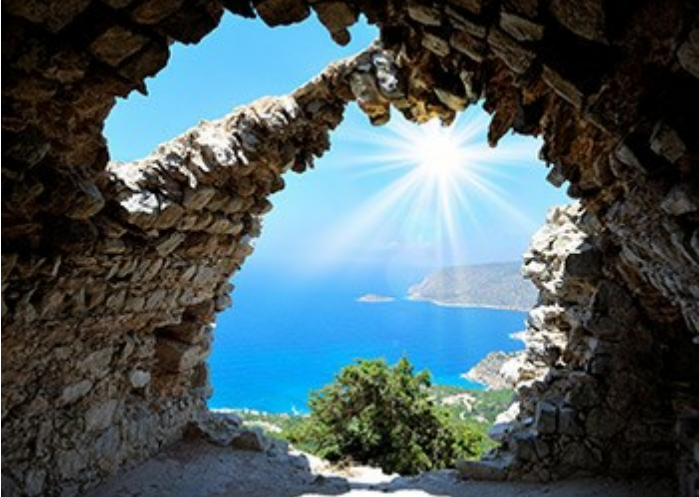

Eclaircir - dans ce mode, la couleur résultante est composée des valeurs les plus hautes pour chaque couche (RVB) des deux couleurs (celle de l'image et celle de l'effet de lumière). Si les pixels de l'effet de lumière sont plus clairs que ceux de l'image, ils ne seront pas modifiés. S'ils sont plus sombres, ils seront remplacés par ceux de l'image. La couleur neutre pour ce mode est le noir. Si on applique un effet de lumière sur un arrière-plan blanc, le résultat est du blanc.

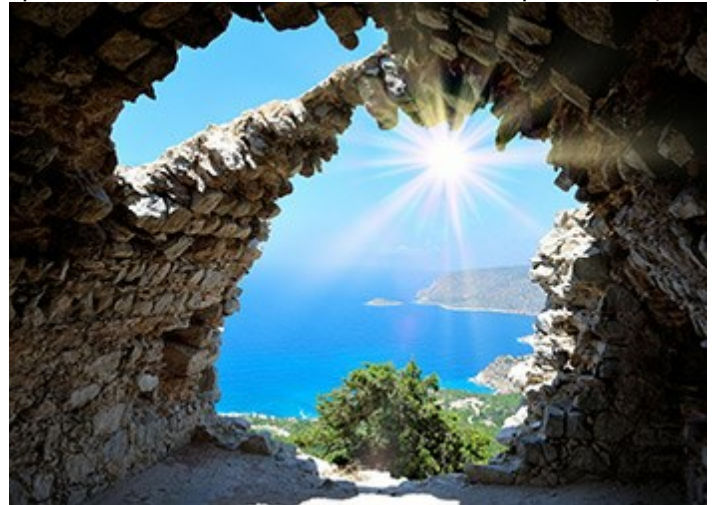

**Luminosité** (1-200). Ce paramètre permet de réduire ou d'augmenter la luminosité originelle de l'effet de lumière. La luminosité originelle correspond à 100; si vous choisissez une valeur supérieure à 100, la luminosité augmente, et inversement si vous choisissez une valeur inférieure à 100, la luminosité diminue.

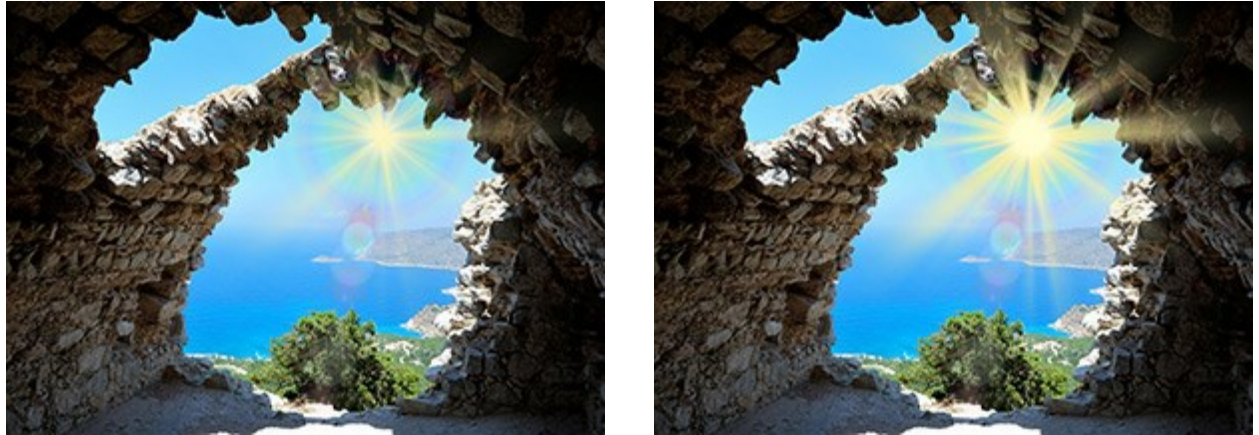

Luminosité = 50

Luminosité = 150

**Couleur.** Avec deux plaques de couleur, vous pouvez définir les couleurs par défaut pour tous les éléments. La plaque **Lueur** change la couleur de la partie principale des éléments, la plaque **Halo** définit la couleur du contour. Pour appeler la boîte de dialogue **Sélectionner une couleur**, il suffit de double cliquer sur la plaque de couleur correspondante. Pour choisir une couleur dans l'image ou dans l'effet de lumière appliqué, faites un clic gauche sur la plaque, et le curseur se transformera en pipette.

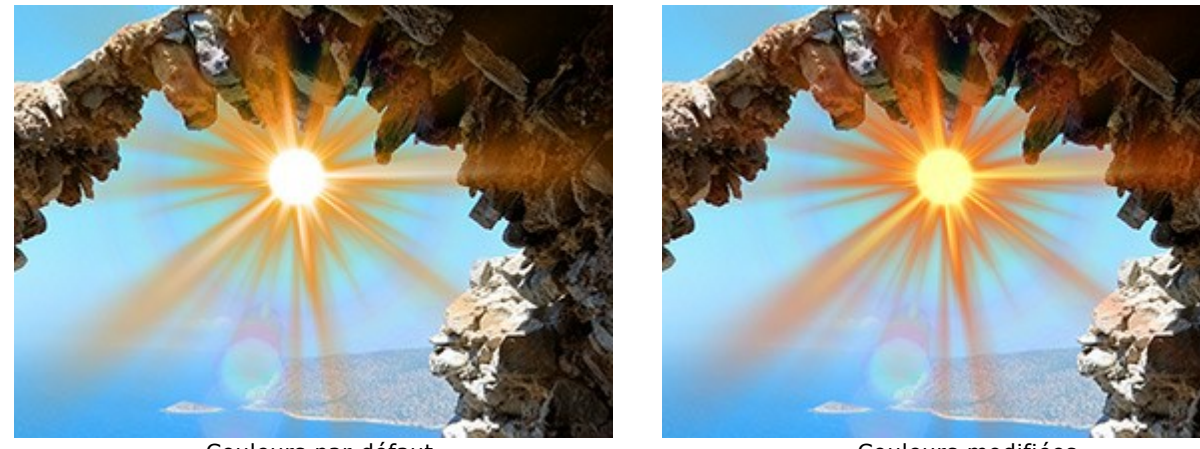

Couleurs par défaut

Couleurs modifiées

Note: Les paramètres **Luminosité** et **Couleur** ne peuvent pas être changés pour les éléments suivants: Halo, Spots lumineux et Spots ovales.

Appuyez sur **Par défaut** pour réinitialiser les paramètres à leurs valeurs par défaut.

Cliquez sur Annuler la transformation pour réinitialiser les modifications apportées avec l'outil Transformation .

# BARRE D'OUTILS

La Barre d'outils de AKVIS LightShop contient à la fois les outils des effets de lumière et les outils supplémentaires. Leurs options sont affichées dans le panneau Options de l'outil et dans une fenêtre dynamique qui s'affiche après avoir cliqué sur le bouton droit de la souris.

Les outils des effets de lumière:

L'outil Transformation 🛌 vous permet de modifier et déplacer l'effet de lumière.

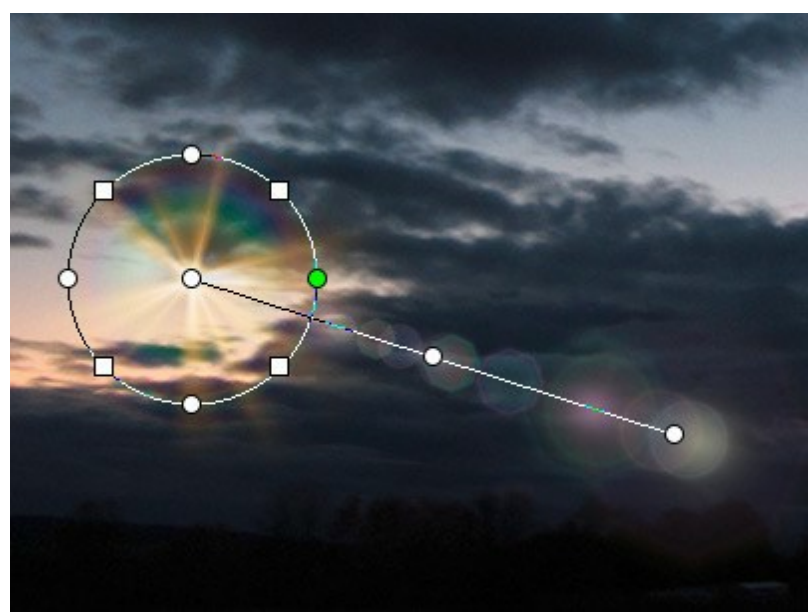

Transformation de l'effet

Définissez la zone d'application de l'effet avec les marqueurs apparaissant sur l'image:

- Le centre du cercle définit la position de la source lumineuse. Placez le curseur sur le tracé du cercle, il apparaîtra alors comme une double flèche  $\leftrightarrow$ , et déplacez-le avec le bouton gauche de la souris. Tous les éléments de l'effet seront redimensionnés.

- Pour déplacer la source lumineuse, placez le curseur à l'intérieur du cercle, il se transformera en flèches croisées 🚓. Il vous suffira alors de le déplacer avec le bouton gauche de la souris.

- Utilisez les points sur le cercle pour agrandir ou réduire tous les éléments de l'effet.

- Pour faire pivoter l'effet, placez le curseur sur un marqueur carré. Il se transformera en double flèche courbée  $\varphi_{\mathbf{v}}$ . Il vous suffira de le déplacer avec le bouton gauche de la souris.

- La ligne droite définit la direction des halos et des reflets. En déplaçant cette ligne +, vous pourrez déplacer la totalité de l'effet.

- Le point final de la line vous permet de faire pivoter celle-ci autour de la source lumineuse et de modifier sa longueur.

Vous pouvez réinitialiser les paramètres et les marqueurs à leurs valeurs initiales en utilisant les commandes dans le menu dynamique qui apparaît lorsque vous cliquez sur l'image avec le bouton droit: Annuler la transformation, Annuler l'échelle, Annuler la position, Annuler l'aspect, Annuler l'angle. Vous pouvez également utiliser le bouton Annuler la transformation dans le panneau Paramètres de l'effet.

**Pinceau étincelant** vous permet d'ajouter des scintillements multicolores à l'image. En savoir plus sur cet outil.

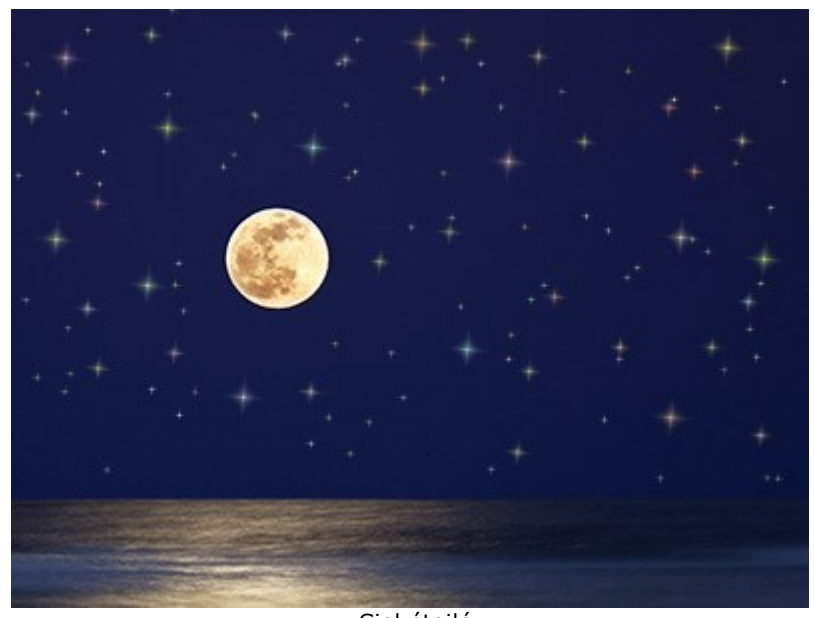

Ciel étoilé Gomme Étoiles wous permet d'effacer les étoiles.

**Zone d'exclusion** wous permet de sélectionner les zones auxquelles l'effet ne sera pas appliqué. Cet outil protège les zones sélectionnées et les conserve dans leur état initial. Cela permet d'éliminer ou de réduire l'effet de lumière.

Attention! Cet outil n'est disponible que pour les licences Home Deluxe et Business, dans le mode **Avancé**.

Vous pouvez afficher/cacher les zones protégées avec les boutons

dans le Panneau de

Configuration. Vous pouvez également décider comment ces zones apparaîtront éventuellement en utilisant les options:

**Remplir avec une couleur**. La sélection est remplie avec une couleur (rouge par défaut). Pour changer cette couleur, cliquez deux fois sur la zone et utilisez la boîte de dialogue **Sélectionner une couleur**.

Grille. La zone sélectionnée est remplie avec une grille ou un damier de carreaux noirs et blancs.

**Opacité** (10-90). Ce paramètre permet d'ajuster l'opacité de la sélection.

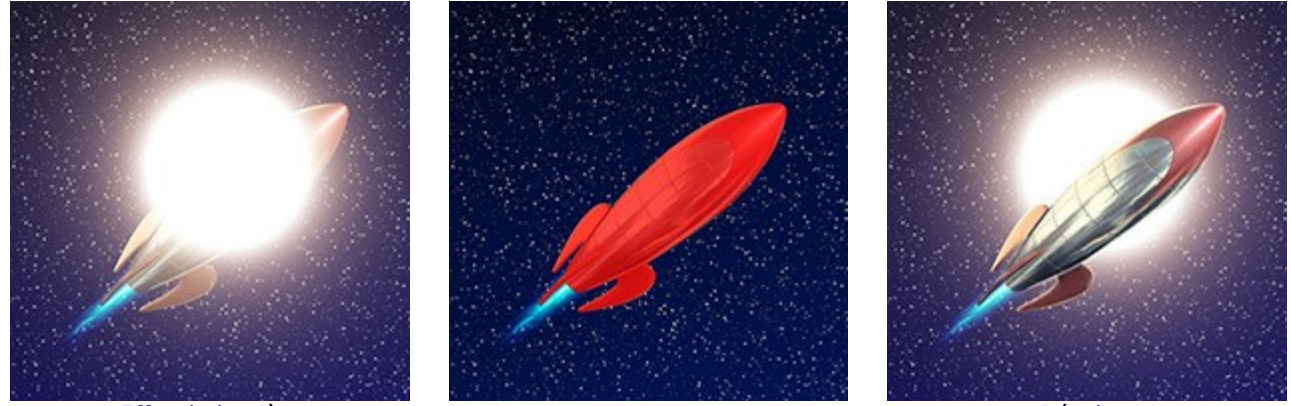

Effet de lumière

Zone d'exclusion

Résultat

Gomme 🐼 vous permet de modifier la zone d'exclusion (masque de protection).

Vous pouvez modifier certaines options s'appliquant à tous les outils:

Taille du pinceau modifie le diamètre de l'outil.

**Dureté** définit le niveau de netteté des bords de l'outil. Plus la valeur est faible, plus les bords seront flous.

Force permet de régler l'intensité avec laquelle l'outil sera appliqué.

Espacement modifie la répartition des éléments qui définissent la ligne d'action de l'outil.

Pour tracer une ligne droite avec les outils, utilisez la touche Maj.

Les outils supplémentaires:

Main permet de faire défiler l'image si elle n'entre pas dans la Fenêtre d'image à l'échelle choisie. Pour utilizer l'outil, il faut appuyer sur ce bouton, positionner le curseur sur l'image, appuyer sur le bouton gauche de la souris et, en le maintenant enfoncée, déplacer l'image.

Pour voir toute l'image dans la **Fenêtre d'image**, double-cliquez sur l'icône de l'outil sur la **Barre** d'outils.

**Zoom** permet de changer l'échelle de l'image. Pour augmenter l'échelle, faites un clic gauche sur l'image. Pour réduire l'échelle de l'image, faites un clic gauche sur l'image avec la touche Alt enfoncée. Appuyez sur la touche z pour accéder rapidement à cet outil.

Pour définir l'échelle de l'image à 100% (taille réelle), double-cliquez sur l'icône de l'outil Q sur la Barre d'outils.

Le bouton f / vous permet d'afficher/cacher le panneau **Effets** dans le mode **Rapide**. Dans le mode **Avancé**, vous pouvez faire glisser et minimiser tous les panneaux avec la souris.
#### **PINCEAU ÉTINCELANT**

Le **Pinceau étincelant** vous permet d'ajouter des particules de différentes couleurs, formes et tailles à une image.

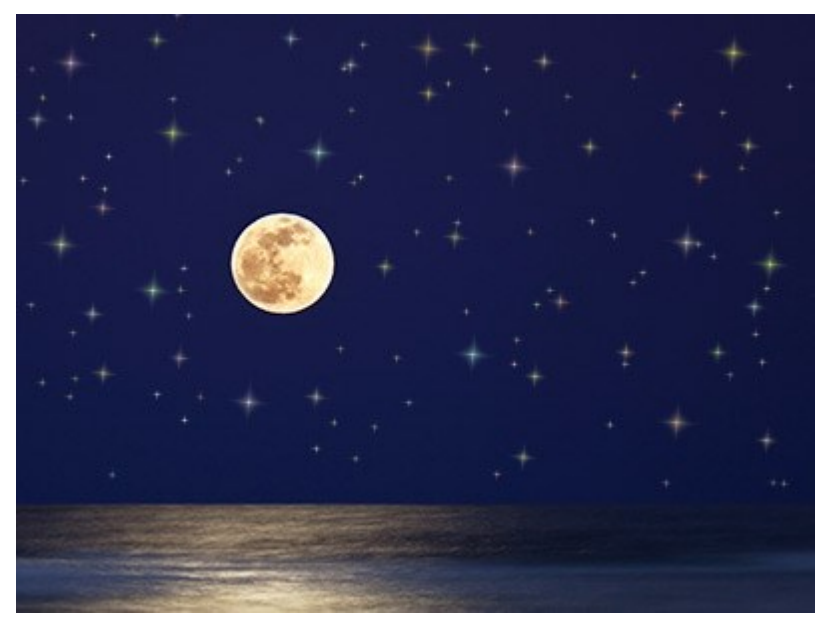

Etoiles scintillantes

Utilisez les options suivantes dans le panneau Options de l'outil pour personnaliser les éléments ajoutés :

Paramètres du calque. Ces paramètres change le calque où le Pinceau étincelant est utilisé.

**Opacité** (1-100). Ce paramètre définit le niveau de transparence de l'image d'arrière plan à travers les particules.

Mode de fusion. Utilisez le menu déroulant pour définir comment les particules se combineront avec l'image d'arrière plan. En savoir plus sur les modes de fusion.

**Paramètres des éléments**. Le groupe contient les options pour les éléments ajoutés avec le **Pinceau étincelant**. Réglez ces paramètres, puis dessinez avec le pinceau sur l'image.

**Forme**. Dans la liste déroulante, sélectionnez l'une des formes disponibles : Étoile, Coeur, Fleur, Rose ou Polygone.

**Note.** Les formes *Cœur*, *Fleur*, *Rose* et *Polygone* ne sont disponibles que pour les licences Home Deluxe et Business.

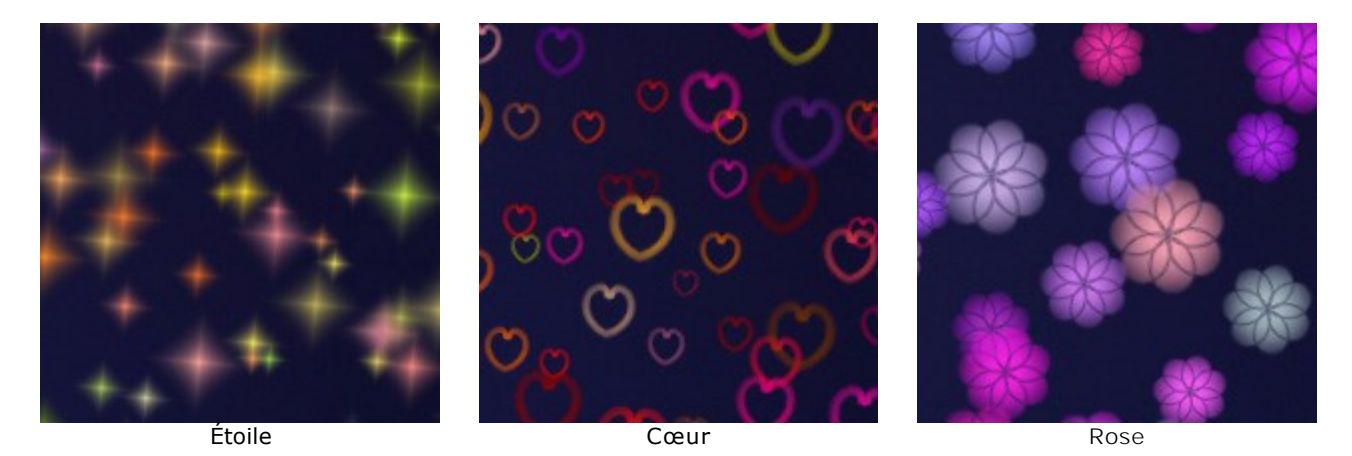

**Couleur**. Choisissez la couleur principale des particules. Cliquez deux fois sur la plaque de couleur et choisissez une couleur dans la boîte de dialogue **Sélectionner une couleur**.

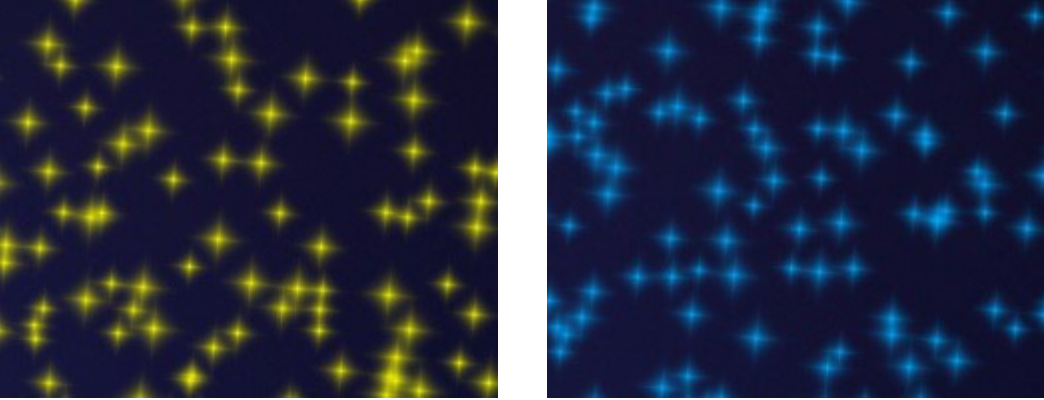

Etoiles jaunes

Etoiles bleues

Taille (5-50). Ce paramètre permet d'ajuster la taille principale des particules.

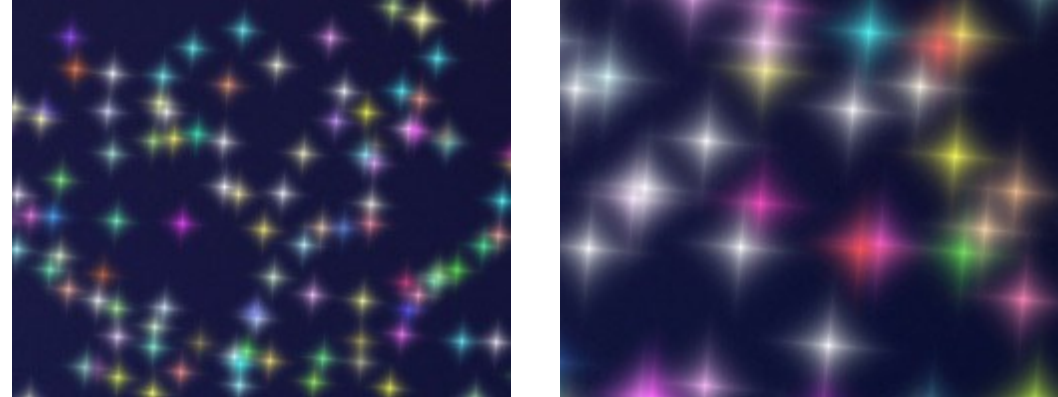

Taille = 20

Taille = 50

#### L'onglet Général.

Rotation (0-90). Le paramètre définit l'angle de rotation de toutes les particules.

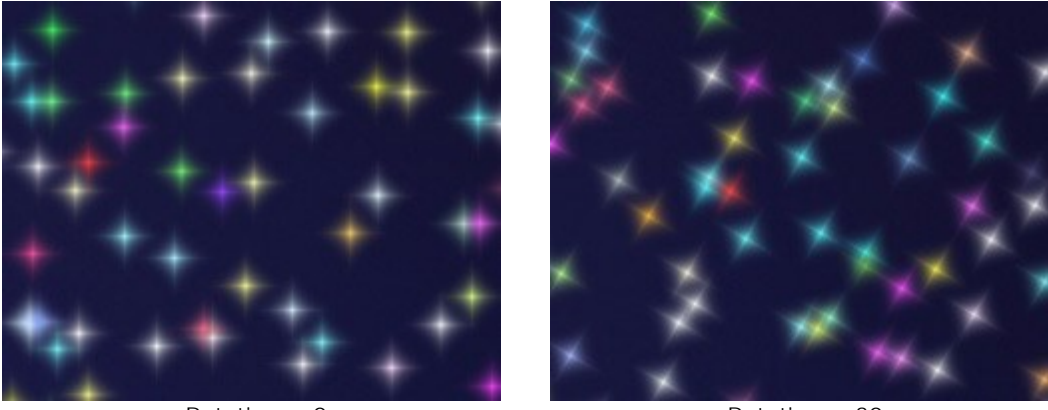

Rotation = 0

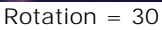

Lissage (10-30). À des valeurs faibles, les contours des particules sont nets. À des valeurs plus élevées, les contours sont plus lisses.

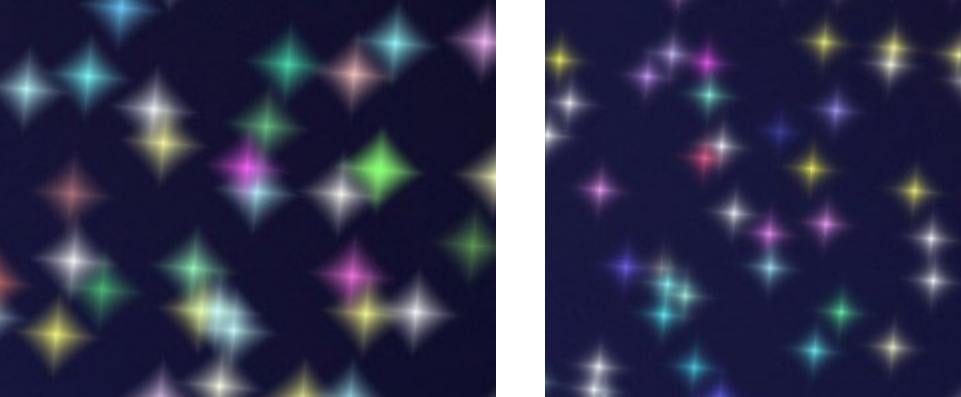

Lissage = 15

Lissage = 30

Couleur aléatoire (0-100). Si la valeur du paramètre est 0, toutes les particules sont dessinées

avec la couleur principale. En augmentant la valeur de ce paramètre, vous augmentez le nombre de couleurs utilisées pour dessiner les particules.

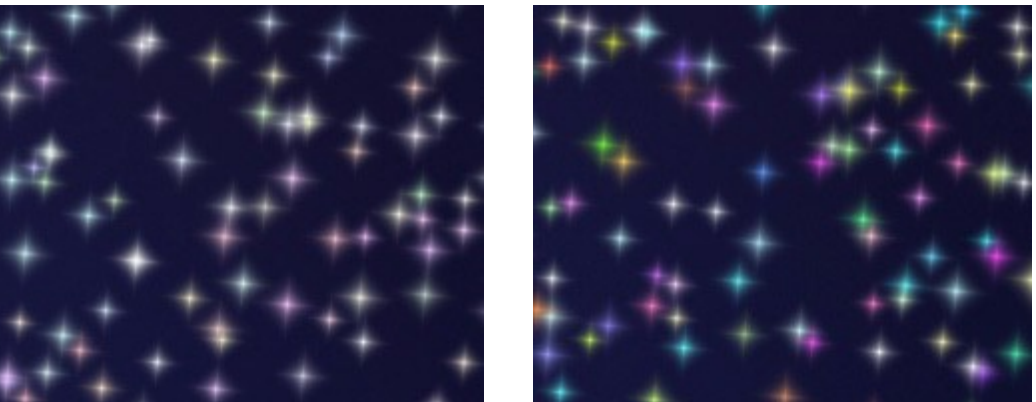

Couleur aléatoire = 25

Couleur aléatoire = 75

**Taille aléatoire** (0-100). Le paramètre définit les variations de la taille principale. Si sa valeur est 0, toutes les particules auront la même taille. Une augmentation de la valeur augmente la gamme des tailles.

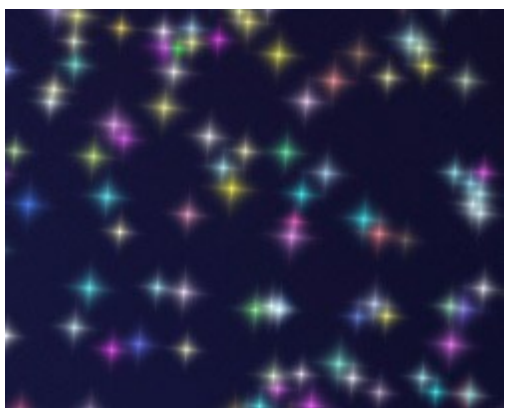

Taille aléatoire = 20

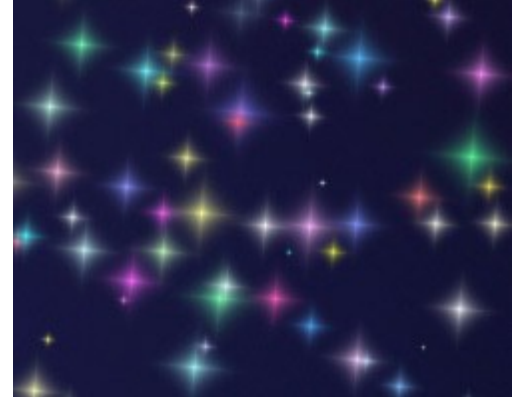

Taille aléatoire = 90

Rotation aléatoire (0-45). Ce paramètre spécifie l'angle maximal d'écart des particules.

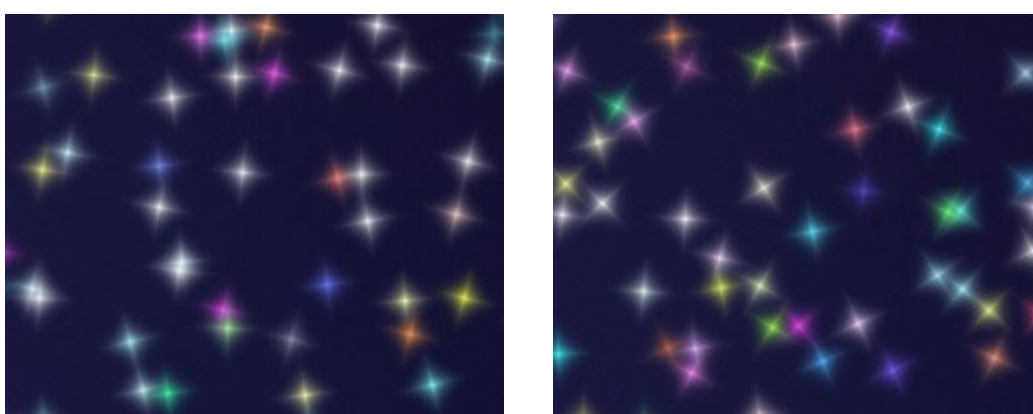

Rotation aléatoire = 15

Rotation aléatoire = 45

L'onglet Extra (inactif pour la forme Étoile).

**Remplissage.** Sélectionnez un type de remplissage dans la liste déroulante : **Entièrement**, **Contours nets**, ou **Contours doux**.

Si l'option **Entièrement** est sélectionnée, les éléments seront complètement remplis avec une couleur. Lorsque vous sélectionnez les options **Contours nets** ou **Contours doux**, les éléments seront affichés sous forme de contours.

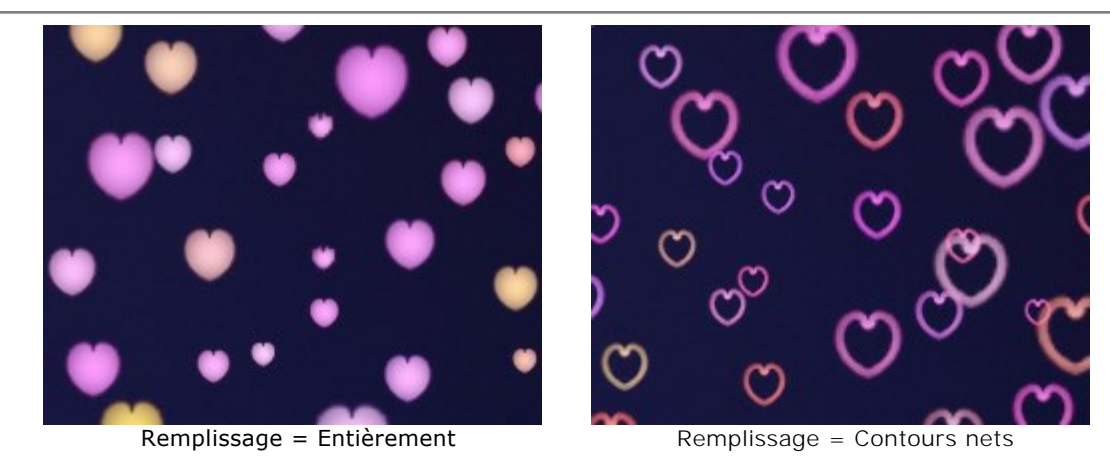

Flou (10-100). En augmentant la valeur du paramètre, les particules deviennent floues. Si le type de remplissage Contours est sélectionné, les contours deviennent plus fins.

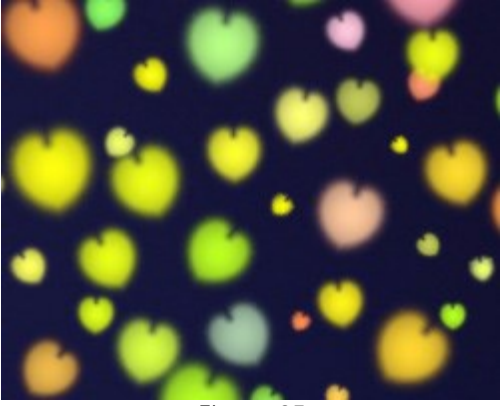

Flou = 25 Remplissage = Entièrement

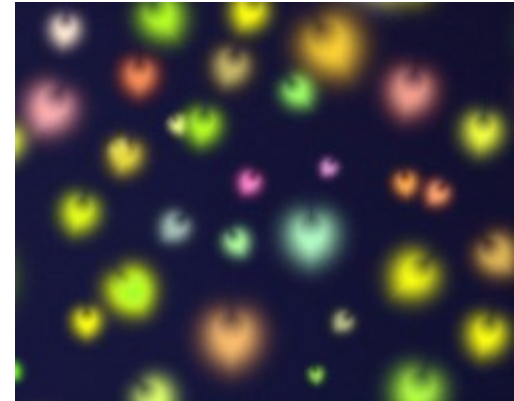

Flou = 75 Remplissage = Entièrement

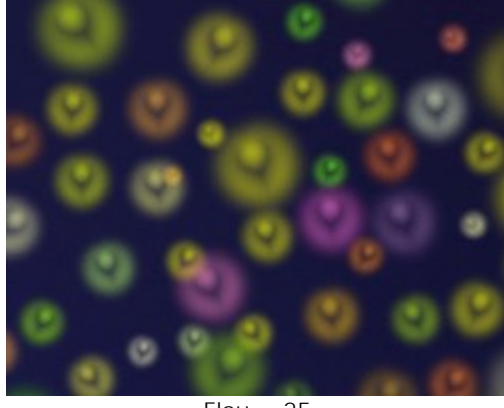

Flou = 25 Remplissage = Contours doux

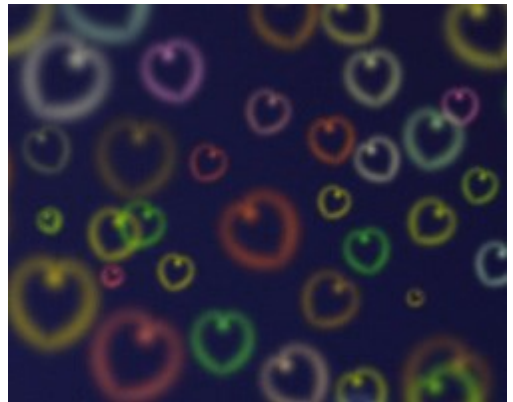

Flou = 75 Remplissage = Contours doux

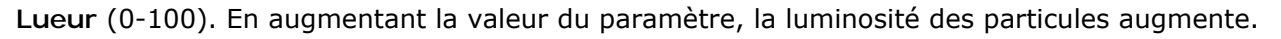

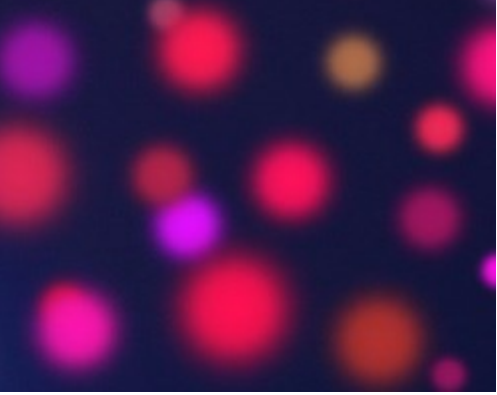

Lueur = 10

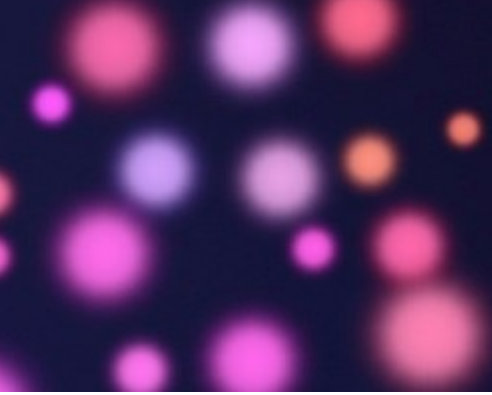

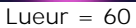

Motif (1-11). Le paramètre est actif pour les formes Fleur, Rose et Polygone. Le paramètre change le nombre de pétales de la fleur et de la rose et le nombre de côtés du polygone.

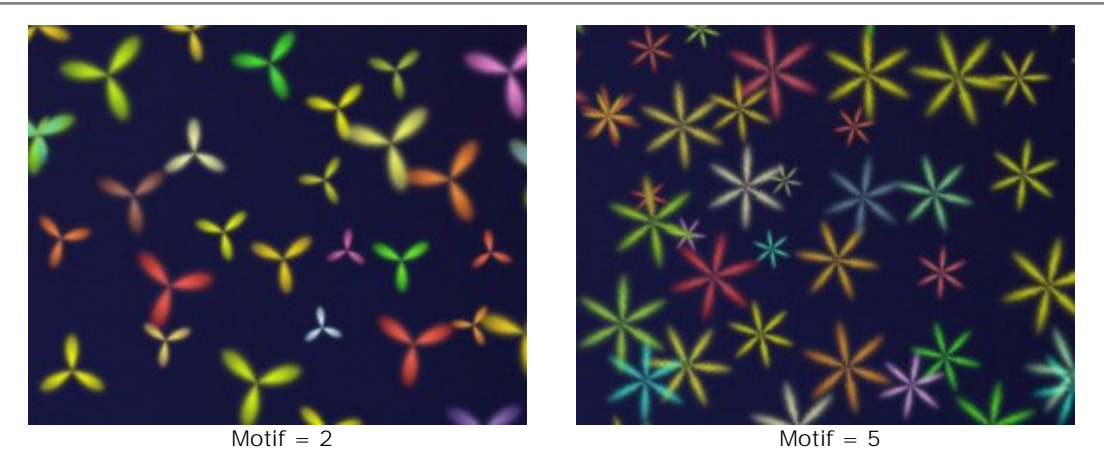

**Déformation** (-50..50). Le paramètre est actif uniquement pour la forme **Polygone**. À des valeurs positives, les côtés du polygone sont pliées vers l'extérieur et deviennent semi-circulaires. Aux valeurs négatives, les côtés sont concaves et le polygone devient une étoile.

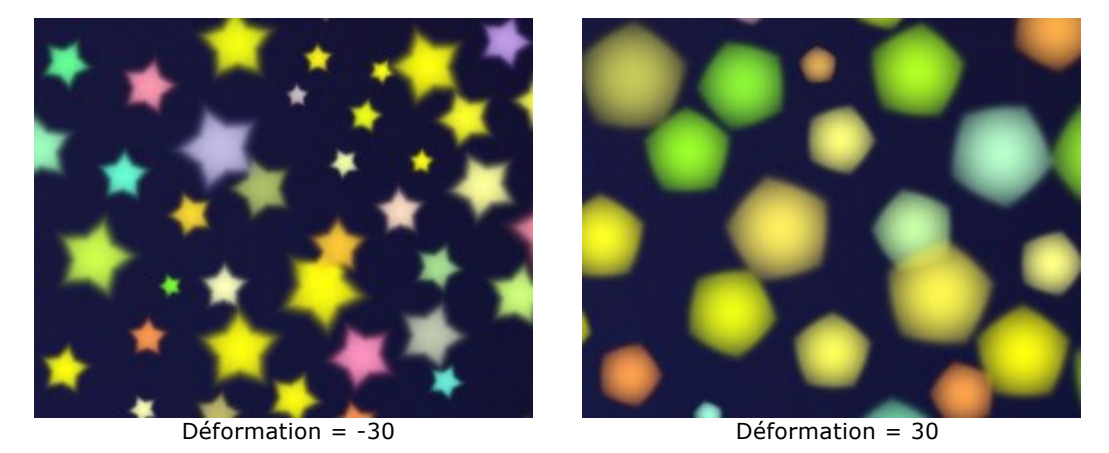

Vous pouvez utiliser l'outil Gomme 🗽 pour modifier ou effacer les particules dessinées.

# PRÉFÉRENCES

Le bouton appele la boite de dialogue Préférences. Elle a l'aspect suivant :

| Preferences            |                      |
|------------------------|----------------------|
| Language               | English              |
| Interface Scale        | Auto 👻               |
| Interface Theme        |                      |
| Initial Image Scale    | ● Fit to View ○ 100% |
| Recent Files 10 🗘      |                      |
| Use OS File Dialog     |                      |
| Lock the Control Panel |                      |
|                        |                      |
| OK Cancel              | Default              |

- Langue. Changez la langue de l'interface en sélectionnant la langue préférée dans le menu déroulant.
- Échelle de l'interface. Sélectionnez la taille des éléments de l'interface du logiciel. Lorsque ce paramètre a la valeur Auto, l'espace de travail se met automatiquement à l'échelle pour correspondre à la résolution de l'écran.
- Thème de l'interface. Sélectionnez le style de l'interface du logiciel : Clair, Gris ou Foncé.
- Échelle initiale. Ce paramètre définit la façon dont l'image est réduite dans la Fenêtre d'image après l'ouverture. Le paramètre peut prendre deux valeurs :

- **Ajuster à la fenêtre**. L'échelle s'adapte de manière que toute l'image soit visible dans la fenêtre d'image;

- si l'option **100% est cochée, l'image n'est pas ajustée. En règle générale, lorsque l'échelle =** 100%, seule une partie de l'image est visible.

Derniers fichiers utilisés (seulement dans la version standalone). Le nombre des derniers fichiers utilisés. Faites un clic droit sur le bouton pour ouvrir la liste des derniers fichiers triés par date, du plus récent au plus ancien. Maximum : 30 fichiers

du plus récent au plus ancien. Maximum : 30 fichiers.

- La case à cocher Dialogue Ouvrir/Enregistrer du système d'exploitation. Si la case à cocher est sélectionnée, la boîte de dialogue du système pour ouvrir/enregistrer les fichiers est utilisée. Vous pouvez décocher cette option si vous souhaitez utiliser la boîte de dialogue de AKVIS.
- La case à cocher Verrouiller le Panneau de configuration. Il désactive la possibilité de cacher/afficher le panneau supérieur. Si la case est sélectionnée, le panneau est toujours visible.

Pour sauvegarder la configuration des **Préférences**, cliquez sur le bouton **OK**.

Pour rétablir les valeurs par défaut, cliquez sur le bouton Par défault.

#### IMPRIMER

La version autonome (standalone) du logiciel **AKVIS LightShop** permet d'imprimer des images. Pour cela, appuyez sur le bouton pour ouvrir la boîte de dialogue Imprimer.

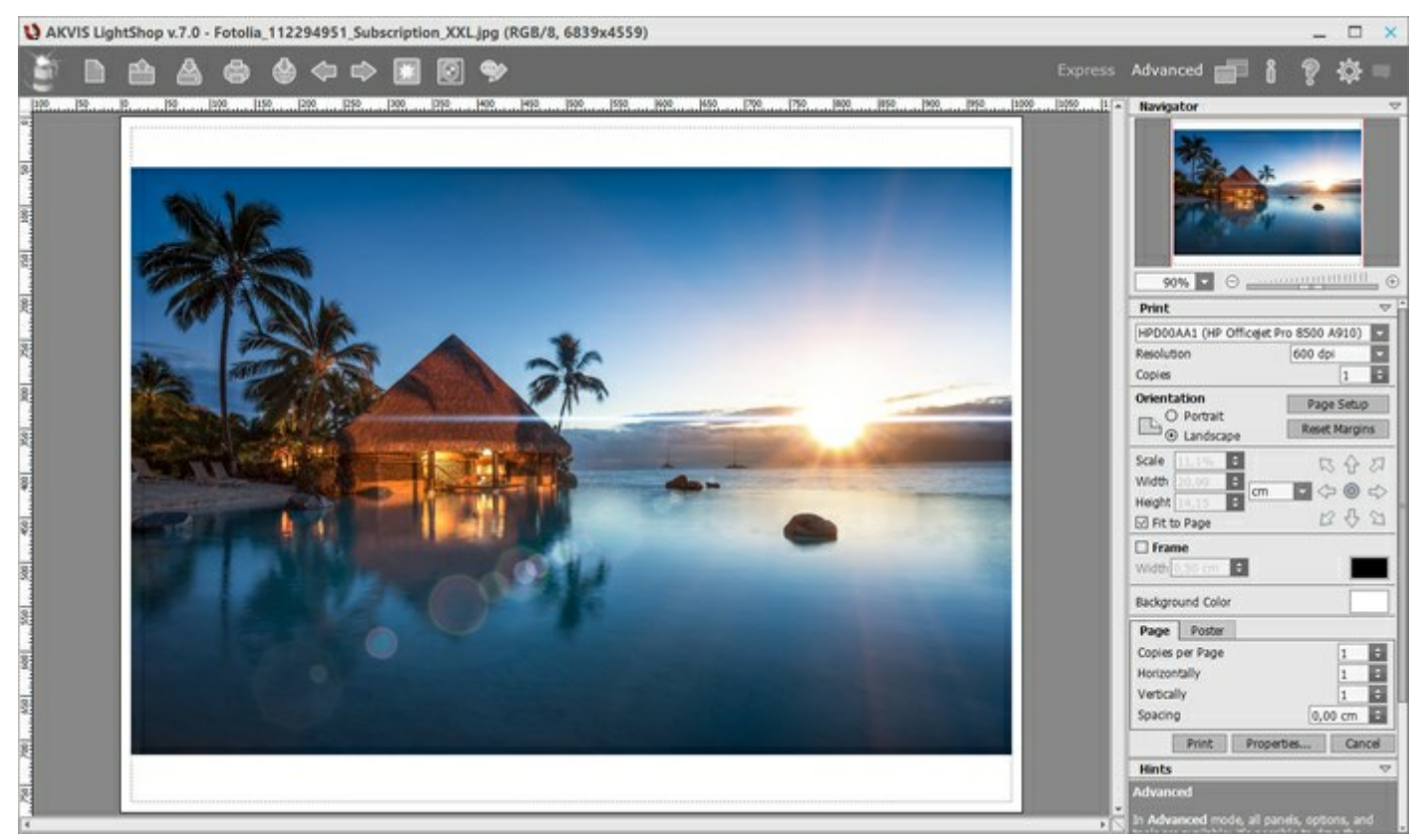

Options d'impression dans AKVIS LightShop

Réglez les paramètres dans le panneau Paramètres :

Choisissez une imprimante dans la liste des périphériques disponibles, définissez la résolution d'impression souhaitée et le nombre de copies à imprimer.

Dans le groupe **Orientation, définissez la position de papier : Portrait** (verticalement) ou **Paysage** (horizontalement).

Cliquez sur le bouton **Mise en page pour ouvrir la boîte de dialogue dans laquelle vous pouvez choisir** le format et l'orientation de l'image imprimée, ainsi que les marges d'impression.

Cliquez sur le bouton Réinitialiser les marges pour restaurer la taille par défaut.

Changez la taille de l'image imprimée en ajustant les paramètres **Echelle**, **Largeur**, **Hauteur** et **Ajuster à la page**. Ces paramètres n'influencent pas l'image elle-même, seulement la copie imprimée. Vous pouvez modifier la taille de l'image imprimée en entrant une valeur en %, ou en entrant les nouvelles valeurs de **Largeur** et **Hauteur**.

Si vous voulez redimensionner l'image proportionnellement à la taille de la page, sélectionnez Ajuster à la page.

Sélectionnez la position de l'image sur la page en utilisant la souris ou en cliquant sur les boutons flèches.

Vous pouvez activer l'option Cadre et ajuster sa largeur et sa couleur.

Choisissez la Couleur de fond en cliquant sur la plaque de couleur.

Dans l'onglet **Page**, vous pouvez ajuster les options d'impression de copies multiples sur une seule page.

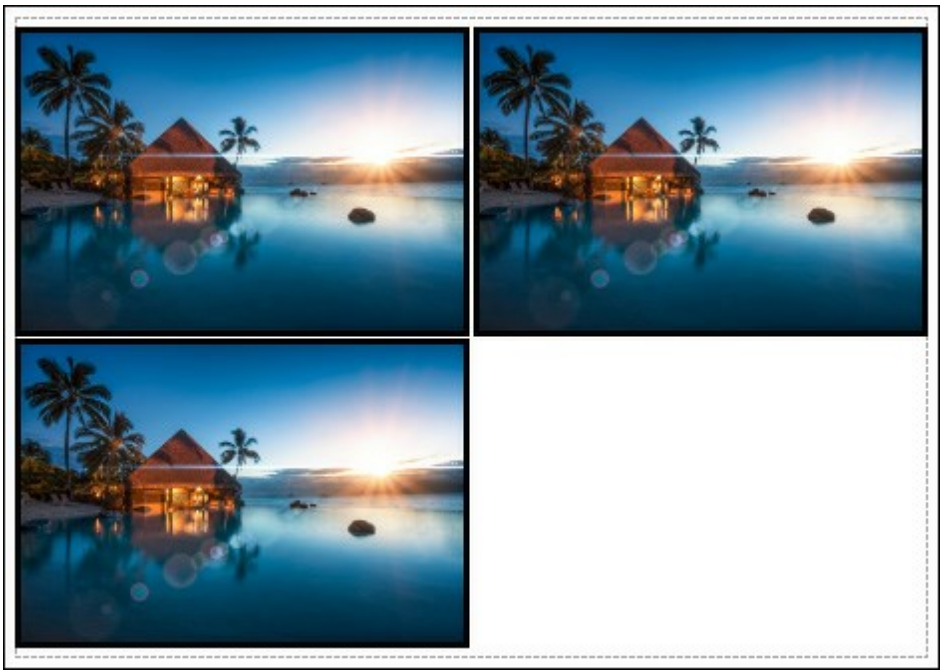

Page

- Copies par page. Cette option vous permet de spécifier le nombre de copies de l'image sur une page.
- Horizontalement et Verticalement. Ces paramètres indiquent le nombre de lignes et de colonnes pour les copies de l'image sur la page.
- Espacement. Le paramètre définit les marges entre les copies de l'image.

Dans l'onglet **Grand format**, il est possible de réaliser l'impression de l'image sur plusieurs pages pour former un tableau de sous-images.

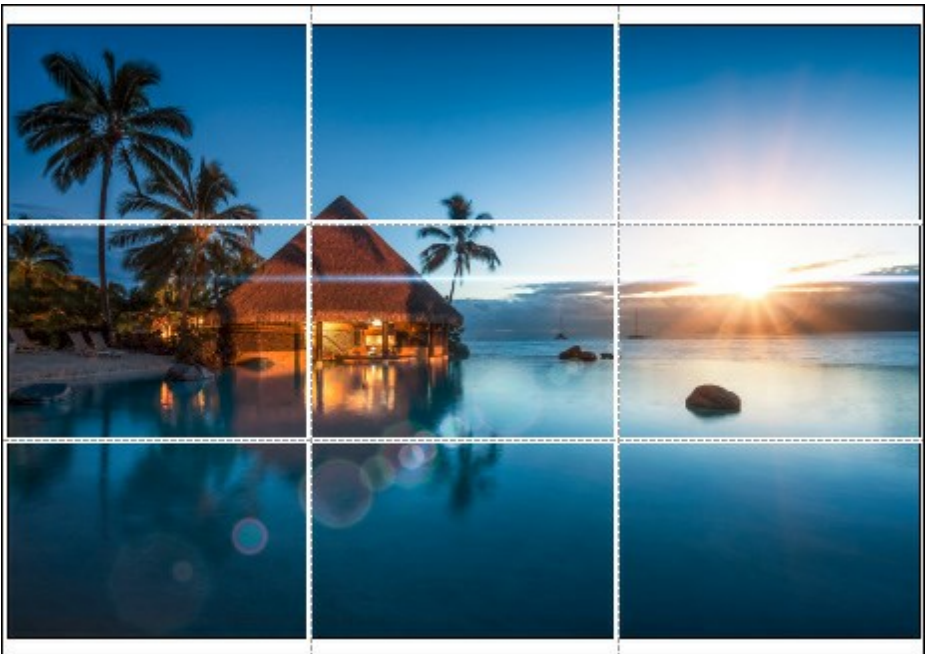

#### Grand format

- Pages. Si la case à cocher est activée, vous pouvez spécifier le nombre maximum de pages dans lesquelles l'image sera découpée. L'échelle de l'image sera ajustée pour s'adapter à ce nombre de pages. Si la case à cocher est désactivée, le logiciel sélectionne automatiquement le nombre optimal de pages en fonction de la taille réelle de l'image (échelle = 100%).
- Largeur de recouvrement. Si la case à cocher est activée, vous pouvez régler la largeur des marges nécessaires pour le collage des pages entre elles. Les marges seront ajoutées à droite et au bas de chaque partie.
- Lignes de coupe. Activez la case à cocher pour afficher les marques de coupe dans les marges.
- Afficher les numéros. Si la case à cocher est activée, le nombre de chaque partie (par colonne et par ligne) sera imprimé dans les marges.

Pour imprimer l'image avec les paramètres choisis, appuyez sur le bouton **Imprimer**. Pour annuler et fermer la boîte de dialogue d'impression, cliquez sur **Annuler**. Cliquez sur le bouton **Propriétés...** pour ouvrir une boîte de dialogue système qui vous permet d'accéder aux paramètres avancés et d'envoyer le document à l'imprimante choisie.

# **EFFETS DE LUMIÈRE - ÉLÉMENTS ET LEURS PARAMÈTRES**

Tout effet de lumière est un ensemble d'éléments qui ont chacun leurs propres paramètres. Vous pouvez modifier la structure de l'effet dans le panneau **Eléments** qui est visible dans le mode d'espace de travail **Avancé**.

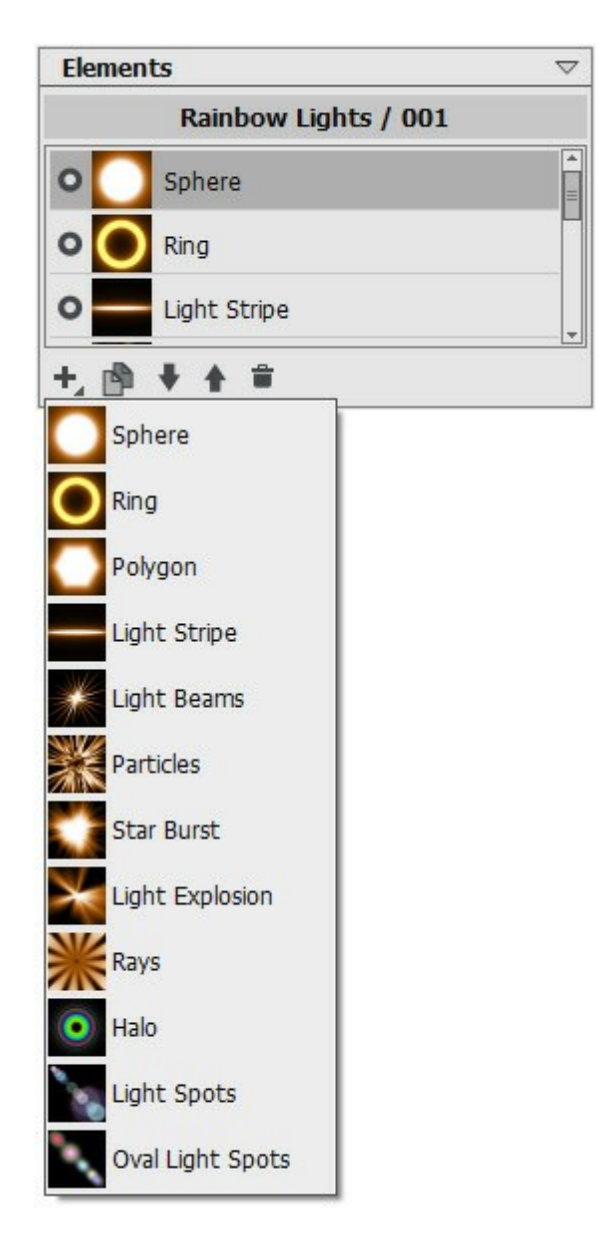

Vous pouvez utiliser ces boutons au bas du panneau **Eléments** (toutes les commandes sont également disponibles par un clic droit dans le panneau):

Pour ajouter un nouvel élément, cliquez sur le bouton **e**t choisissez un type d'élément dans la liste déroulante. Le nouvel élément sera ajouté au-dessus de l'élément courant dans le panneau **Eléments** et affiché dans la Fenêtre d'image.

L'élément sélectionné (modifiable) est surligné en gris dans la liste des éléments ajoutés. Ses paramètres sont disponibles dans le panneau **Propriétés de l'élément**.

Pour dupliquer l'élément, cliquez sur . La copie de l'élément sera ajoutée au-dessus de l'élément courant.

Utilisez les boutons et pour changer la position de l'élément dans la liste (vers le haut ou vers le bas). La position de la liste précise l'état de l'élément dans l'effet: l'élément supérieur est plus proche à l'avant-plan, l'élément inférieur - à l'arrière-plan.

L'ordre des éléments peut également être modifiée en les faisant glisser vers le haut ou vers le bas.

Utilisez l'indicateur de visibilité <a>/o</a> pour cacher/afficher l'élément dans la Fenêtre d'image. Les paramètres pour les éléments cachés sont désactivés. Pour changer le mode de visibilité, cliquez sur

l'indicateur.

Pour supprimer l'élément sélectionné, il suffit de cliquer sur le bouton 🕋. Vous pouvez également faire glisser l'élément vers l'icône ou utiliser la touche Supprimer

Utilisez le bouton Effacer pour supprimer tous les éléments de la liste.

Réglez les paramètres de l'élément sélectionné dans le panneau Propriétés de l'élément. Ces paramètres sont les mêmes pour la plupart des éléments:

Position et taille. Ce groupe contient les paramètres pour ajuster l'emplacement et la taille de l'élément de lumière.

Déplacement (-200..200). Le paramètre modifie la position de l'élément le long de la ligne droite qui s'affiche lorsque l'outil La est actif.

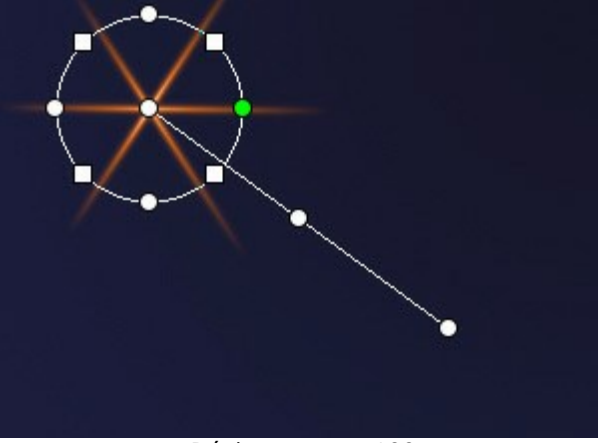

Déplacement = 100

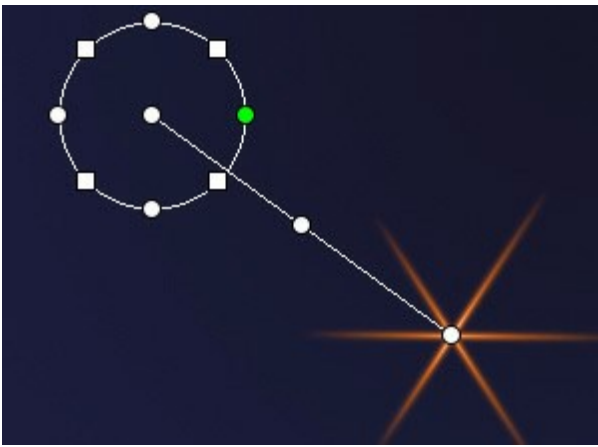

Déplacement = -100

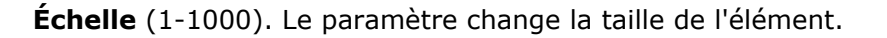

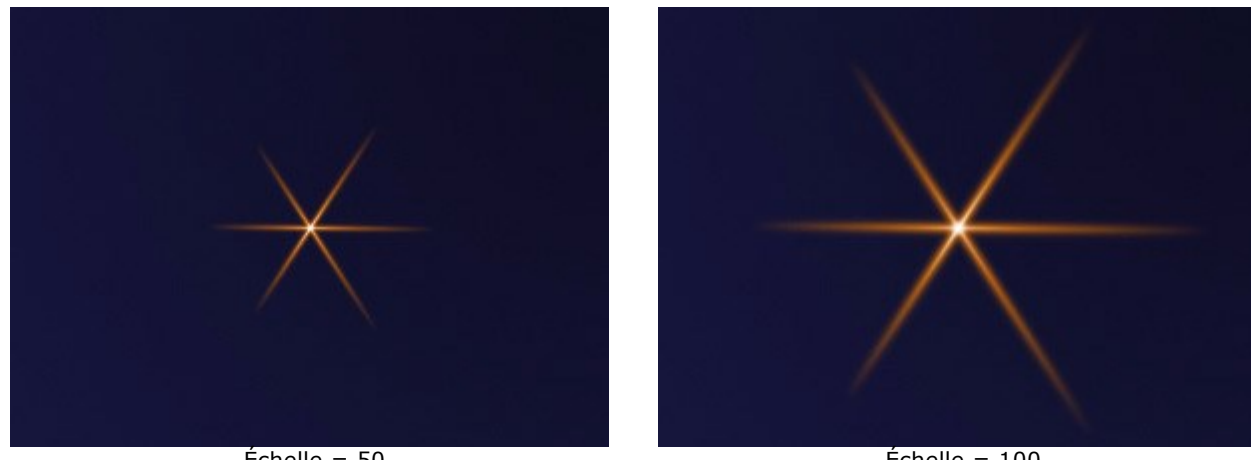

Échelle = 50

Échelle = 100

Rotation (0-359). Le paramètre tourne l'élément selon un angle choisi.

**AKVIS Lightshop** 

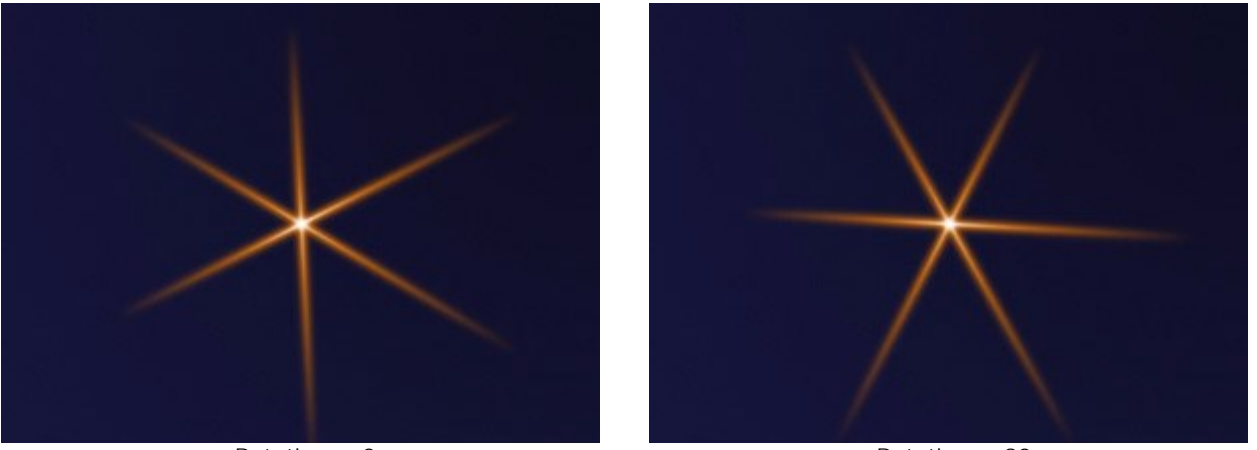

Rotation = 0

Rotation = 90

**Couleur**. Avec ce groupe de paramètres, vous pouvez changer la couleur et la transparence de l'élément sélectionné, ainsi que le mode de fusion avec les éléments sous-jacents.

**Opacité** (1-100). Le paramètre modifie l'opacité de l'élément et en conséquence permet de révéler les éléments sous-jacents et l'image d'arrière-plan. Plus la valeur est faible, plus l'élément sera transparent.

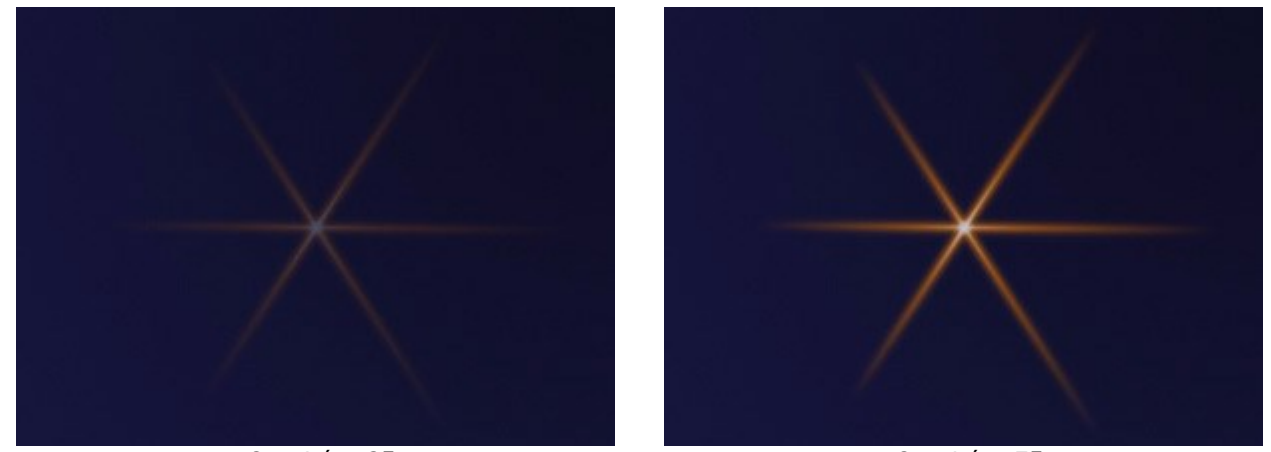

Opacité = 25

Opacité = 75

Mode de fusion. Utilisez le menu déroulant pour définir comment l'élément se combinera avec les éléments sous-jacents. Le mode par défaut pour les éléments est Normal. En savoir plus sur les modes de fusion.

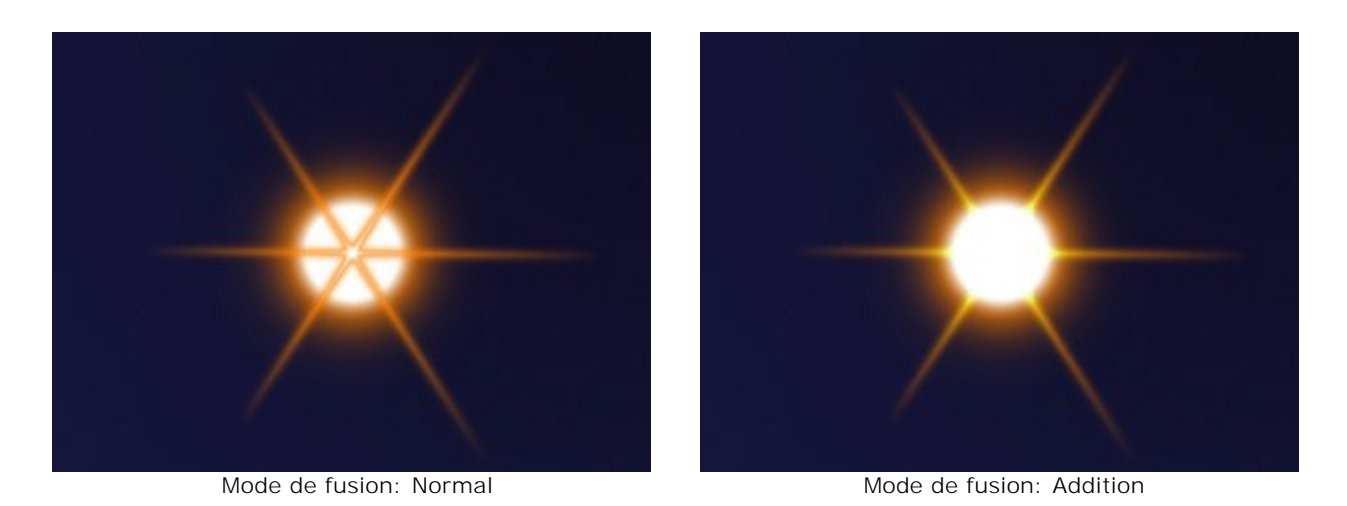

**Luminosité** (1-200). Le paramètre définit l'intensité de la lueur. Les valeurs faibles produisent l'effet de lumière douce. L'augmentation de la valeur augmente la luminosité de la lueur.

**AKVIS Lightshop** 

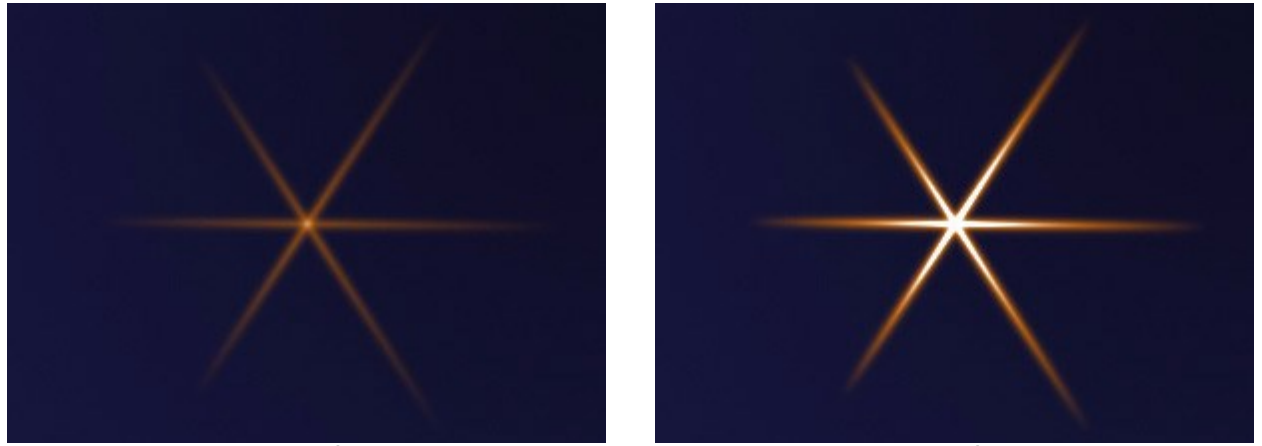

Luminosité = 50

Luminosité = 150

**Couleur**. Vous pouvez spécifier deux couleurs (Lueur et Halo) pour chaque élément. Par défaut, les plaques de couleur sont vides, et le logiciel utilise les couleurs sélectionnées dans le panneau **Paramètres de l'effet**.

Pour appeler la boîte de dialogue **Sélectionner une couleur**, il suffit de double cliquer sur la plaque de couleur. Pour choisir une couleur sur l'image ou sur l'effet de lumière appliqué, faites un clic gauche sur la plaque, et le curseur se transformera en pipette. Pour vider la plaque, faites un clic droit sur celle-ci.

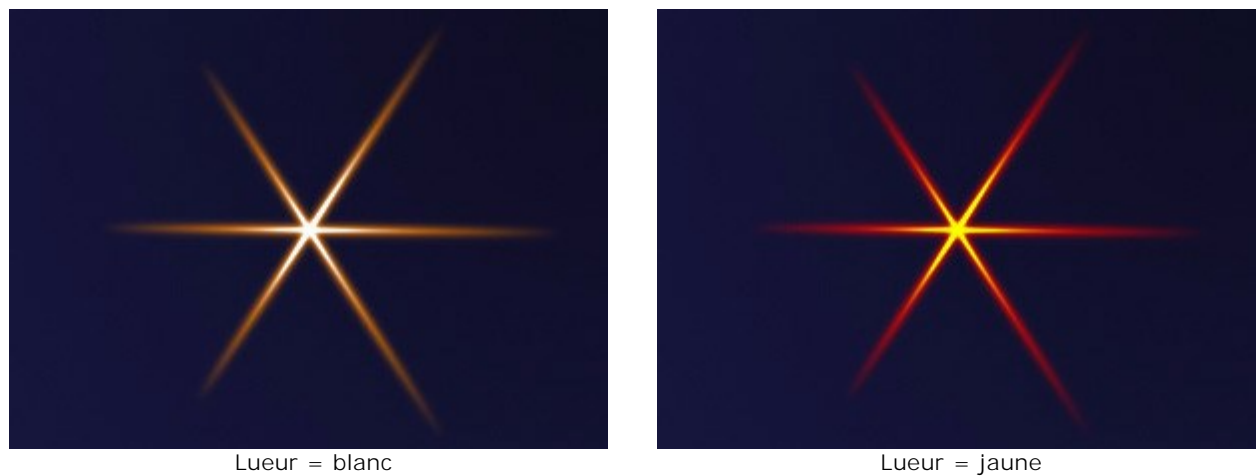

Halo = orange

Lueur = Jaune Halo = rouge

**Paramètres spéciaux**. En plus des paramètres mentionnés ci-dessus, chaque élément a un groupe de paramètres spéciaux. En savoir plus sur ces paramètres dans les pages décrivant les éléments.

#### LES ÉLÉMENTS DES EFFETS DE LUMIÈRE: ANNEAU

Anneau est un élément de lumière en forme de cercle.

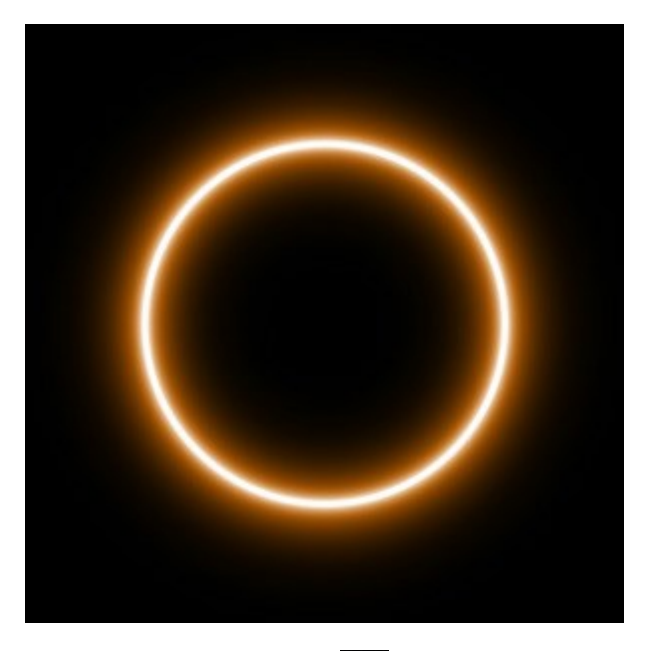

Vous pouvez modifier l'effet de lumière en utilisant l'outil . Dans le panneau **Propriétés de l'élément**, vous pouvez modifier les paramètres **Position et taille** et **Couleur de l'élément**.

Vous pouvez également régler les paramètres spéciaux de l'effet Anneau :

Largeur de l'anneau (1-100). Ce paramètre modifie l'épaisseur de l'anneau.

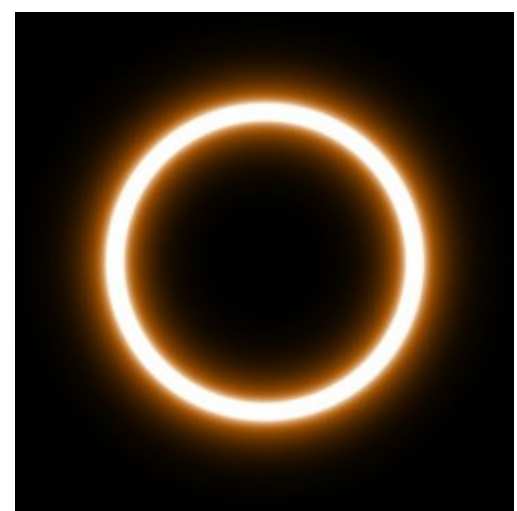

Largeur de l'anneau = 5

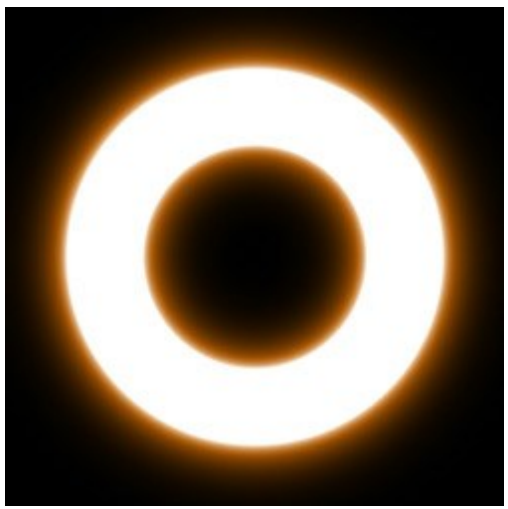

Largeur de l'anneau = 25

Largeur du halo (1-100). En augmentant cette valeur, vous augmentez la zone de halo autour de l'anneau.

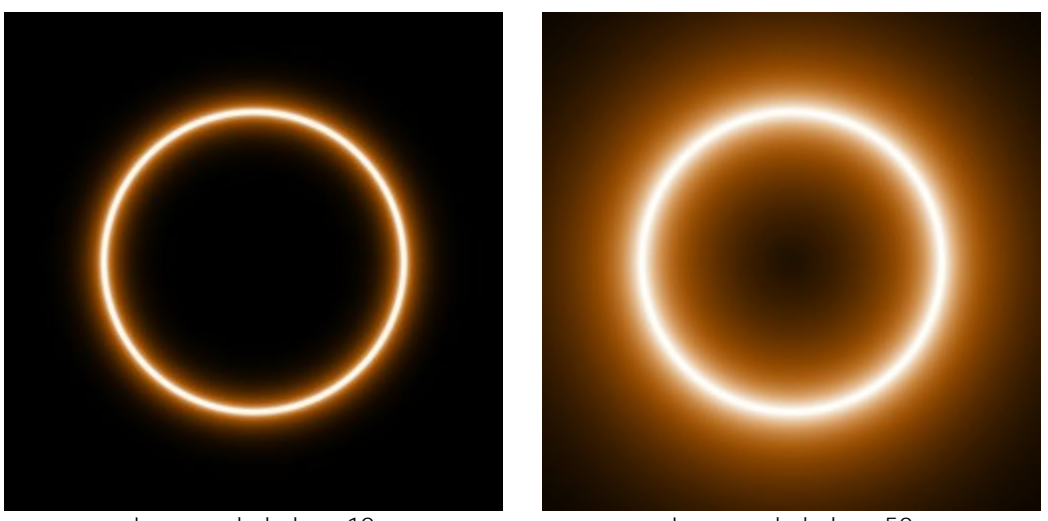

Largeur du halo = 10

Largeur du halo = 50

**Intensité** (5-75). Ce paramètre modifie la luminosité du halo et influe sur la netteté des contours de l'élément.

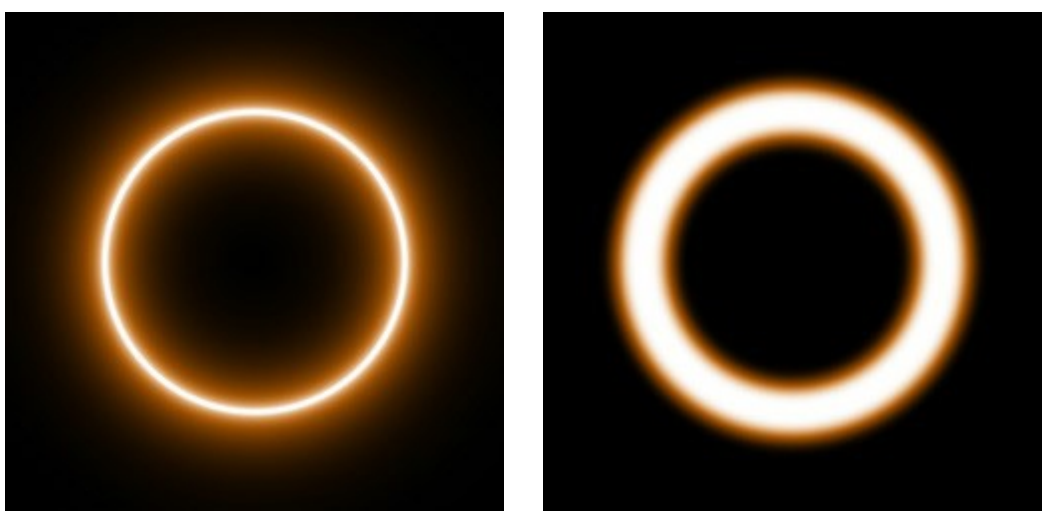

Intensité = 10

Intensité = 40

### LES ÉLÉMENTS DES EFFETS DE LUMIÈRE: POLYGONE

Polygone est un élément de l'effet en forme de polygone régulier.

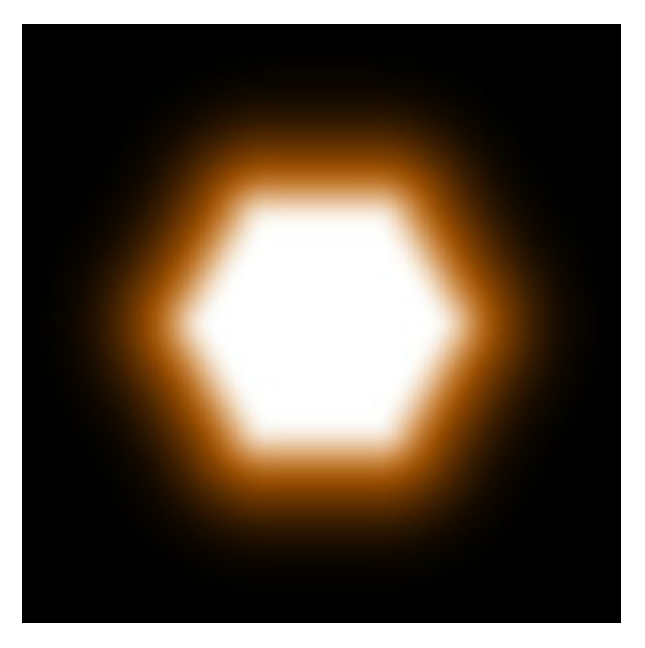

Vous pouvez modifier l'effet de lumière en utilisant l'outil . Dans le panneau **Propriétés de l'élément**, vous pouvez modifier les paramètres **Position et taille** et **Couleur de l'élément**.

Vous pouvez également régler les paramètres spéciaux de l'effet Polygone:

**Nombre de côtés** (3-10). Ce paramètre définit le nombre de côtés du polygone (de 3 pour un triangle à 10 pour un décagone).

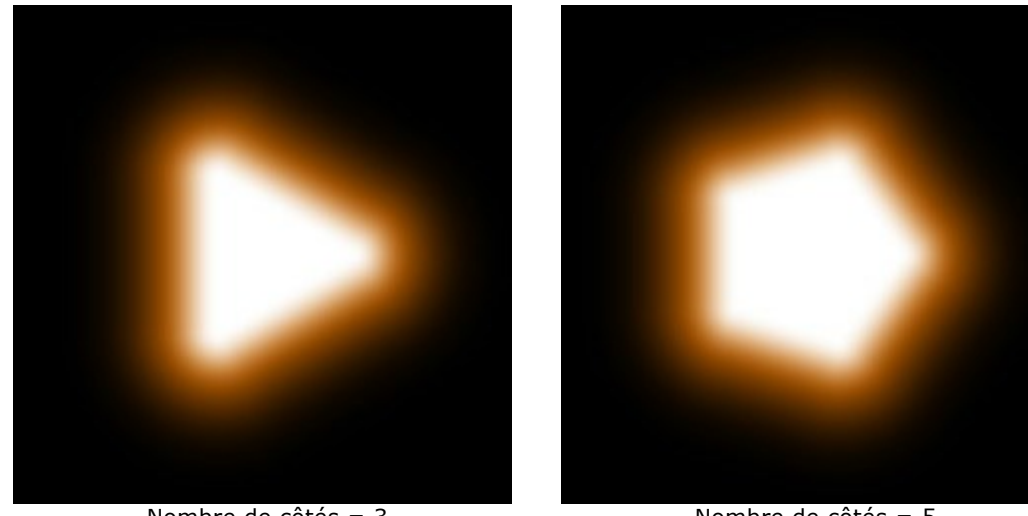

Nombre de côtés = 3

Nombre de côtés = 5

Largeur du halo (1-200). En augmentant cette valeur, vous augmentez la zone de halo autour de l'élément.

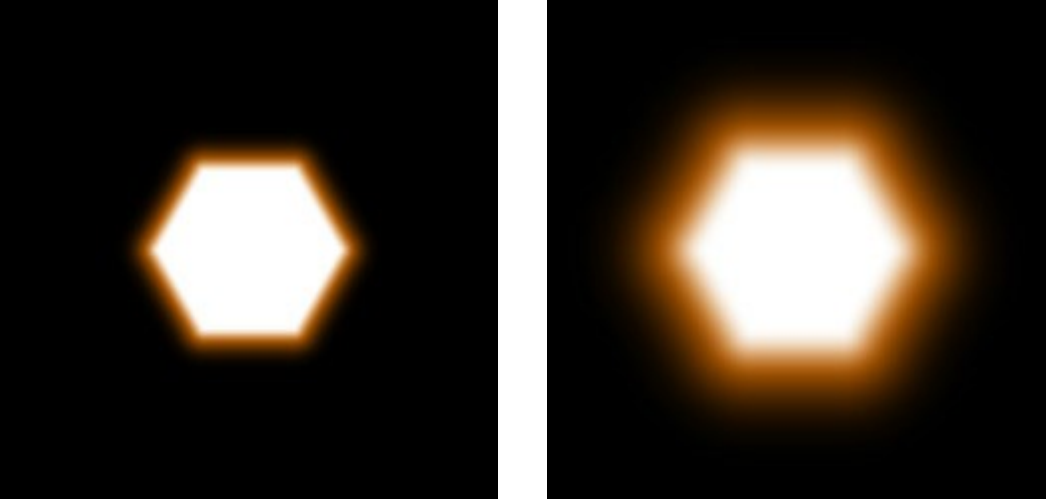

Largeur du halo = 25

Largeur du halo = 75

**Intensité** (5-75). Ce paramètre modifie la luminosité du halo et influe sur la netteté des contours de l'élément.

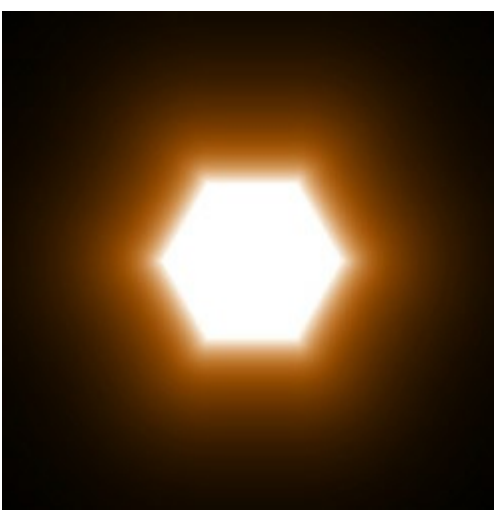

Intensité = 10

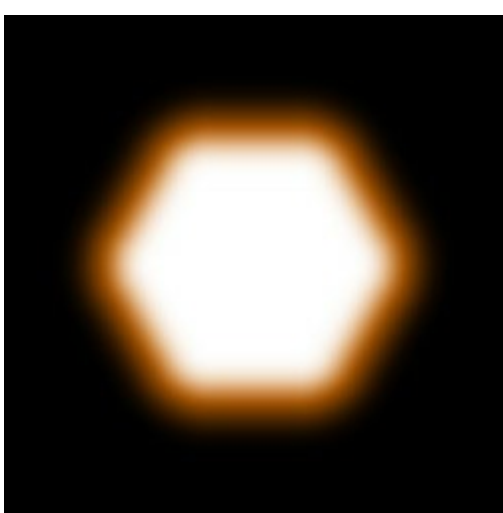

Intensité = 50

### LES ÉLÉMENTS DES EFFETS DE LUMIÈRE: BANDE

Bande est un élément de lumière en forme d'une ligne brillante.

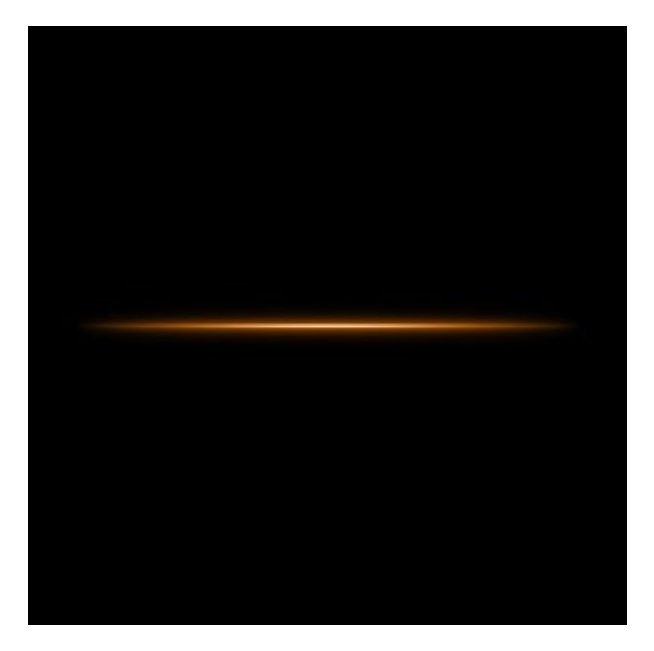

Vous pouvez modifier l'effet de lumière en utilisant l'outil . Dans le panneau **Propriétés de l'élément**, vous pouvez modifier les paramètres **Position et taille** et **Couleur de l'élément**.

Vous pouvez également régler les paramètres spéciaux de l'effet Bande de lumière :

Largeur du halo (1-100). En augmentant cette valeur, vous augmentez la zone de halo autour de l'élément.

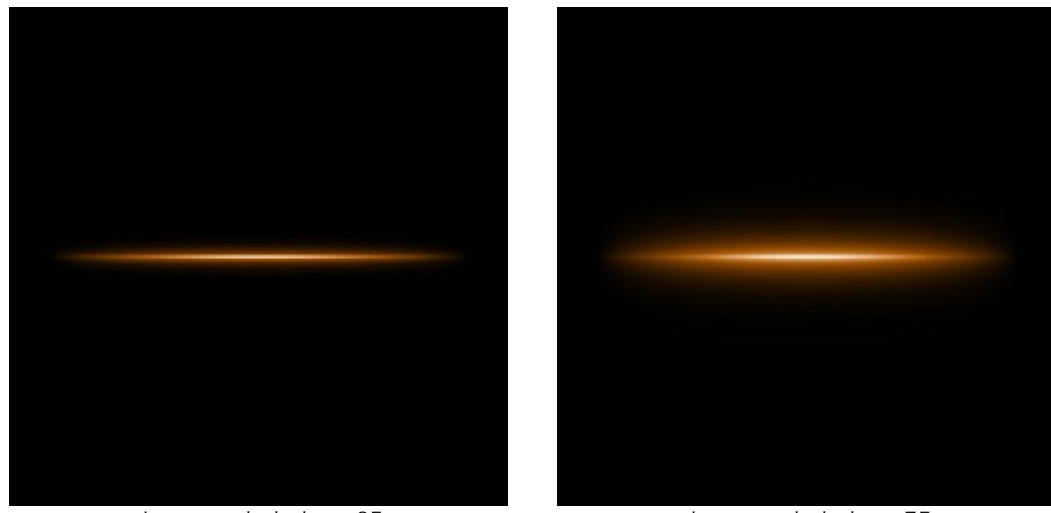

Largeur du halo = 25

Largeur du halo = 75

**Intensité** (5-75). Ce paramètre modifie la luminosité du halo et influe sur la netteté des contours de l'élément.

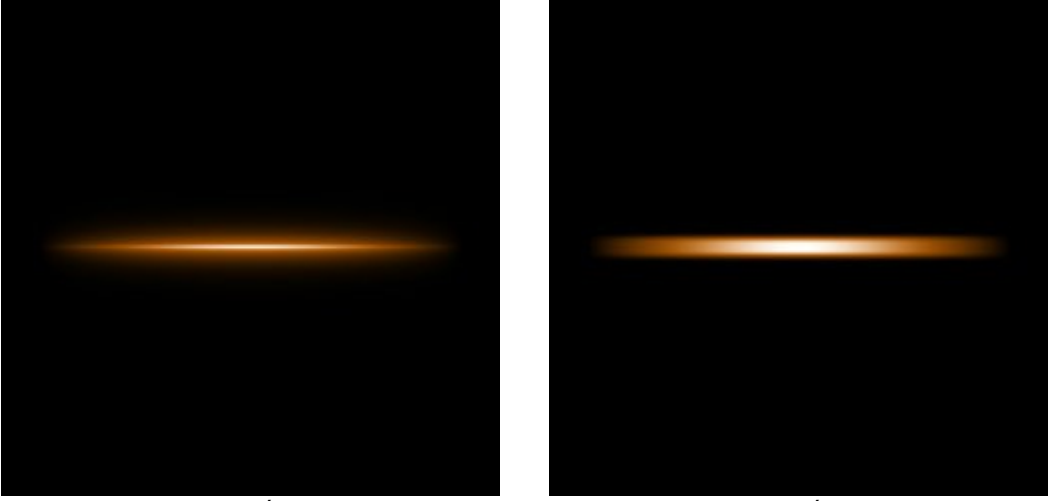

Intensité = 10

Intensité = 40

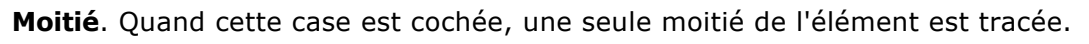

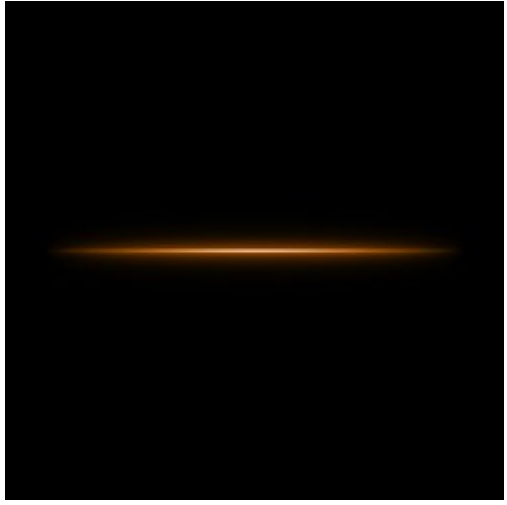

Bande

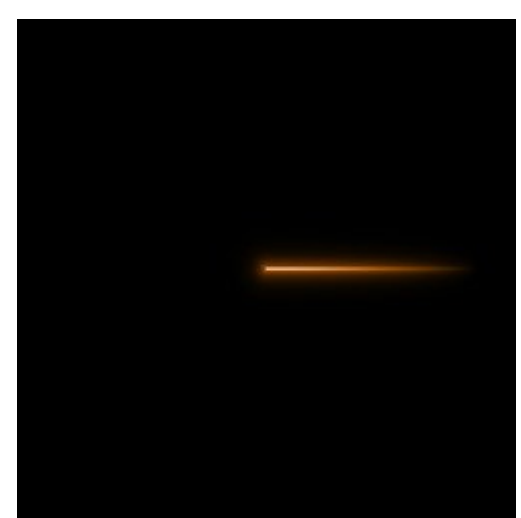

Moitié de la bande

#### LES ÉLÉMENTS DES EFFETS DE LUMIÈRE: FAISCEAUX DE LUMIÈRE

L'élément **Faisceaux de lumière** se présente sous la forme de plusieurs rayons issus d'un même point.

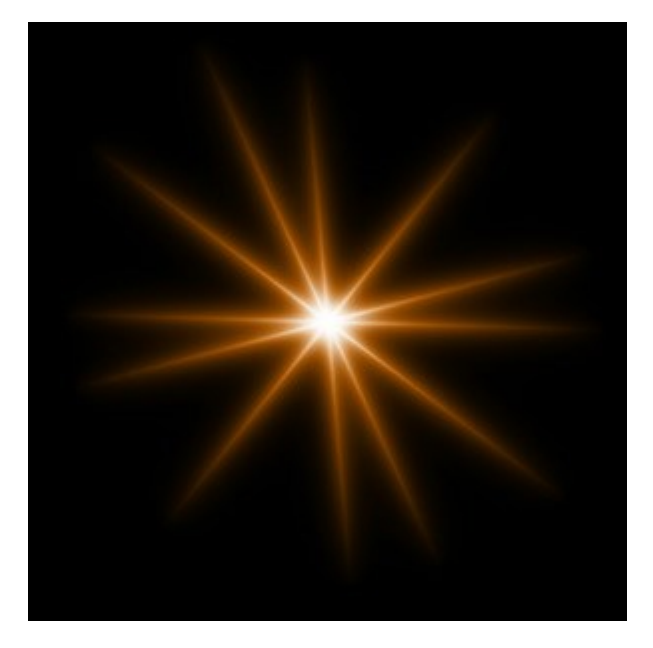

Vous pouvez modifier l'effet de lumière en utilisant l'outil . Dans le panneau **Propriétés de l'élément**, vous pouvez modifier les paramètres **Position et taille** et **Couleur de l'élément**.

Vous pouvez également régler les paramètres spéciaux de l'effet Faisceaux de lumière :

Nombre de rayons (2-100). Ce paramètre permet d'indiquer le nombre de rayons.

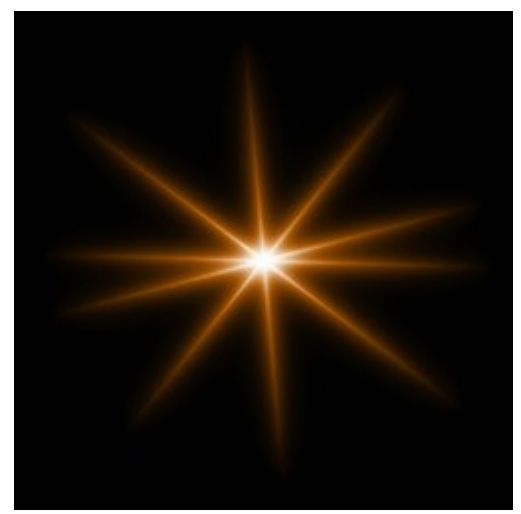

Nombre de rayons = 5

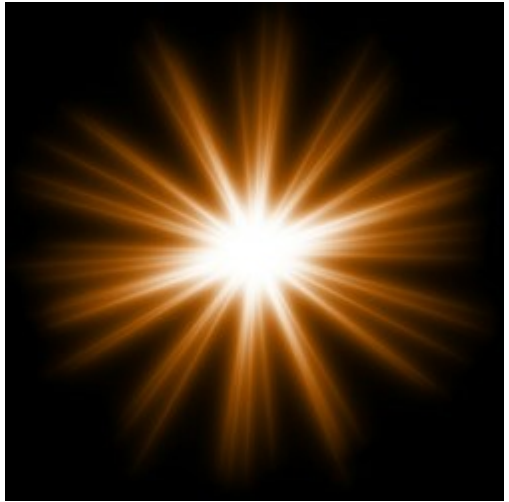

Nombre de rayons = 25

**Longueur aléatoire** (0-100). Ce paramètre définit l'intervalle de la longueur des rayons. A sa valeur minimale, toutes les rayons auront la même longueur. En augmentant cette valeur, vous augmentez l'intervalle de la longueur des rayons dans l'élément.

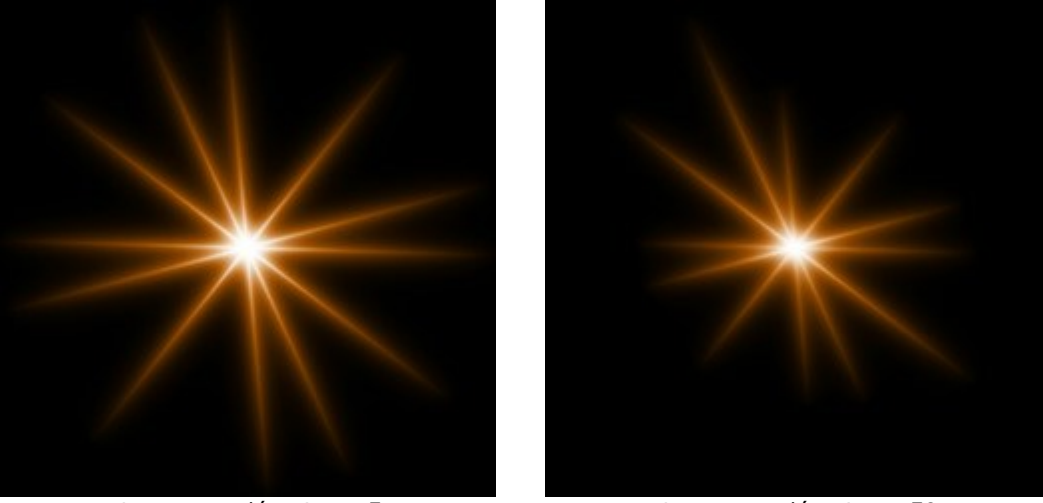

Longueur aléatoire = 5

Longueur aléatoire = 50

**Angle aléatoire**. Si cette case n'est pas cochée, les angles entre les différents rayons seront tous les mêmes. Si elle est cochée, les angles varieront de façon aléatoire.

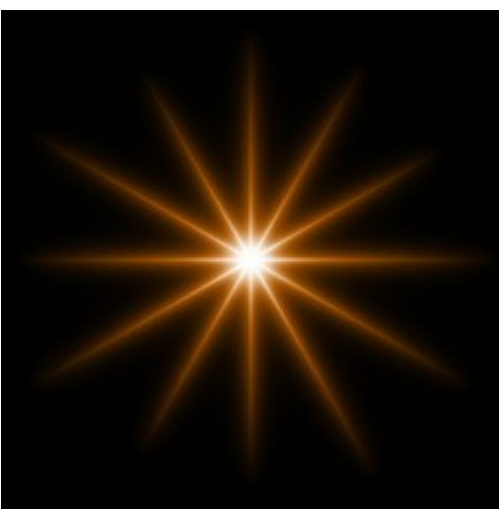

Case à cocher est désactivée

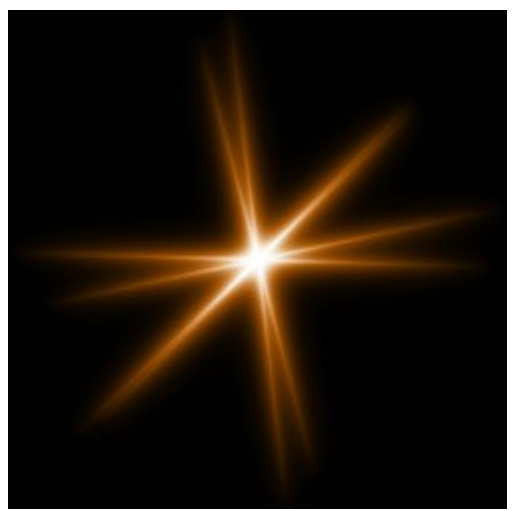

Case à cocher est activée

Largeur du halo (1-100). En augmentant cette valeur, vous augmentez la zone de halo autour de l'élément.

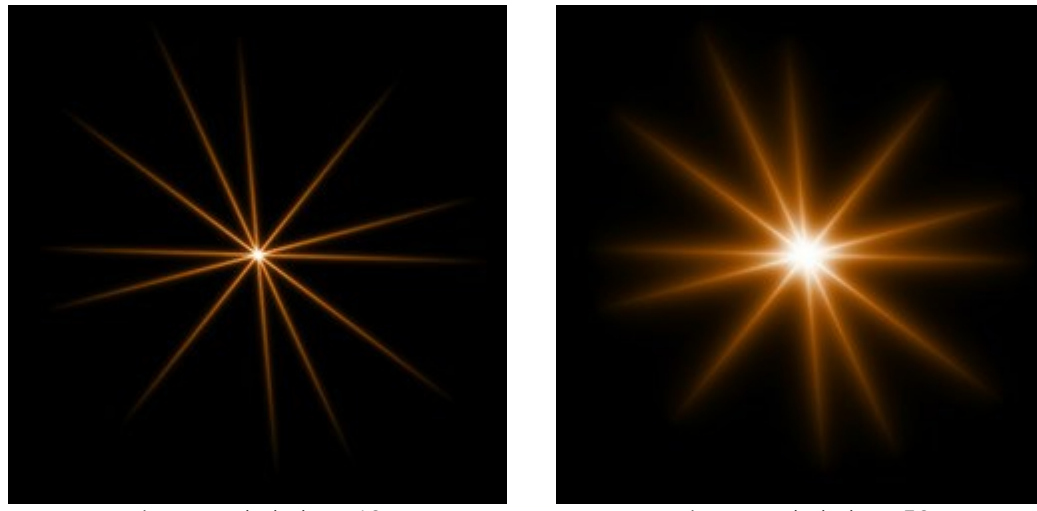

Largeur du halo = 10

Largeur du halo = 50

**Intensité** (5-75). Ce paramètre modifie la luminosité du halo et influe sur la netteté des contours de l'élément.

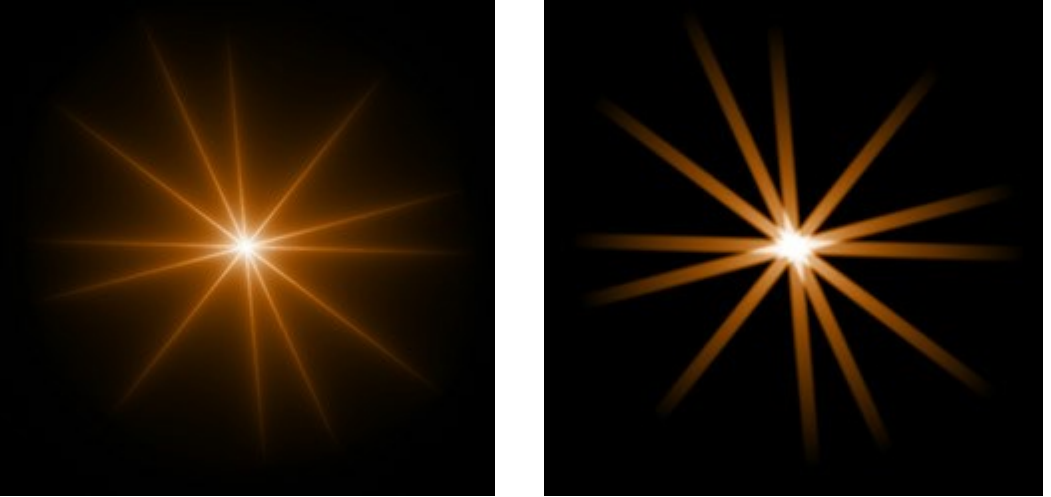

Intensité = 5

Intensité = 50

**Nombre aléatoire** (0-999). C'est le nombre de départ pour le générateur de nombres aléatoires qui définit la distribution des rayons dans l'élément. Pour ce paramètre, on peut donner n'importe quel nombre de la gamme de 0 jusqu'à 999, et chaque valeur correspond à une distribution unique des rayons.

# LES ÉLÉMENTS DES EFFETS DE LUMIÈRE: PARTICULES

L'élément Particules représente l'éclatement de particules lumineuses se dissipant à partir d'un même point.

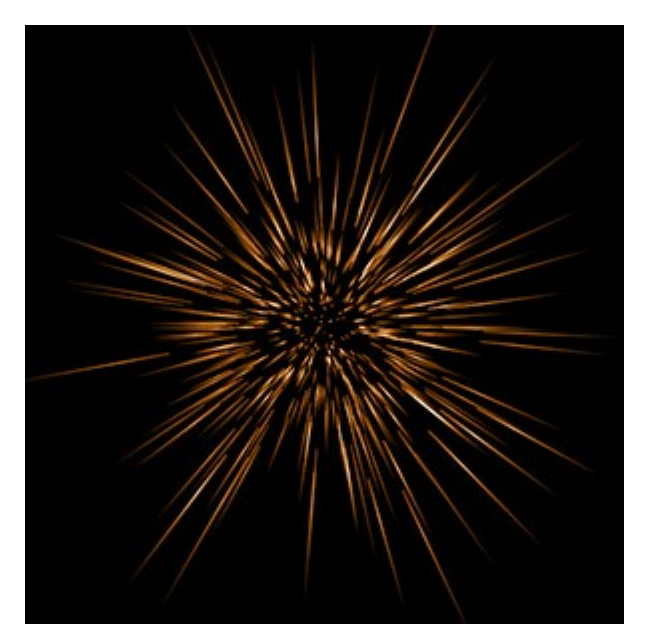

Vous pouvez modifier l'effet de lumière en utilisant l'outil . Dans le panneau Propriétés de l'élément, vous pouvez modifier les paramètres Position et taille et Couleur de l'élément.

Vous pouvez également régler les paramètres spéciaux de l'effet Particules :

Taille de l'élément (1-200). Ce paramètre définit la taille de l'élément.

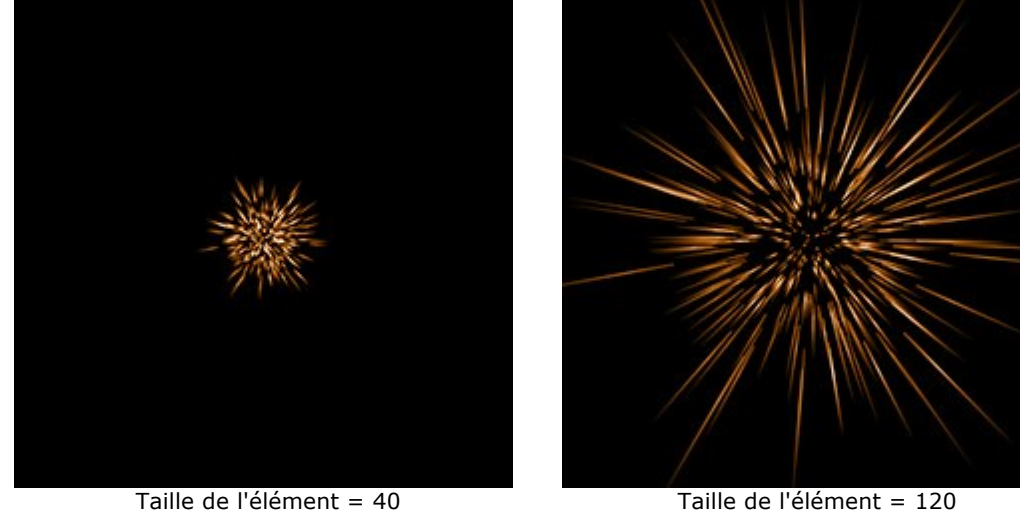

Taille de l'élément = 40

Nombre de particules (1-100). Le paramètre spécifie le nombre de particules lumineuses utilisées dans l'élément. En augmentant sa valeur de 1, le nombre de particules est multiplié par 10.

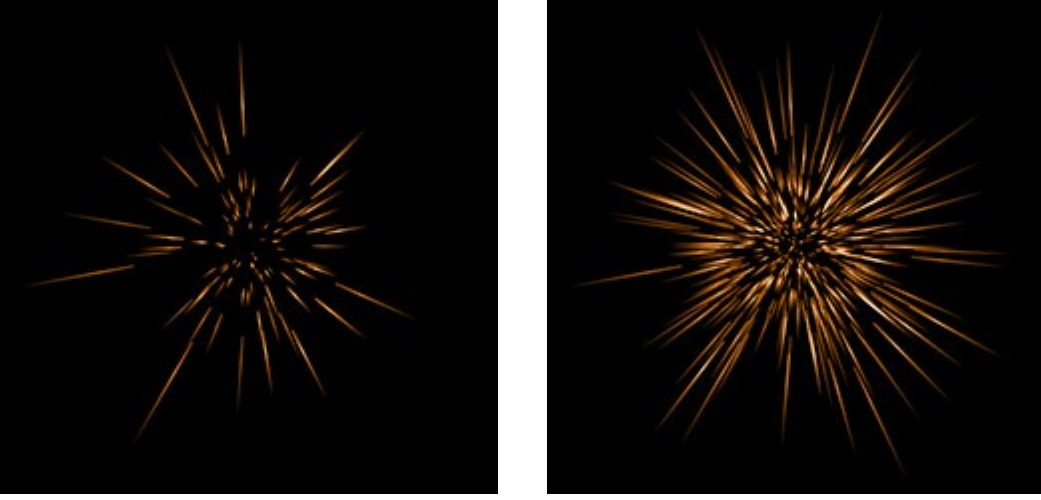

Nombre de particules = 10

Nombre de particules = 50

**Longueur des particules** (1-100). Le paramètre définit la longueur maximale des particules. Les particules peuvent avoir différentes longueurs, mais celles-ci ne dépasseront pas la valeur maximale.

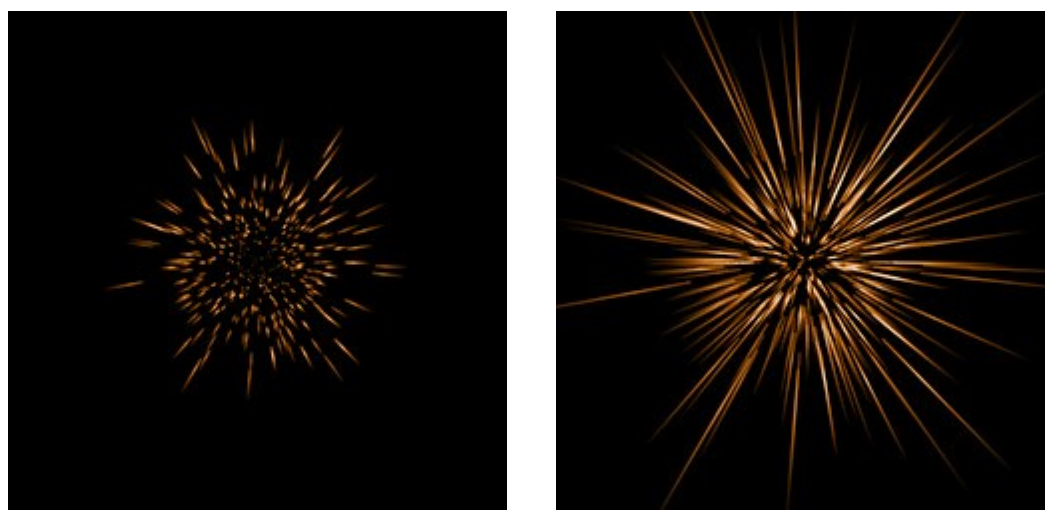

Longueur des particules = 10

Longueur des particules = 50

**Longueur aléatoire** (0-100). Ce paramètre définit l'intervalle de la longueur des particules. En augmentant cette valeur, vous augmentez l'intervalle de la longueur des particules dans l'élément.

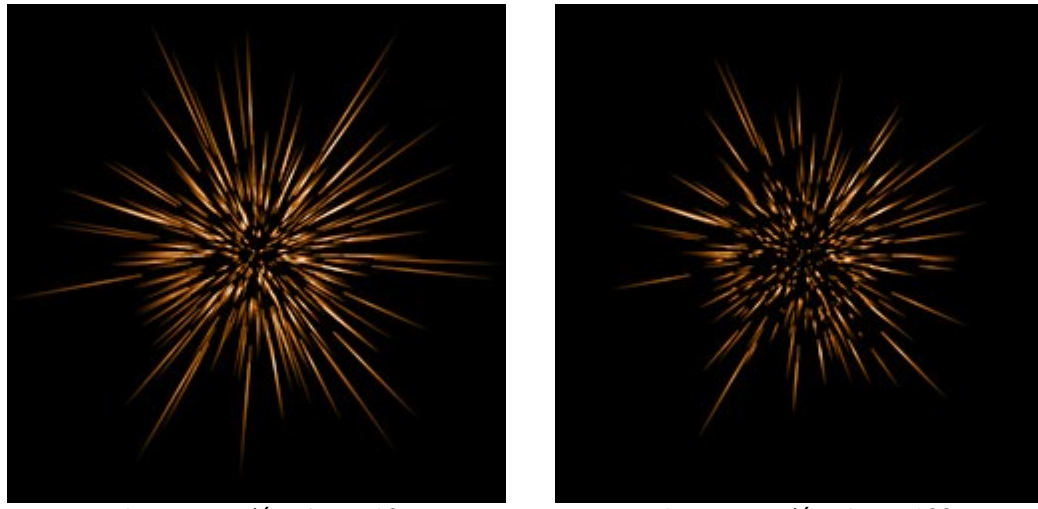

Longueur aléatoire = 10

Longueur aléatoire = 100

Largeur du halo (1-100). En augmentant cette valeur, vous augmentez la zone de halo autour de l'élément.

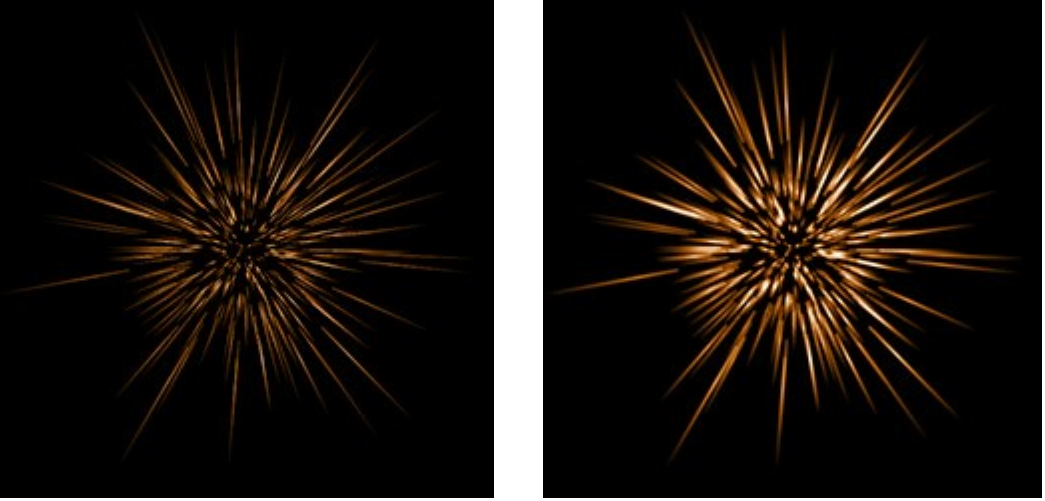

Largeur du halo = 30

Largeur du halo = 80

**Nombre aléatoire** (0-999). C'est le nombre de départ pour le générateur de nombres aléatoires qui définit la distribution des particules dans l'élément. Pour ce paramètre, on peut donner n'importe quel nombre de la gamme de 0 jusqu'à 999, et chaque valeur correspond à une distribution unique des particules.

# LES ÉLÉMENTS DES EFFETS DE LUMIÈRE: ECLAT D'ÉTOILE

**Eclat d'étoile** représente une étoile dont les rayons sont distribués aléatoirement. L'extrémité des rayons est nette.

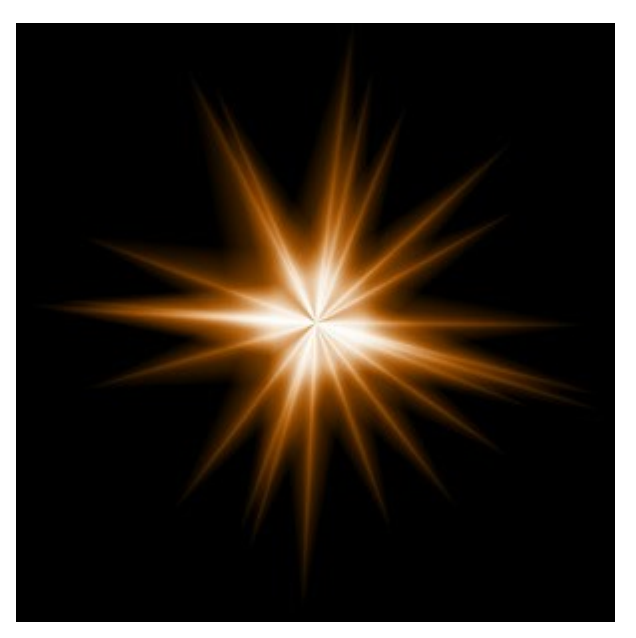

Vous pouvez modifier l'effet de lumière en utilisant l'outil . Dans le panneau **Propriétés de l'élément**, vous pouvez modifier les paramètres **Position et taille** et **Couleur** de l'élément.

Vous pouvez également régler les paramètres spéciaux de l'effet Eclat d'étoile :

Nombre de rayons (1-128). Ce paramètre permet d'indiquer le nombre de rayons.

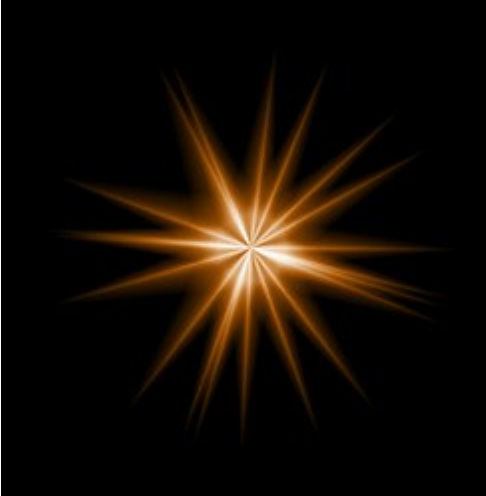

Nombre de rayons = 20

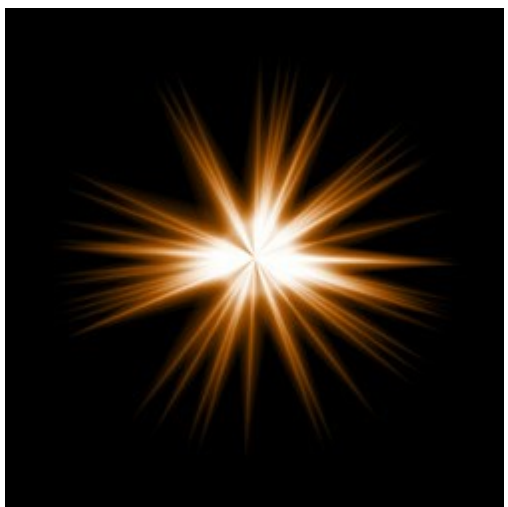

Nombre de rayons = 50

**Longueur des rayons** (10-200). Le paramètre définit la longueur maximale des rayons dans l'élément. Les rayons peuvent avoir différentes longueurs, mais ceux-ci ne dépasseront pas la valeur maximale.

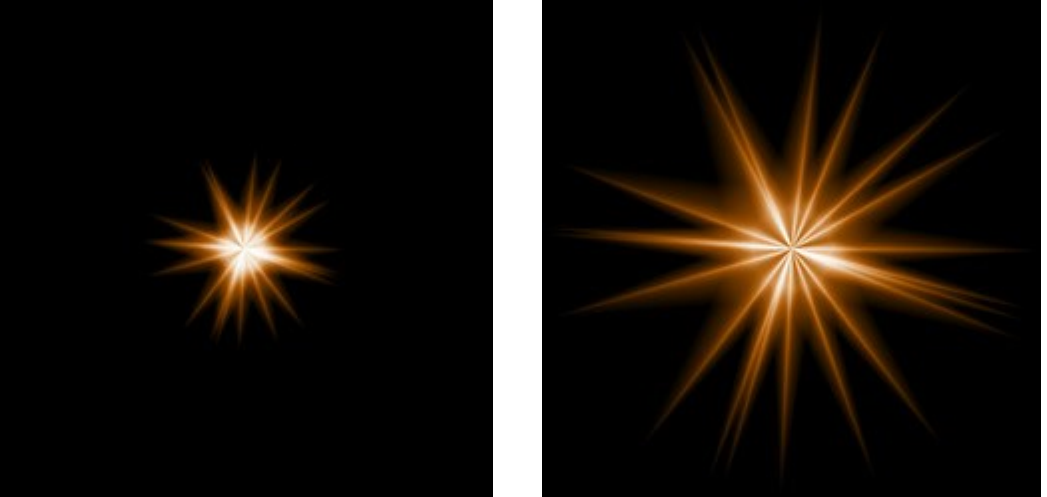

Longueur des rayons = 50

Longueur des rayons = 120

**Longueur aléatoire** (0-100). Ce paramètre définit l'intervalle de la longueur des rayons. En augmentant cette valeur, vous augmentez l'intervalle de la longueur des rayons dans l'élément.

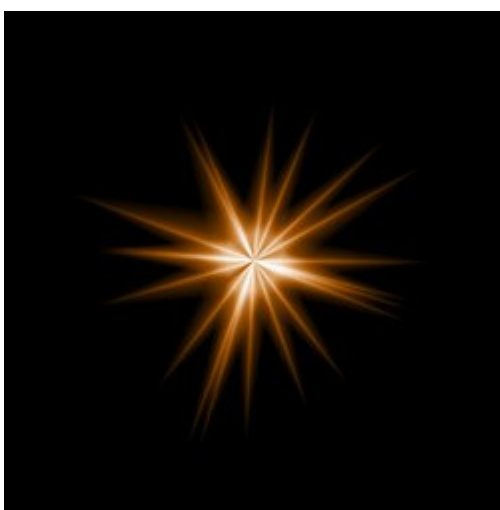

Longueur aléatoire = 25

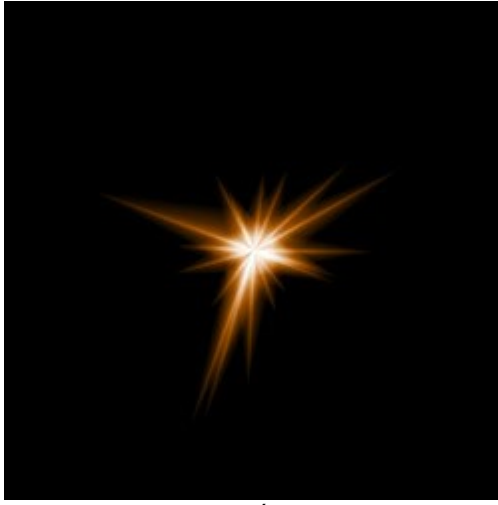

Longueur aléatoire = 75

Largeur des rayons (10-100). Le paramètre définit la largeur des rayons dans l'élément.

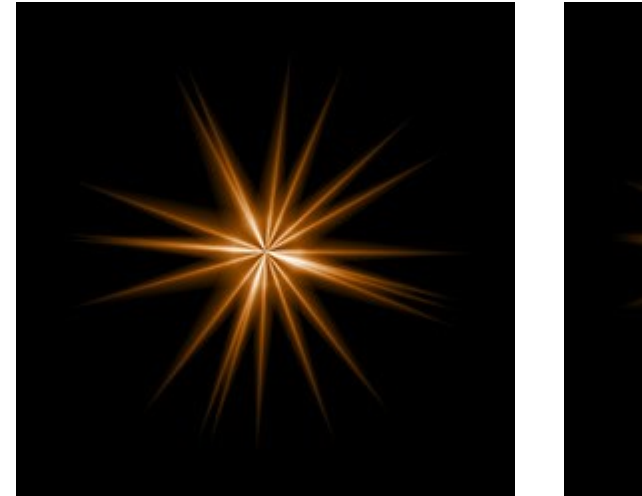

Largeur des rayons = 25

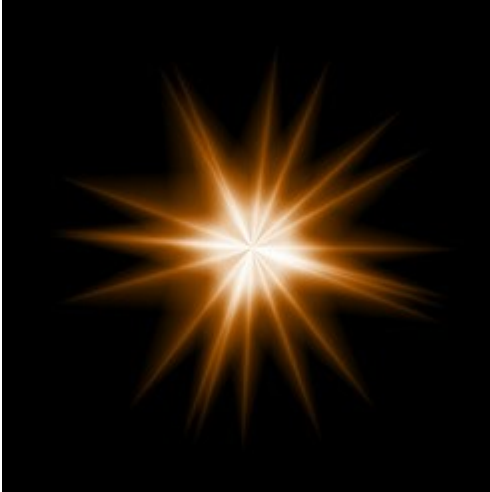

Largeur des rayons = 75

**Nombre aléatoire** (0-999). C'est le nombre de départ pour le générateur de nombres aléatoires qui définit la distribution des rayons dans l'élément. Pour ce paramètre, on peut donner n'importe quel nombre de la gamme de 0 jusqu'à 999, et chaque valeur correspond à une distribution unique des rayons.

### LES ÉLÉMENTS DES EFFETS DE LUMIÈRE: EXPLOSION DE LUMIÈRE

**Explosion de lumière** se présente des rayons lumineux distribués aléatoirement à partir d'un point central. L'extrémité des rayons est adoucie.

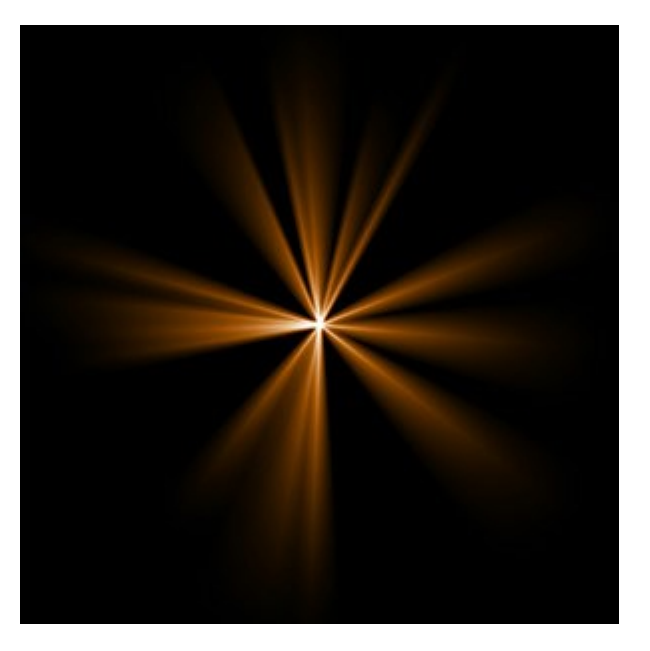

Vous pouvez modifier l'effet de lumière en utilisant l'outil . Dans le panneau **Propriétés de l'élément**, vous pouvez modifier les paramètres **Position et taille** et **Couleur de l'élément**.

Vous pouvez également régler les paramètres spéciaux de l'effet **Explosion de lumière**:

Nombre de rayons (1-72). Ce paramètre permet d'indiquer le nombre de rayons.

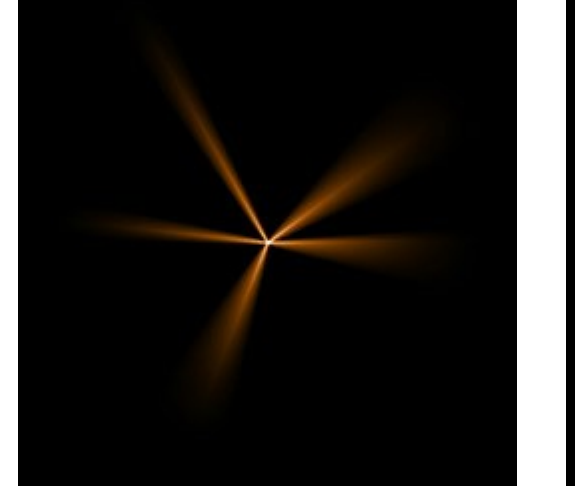

Nombre de rayons = 5

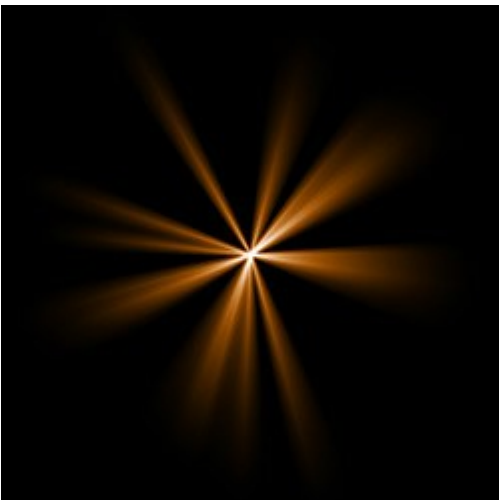

Nombre de rayons = 15

**Longueur des rayons** (10-200). Le paramètre définit la longueur maximale des rayons. Les rayons peuvent avoir différentes longueurs, mais ceux-ci ne dépasseront pas la valeur maximale.

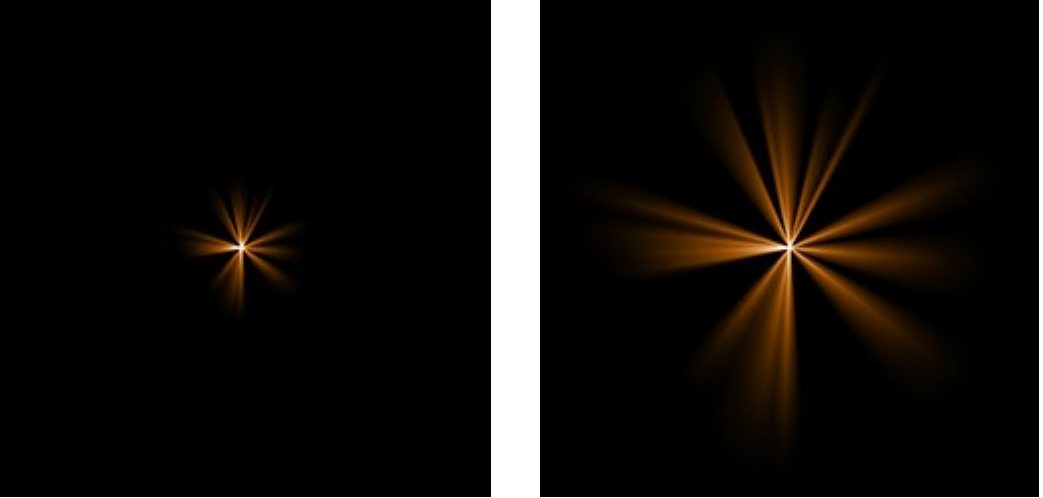

Longueur des rayons = 50

Longueur des rayons = 150

**Longueur aléatoire** (0-100). Ce paramètre définit l'intervalle de la longueur des rayons. À la valeur minimale, la longueur de tous les rayons est la même (= Longueur des rayons). En augmentant cette valeur, vous augmentez l'intervalle de la longueur des rayons dans l'élément.

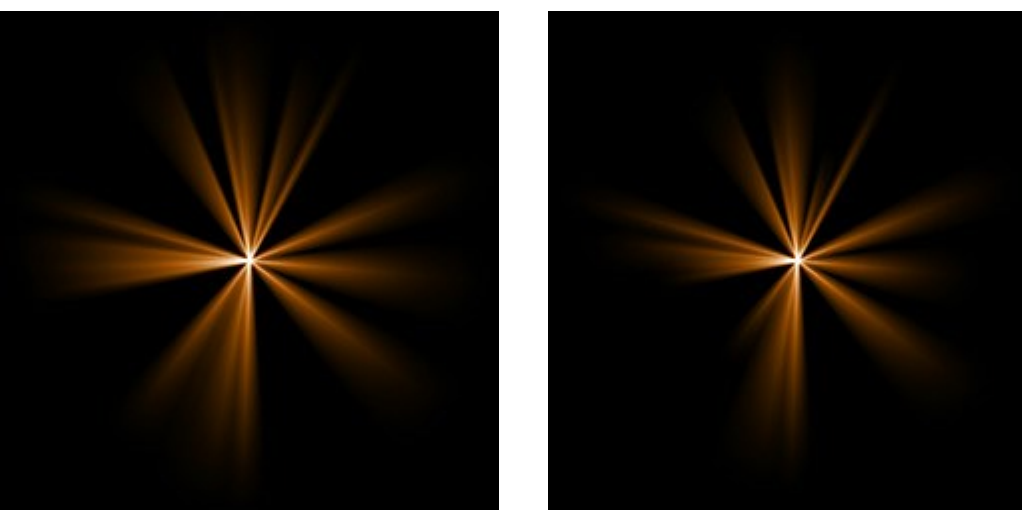

Longueur aléatoire = 5

Longueur aléatoire = 50

Largeur des rayons (1-100). Le paramètre définit la largeur des rayons dans l'élément.

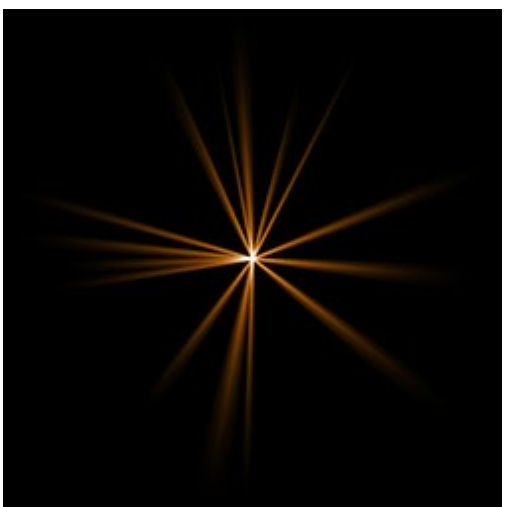

Largeur des rayons = 10

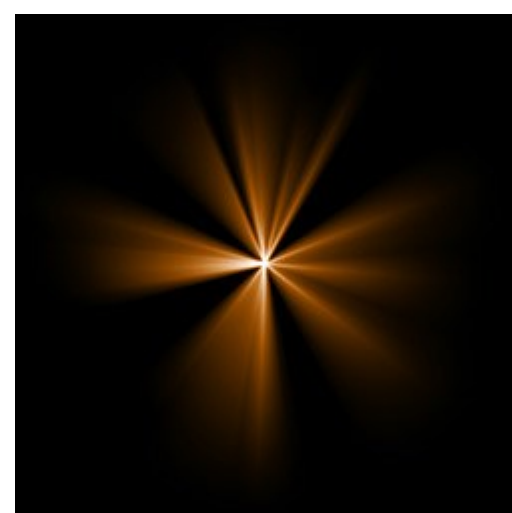

Largeur des rayons = 50

Centre (0-5). Le paramètre ajoute un centre lumineux dans l'élément. En augmentant cette valeur, vous augmentez la luminosité du centre.

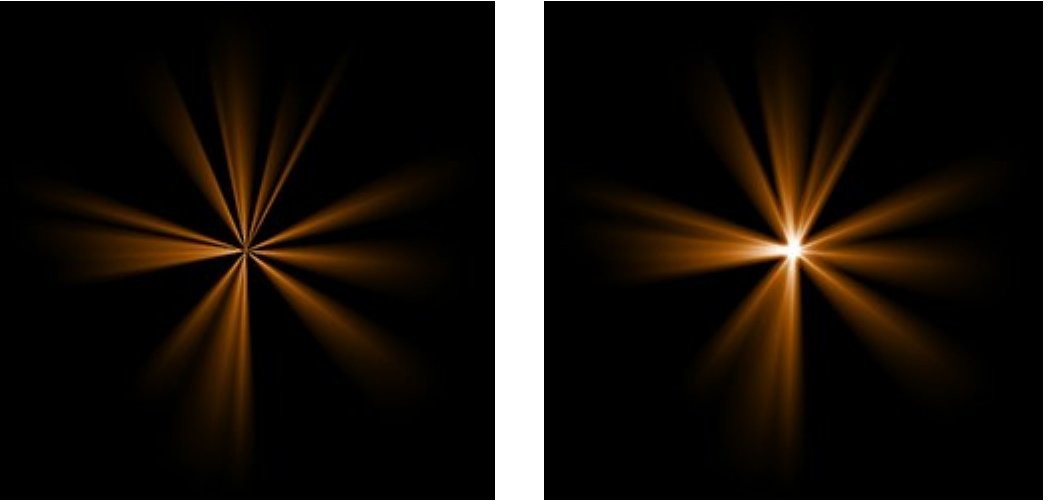

Centre = 0

Centre = 5

**Nombre aléatoire** (0-999). C'est le nombre de départ pour le générateur de nombres aléatoires qui définit la distribution des rayons dans l'élément. Pour ce paramètre, on peut donner n'importe quel nombre de la gamme de 0 jusqu'à 999, et chaque valeur correspond à une distribution unique des rayons.

# LES ÉLÉMENTS DES EFFETS DE LUMIÈRE: RAYONS

L'élément Rayons se présente sous la forme de faisceaux identiques de rayons lumineux issus d'un point central et disparaissant progressivement.

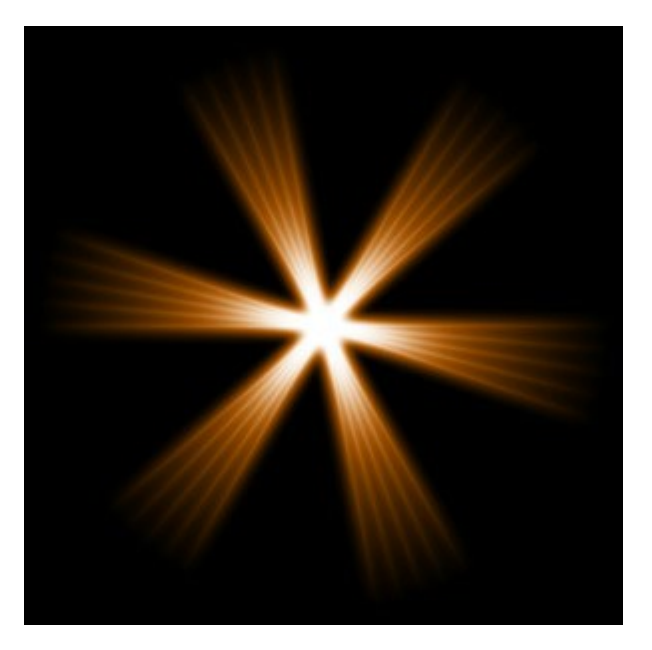

Vous pouvez modifier l'effet de lumière en utilisant l'outil . Dans le panneau **Propriétés de l'élément**, vous pouvez modifier les paramètres **Position et taille** et **Couleur de l'élément**.

Vous pouvez également régler les paramètres spéciaux de l'effet Rayons :

Nombre de rayons (1-48). Ce paramètre permet d'indiquer le nombre de rayons principaux dans l'élément.

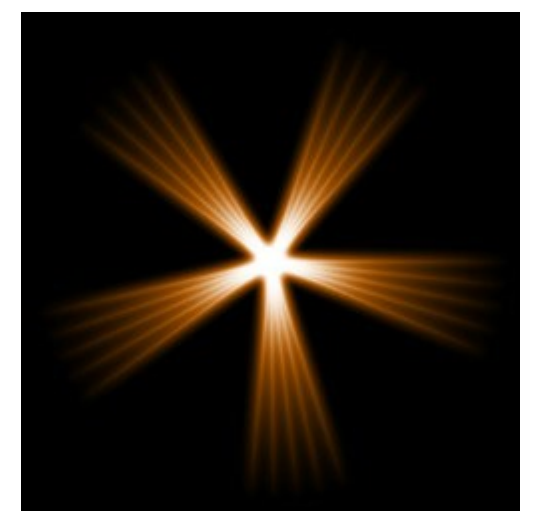

Nombre de rayons = 5

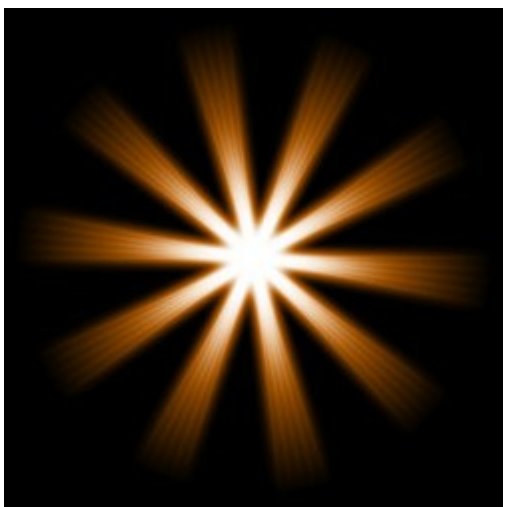

Nombre de rayons = 10

**Longueur des rayons** (0-100). Ce paramètre définit l'intervalle de la longueur des rayons principaux. En augmentant cette valeur, vous augmentez la distance entre les rayons intérieurs.

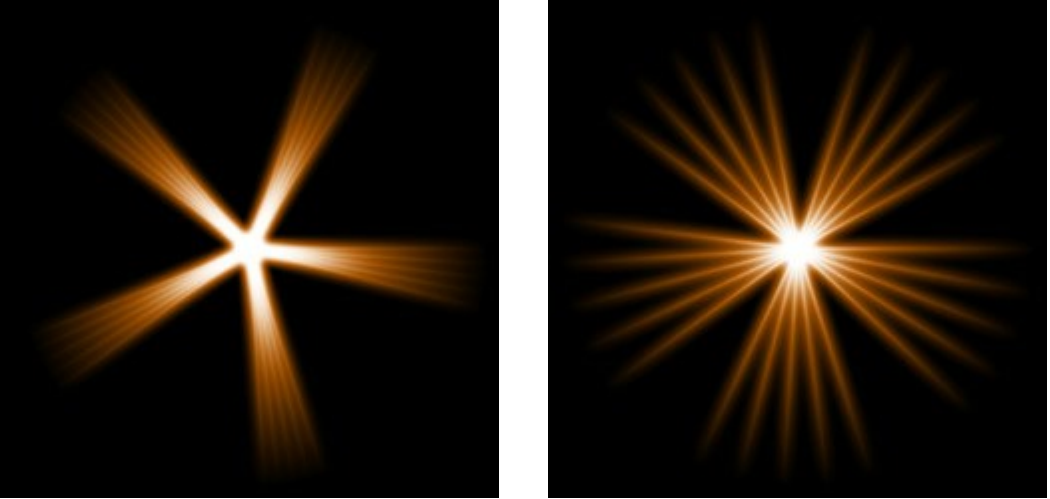

Longueur des rayons = 25

Longueur des rayons = 75

**Rayons intérieurs** (1-24). Ce paramètre définit le nombre de "sous rayons" à l'intérieur de chaque rayon principal.

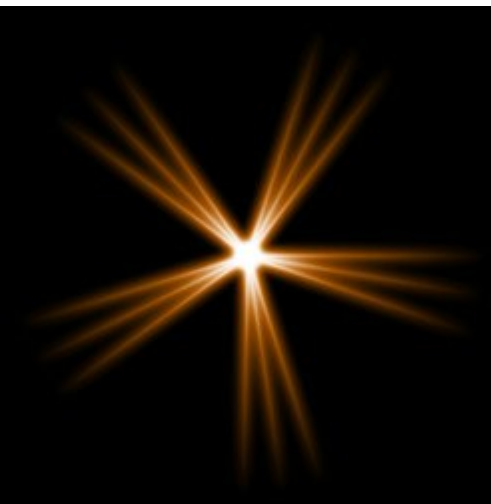

Rayons intérieurs = 3

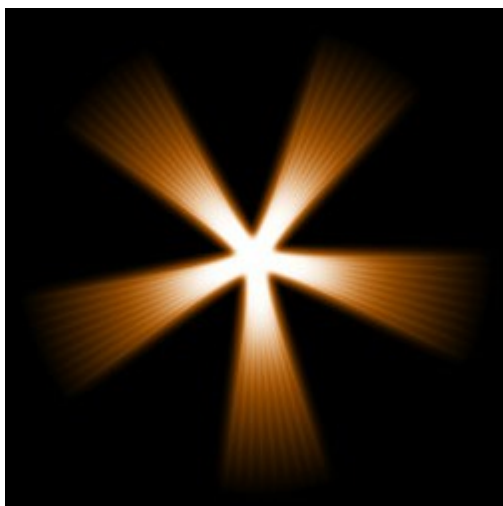

Rayons intérieurs = 9

Largeur du halo (1-100). En augmentant cette valeur, vous augmentez la zone de halo autour de l'élément.

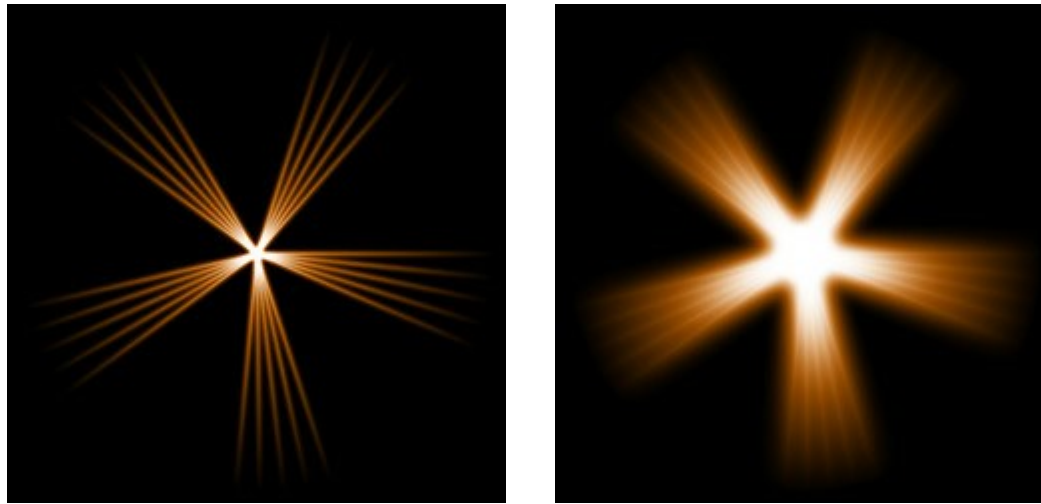

Largeur du halo = 10

Largeur du halo = 50

**Intensité** (5-40). Ce paramètre modifie la luminosité du halo et influe sur la netteté des contours de l'élément.

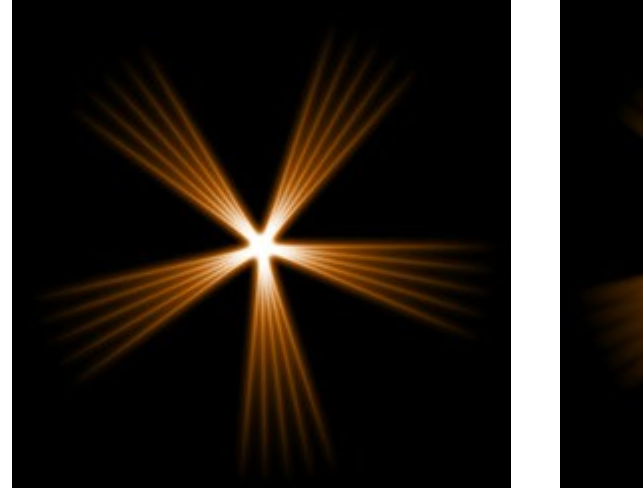

Intensité = 5

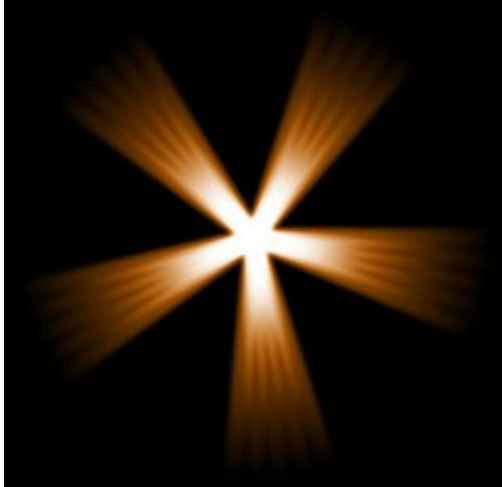

Intensité = 15

# LES ÉLÉMENTS DES EFFETS DE LUMIÈRE: HALO

Halo est un effet lumineux en forme d'arc-en-ciel circulaire.

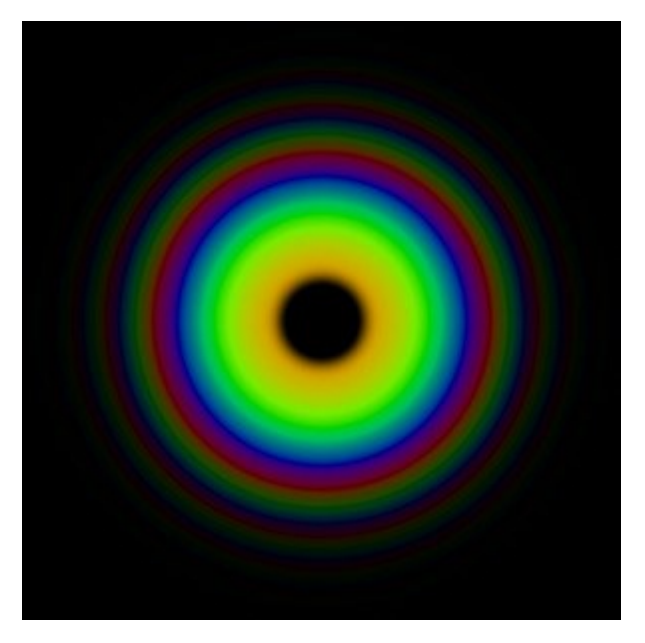

Vous pouvez modifier l'effet de lumière en utilisant l'outil . Dans le panneau **Propriétés de l'élément**, vous pouvez modifier les paramètres **Position et taille** et **Couleur (Mode de fusion)** de l'élément.

Vous pouvez également régler les paramètres spéciaux de l'effet Halo :

Rayon (10-90). Le paramètre change la taille de l'élément.

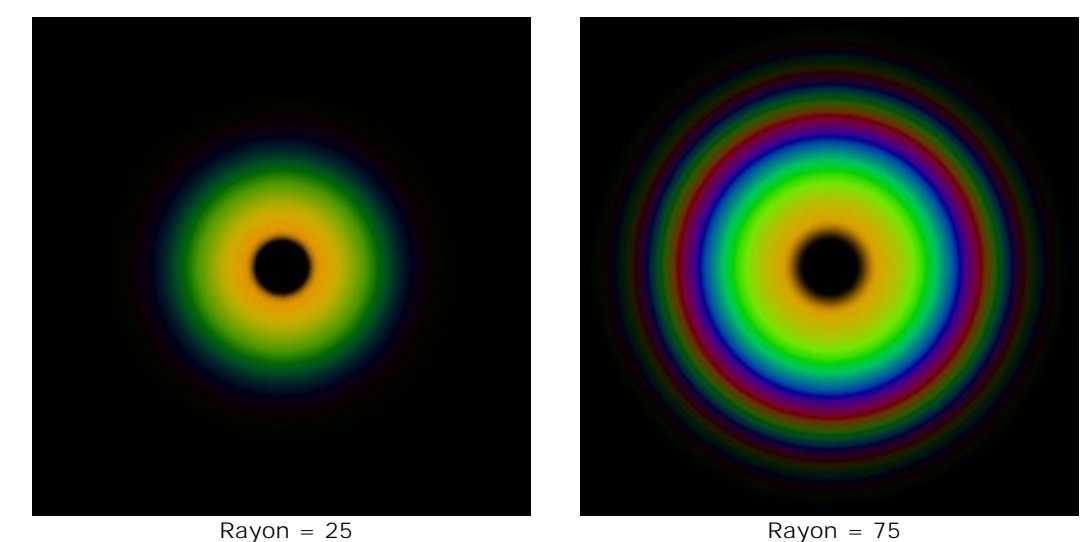

Largeur des anneaux (1-100). Ce paramètre définit la largeur des anneaux de couleur qui composent l'effet.

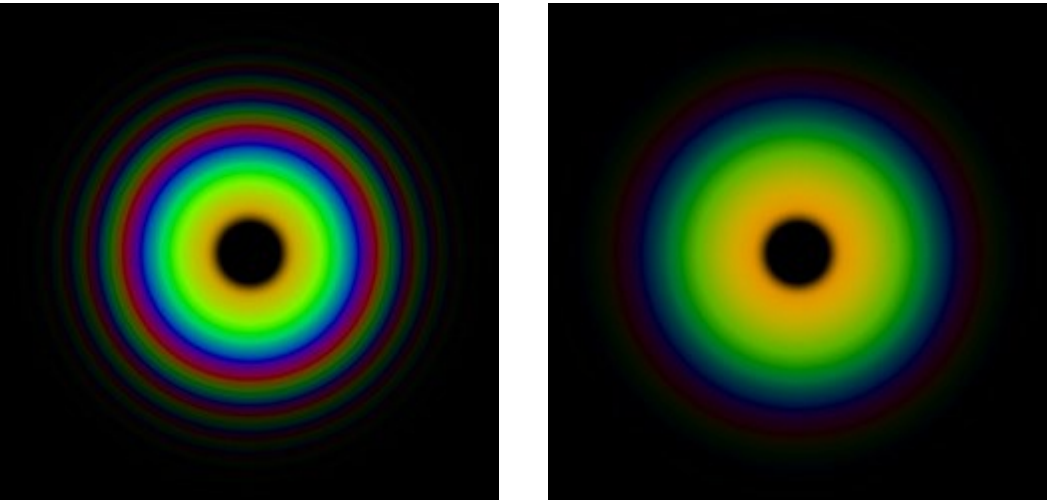

Largeur des anneaux = 25

Largeur des anneaux = 75

**Décalage des couleurs** (0-100). Ce paramètre contrôle l'ordre des anneaux de couleur. En augmentant sa valeur, l'ordre se décalera vers le centre du halo, en la diminuant il se décalera vers l'extérieur.

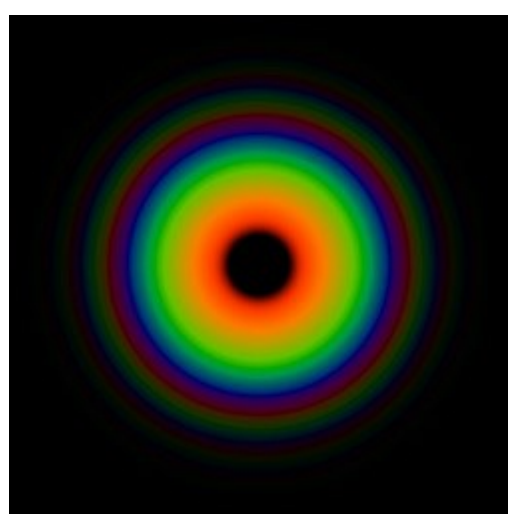

Décalage des couleurs = 0

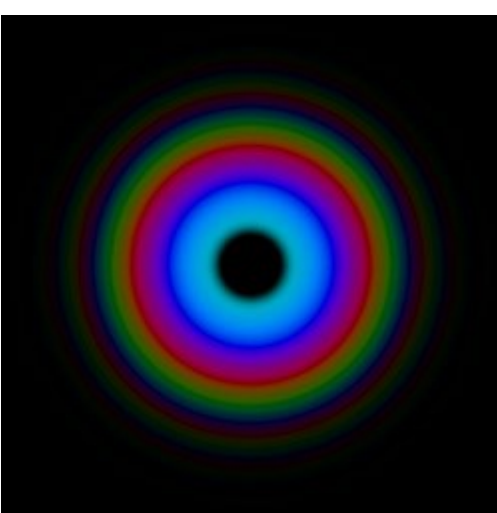

Décalage des couleurs = 50

# LES ÉLÉMENTS DES EFFETS DE LUMIÈRE: SPOTS LUMINEUX

L'élément **Spots lumineux** affiche plusieurs cercles et polygones multicolores de tailles différentes, tous alignés.

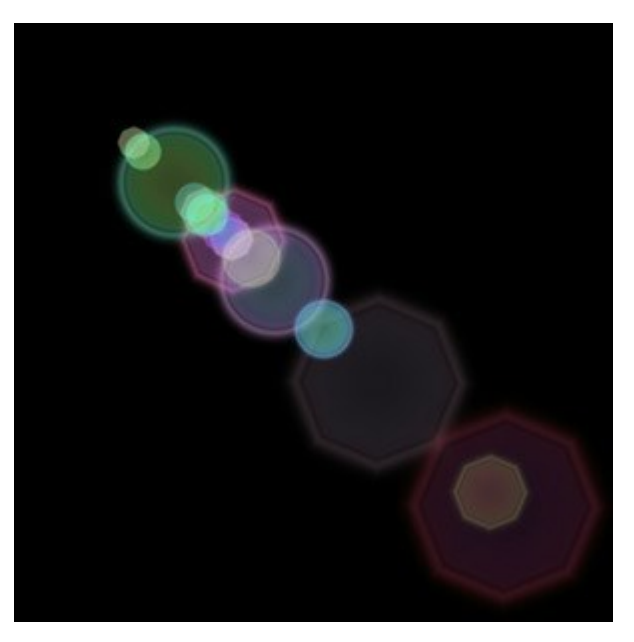

Vous pouvez modifier l'effet de lumière en utilisant l'outil . Dans le panneau **Propriétés de l'élément**, vous pouvez modifier les paramètres **Position et taille** et **Couleur (Mode de fusion)** de l'élément.

Vous pouvez également régler les paramètres spéciaux de l'effet Spots lumineux :

Nombre de spots (1-30). Le paramètre définit le nombre de spots dans l'élément.

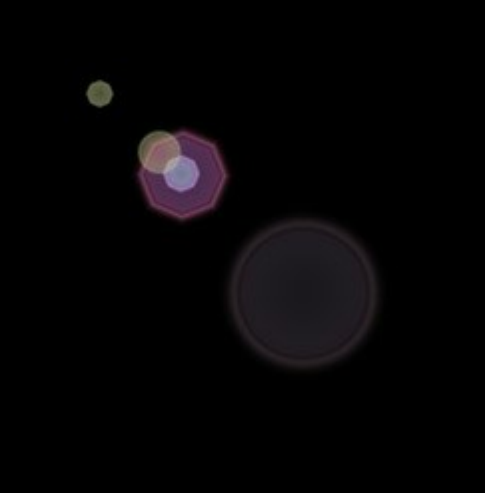

Nombre de spots = 5

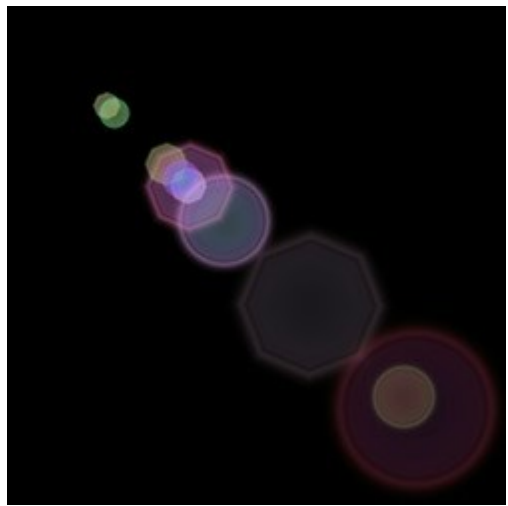

Nombre de spots = 10

Taille des spots (0-100). Le paramètre change la taille des spots.

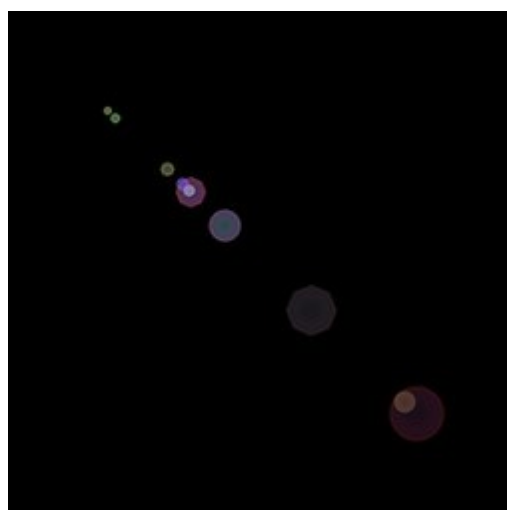

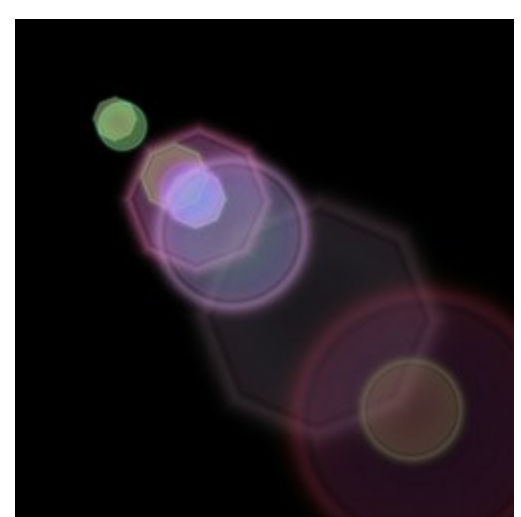

72
Taille des spots = 10

Taille des spots = 50

**Forme (0-100).** Ce paramètre définit la répartition entre les spots circulaires et ceux en forme de polygone. S'il est égal à 0, tous les spots seront circulaires. En augmentant cette valeur, le nombre de polygones augmente. Lorsqu'il a sa valeur maximale, tous les spots sont en forme de polygones.

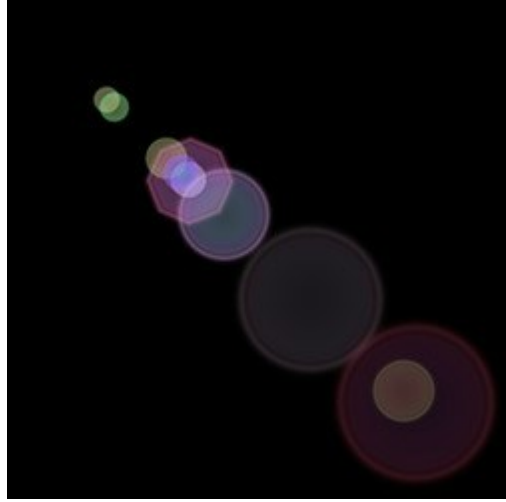

Spots circulaires

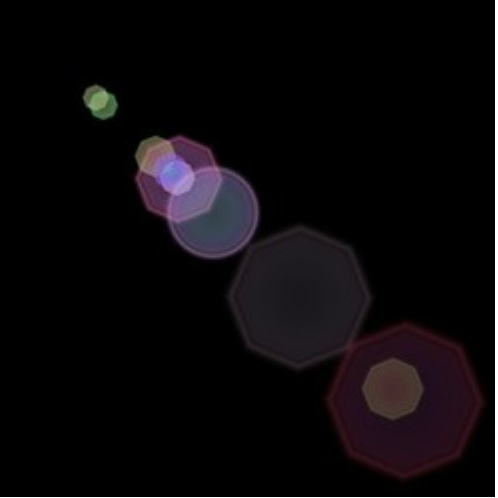

Spots en forme de polygone

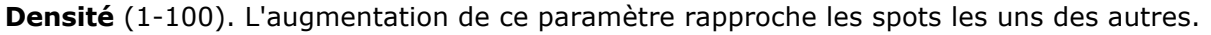

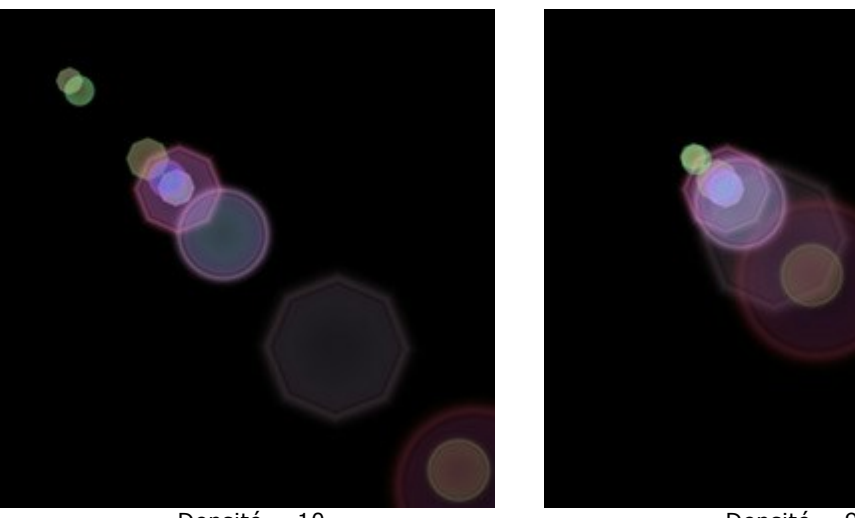

Densité = 10

Densité = 90

**Netteté des bords** (1-100). En augmentant la valeur de ce paramètre, les bords des spots deviennent plus précis et plus visibles.

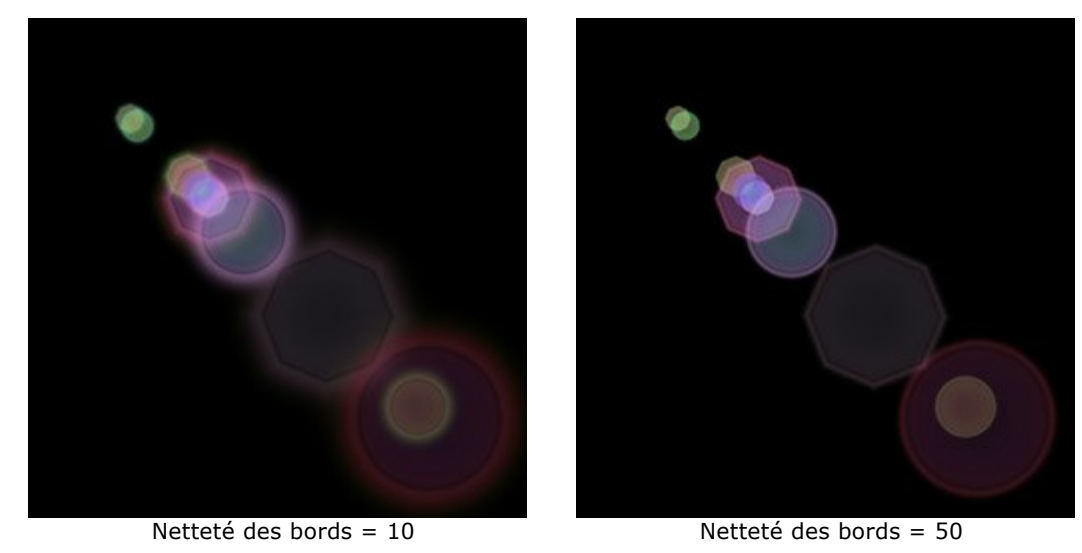

Spectre (0-100). Si la valeur de ce paramètre est 0, chaque spot n'aura qu'une seule couleur. L'augmentation de sa valeur augmentera le nombre de couleurs des anneaux dans le spot. Plus la valeur est élevée, plus il y aura de cercles colorés.

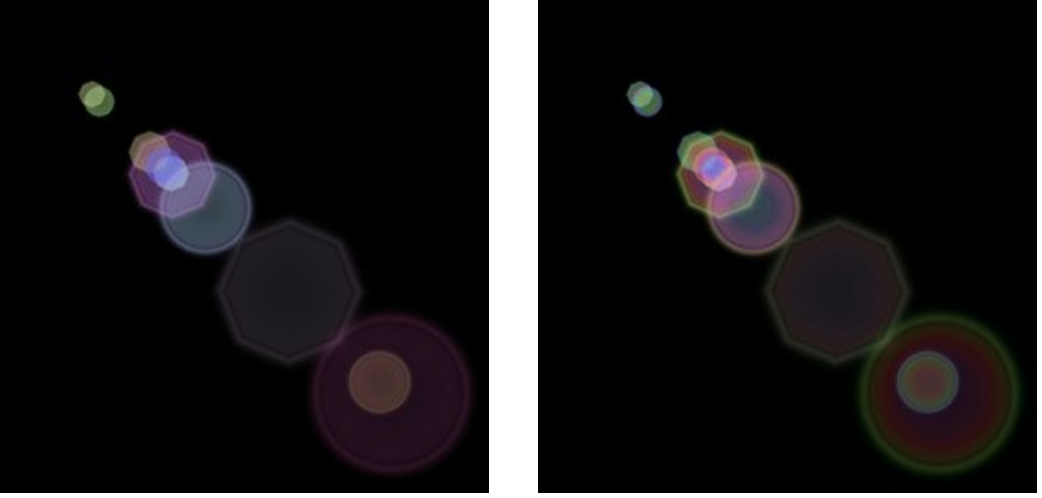

Spectre = 5

Spectre = 75

**Douceur (0-100).** Ce paramètre permet de modifier la transparence des spots. Plus le spot est grand, plus vite il devient transparent.

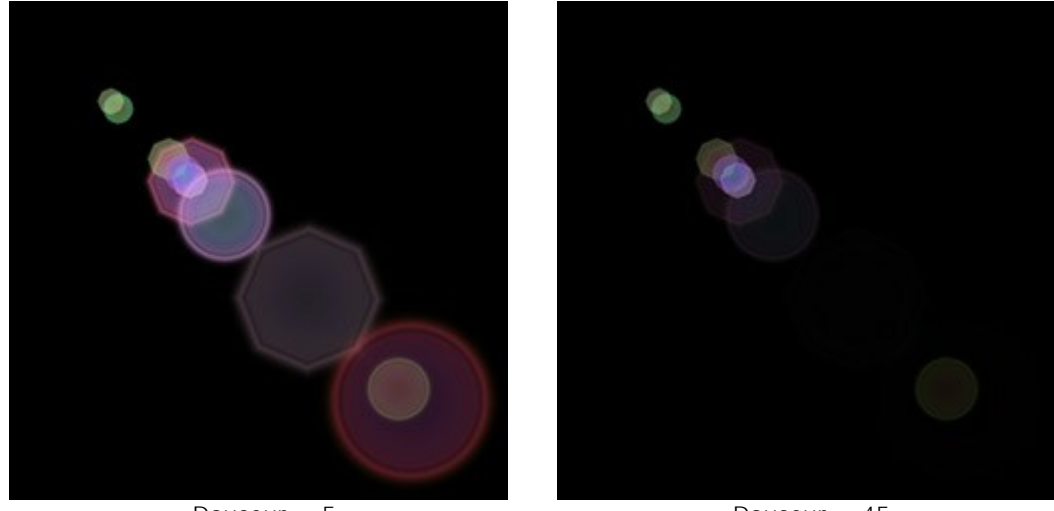

Douceur = 5

Douceur = 45

**Nombre aléatoire** (0-999). C'est le nombre de départ pour le générateur de nombres aléatoires qui définit la distribution des rayons dans l'élément. Pour ce paramètre, on peut donner n'importe quel nombre de la gamme de 0 jusqu'à 999, et chaque valeur correspond à une distribution unique des spots.

# LES ÉLÉMENTS DES EFFETS DE LUMIÈRE: SPOTS OVALES

L'élément Spots ovales se présente plusieurs ellipses lumineuses alignées sur un même axe.

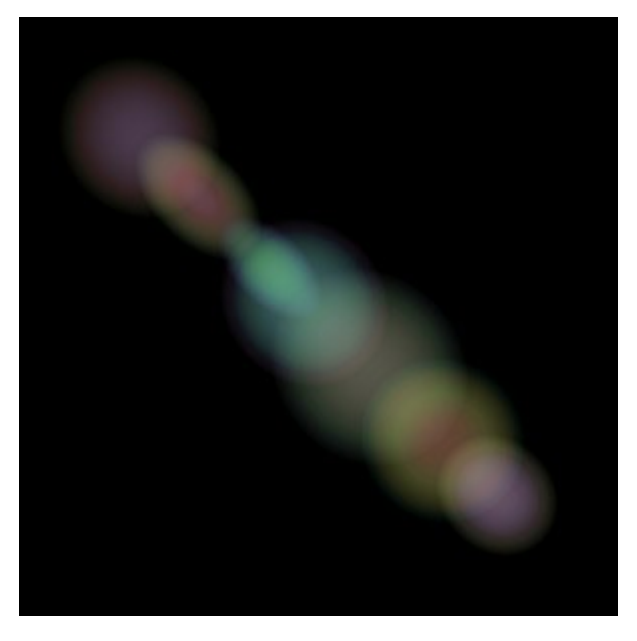

Vous pouvez modifier l'effet de lumière en utilisant l'outil . Dans le panneau **Propriétés de l'élément**, vous pouvez modifier les paramètres **Position et taille** et **Couleur (Mode de fusion)** de l'élément.

Vous pouvez également régler les paramètres spéciaux de l'effet Spots ovales :

Nombre de spots (1-20). Le paramètre définit le nombre de spots dans l'élément.

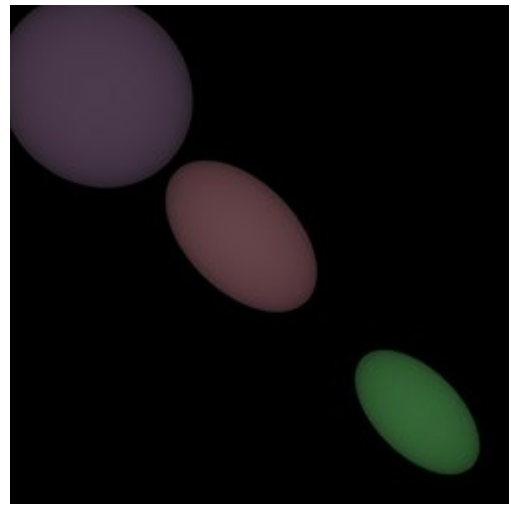

Nombre de spots = 3

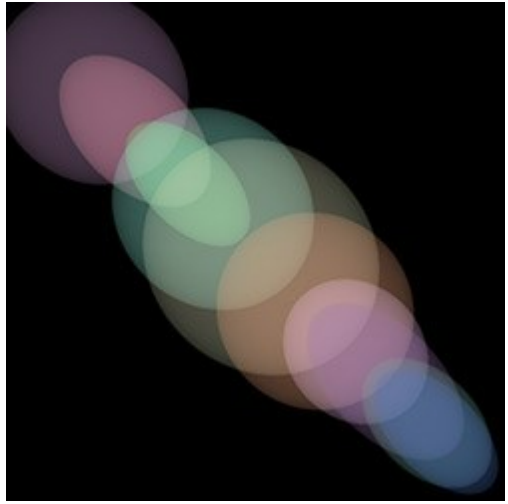

Nombre de spots = 10

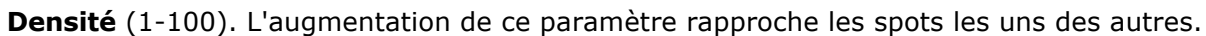

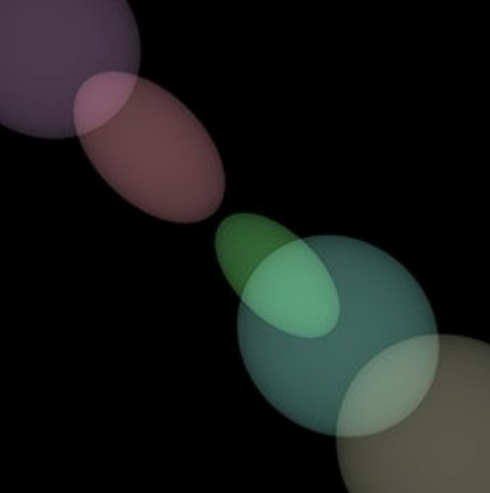

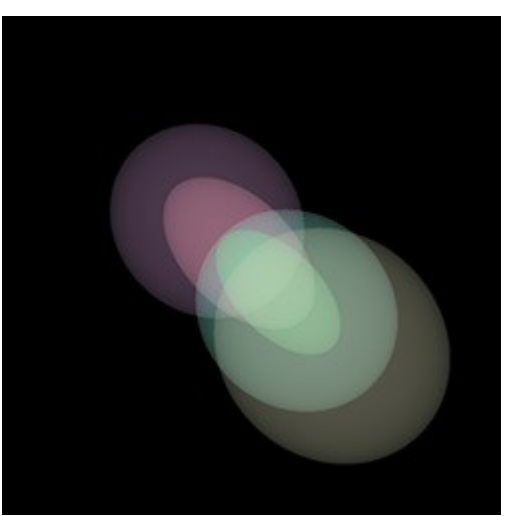

Densité = 10

Densité = 90

**Douceur** (2-100). A sa valeur minimale, les spots ont des bords tranchants. Plus la valeur est élevée, plus les bords sont flous et plus les ellipses sont petites.

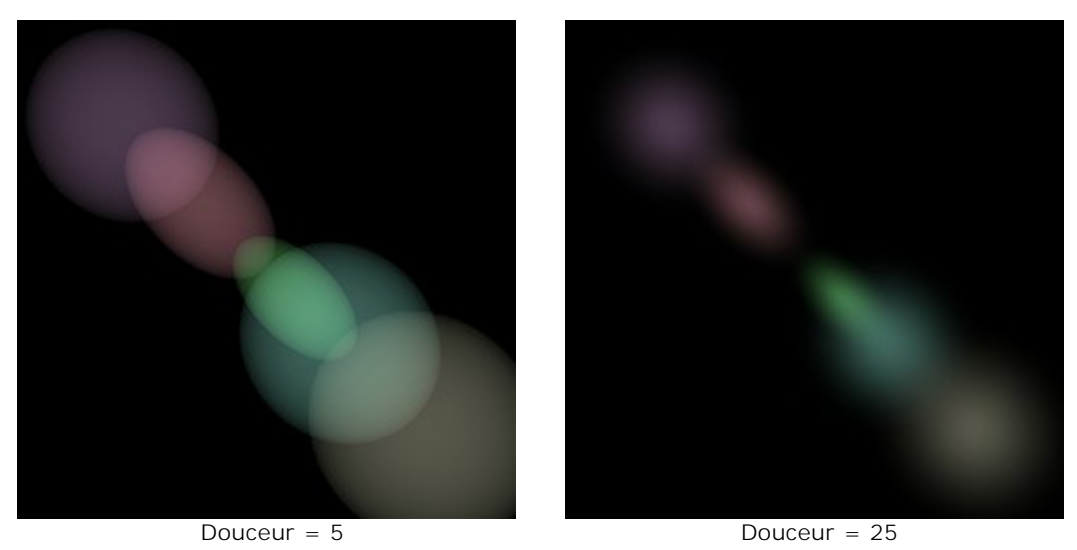

**Spectre** (0-100). Si la valeur de ce paramètre est 0, chaque spot n'aura qu'une seule couleur. L'augmentation de sa valeur augmentera le nombre de couleurs des anneaux dans le spot. Plus la valeur est élevée, plus il y aura de cercles colorés.

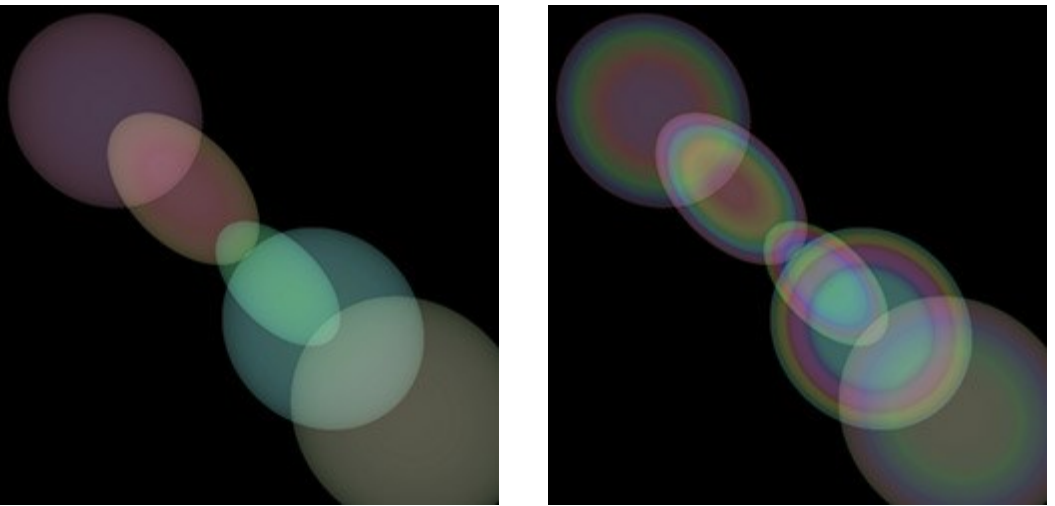

Spectre = 5

Spectre = 50

**Nombre aléatoire** (0-999). C'est le nombre de départ pour le générateur de nombres aléatoires qui définit la distribution des rayons dans l'élément. Pour ce paramètre, on peut donner n'importe quel nombre de la gamme de 0 jusqu'à 999, et chaque valeur correspond à une distribution unique des spots.

### FEUX D'ARTIFICE SUR LA VILLE

Imaginons une belle ville d'hiver. Une soirée comme les autres - chacun ne s'occupe que de ses affaires. Mais dans l'histoire de chaque ville, il y a une date qui unit les gens. Dans telles nuits, le ciel au-dessus de la ville s'allument de feux d'artifice et d'étoiles.

Avec le logiciel **AKVIS LightShop**, nous essayerons de donner à l'image une atmosphère de fête.

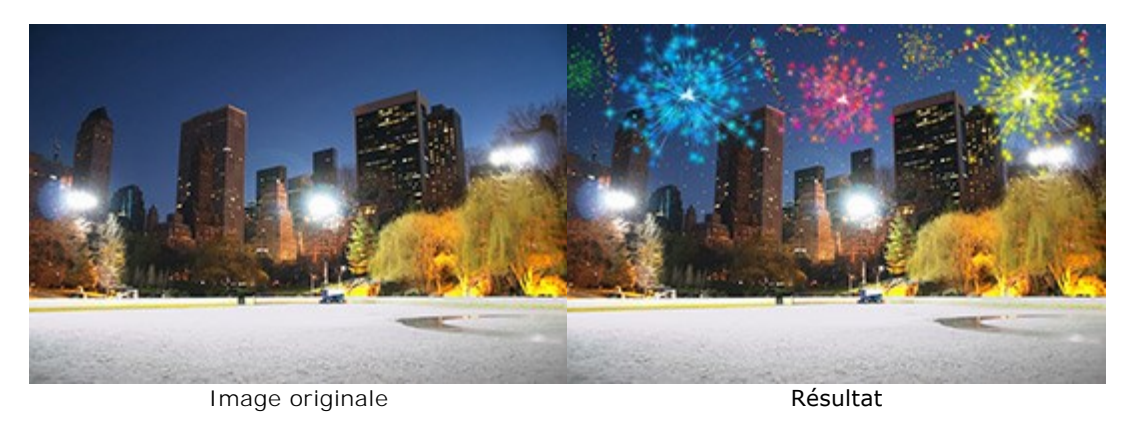

Étape 1. Dans AKVIS LightShop, dans le mode Avancé, passez au panneau Éléments et créez un nouvel effet de lumière en utilisant les éléments Particules et Eclat d'étoile.

Vous pouvez télécharger l'effet, décompresser le fichier zip et importer le fichier xml dans le logiciel (avec le bouton 💽 sur le panneau Effets) ou créer votre propre effet.

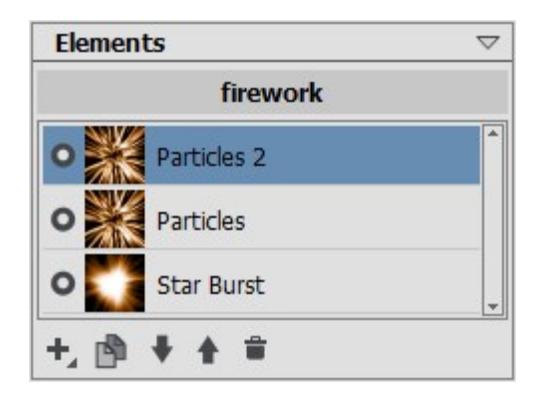

Réglez les paramètres de chaque élément dans le panneau **Propriétés de l'élément**, puis les paramètres de l'effet entier dans le panneau **Paramètres de l'effet** pour obtenir l'effet nécessaire:

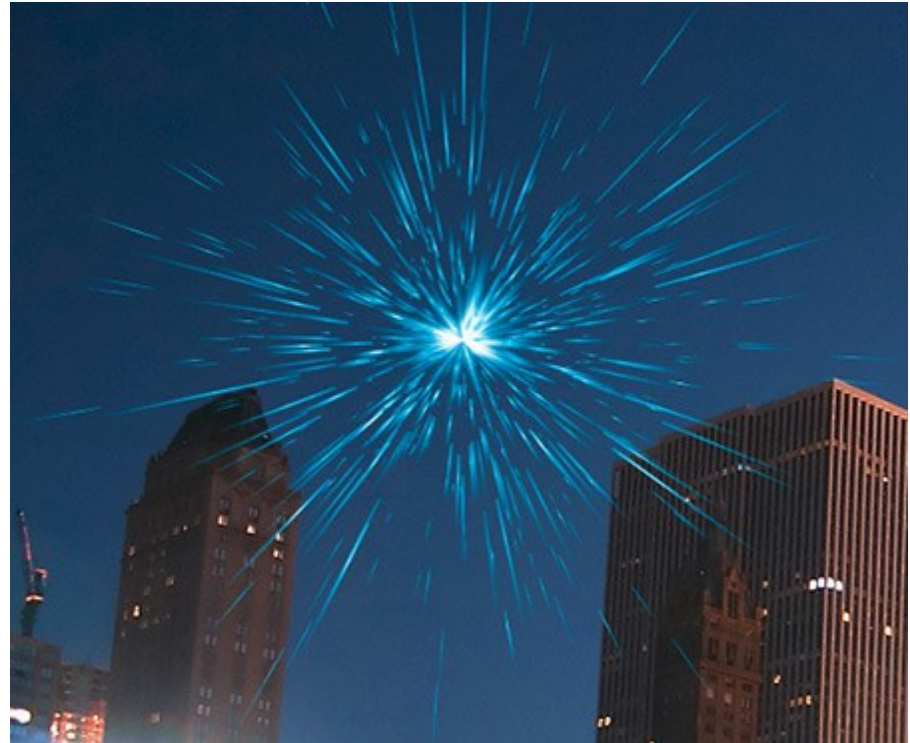

Étape 2. Choisissez l'outil Pinceau Étoiles 🙀 et ajustez ses options, comme indiqué ci-dessous.

| Tool Options     | $\bigtriangledown$ |
|------------------|--------------------|
| Brush Parameters |                    |
| Brush Size       | 1 ÷                |
|                  |                    |
| Hardness         | 0 🗘                |
| Strength         | 100 ‡              |
| Spacing          | 20 ‡               |
| Layer Parameters |                    |
| Opacity          | 100 ‡              |
| Blend Mode       | Normal 👻           |
| Stars Parameters |                    |
| Color            |                    |
| Random Color     | 30 ÷               |
| Star Size        | 50 ‡               |
| Random Size      | 100 ‡              |
| Rotate           | 5 ‡                |
| Random Rotation  | 45 🗘               |
| Smoothness       | 27 ‡               |
| Defaults         |                    |

En utilisant le Pinceau, ajoutez des étoiles à l'image. Vous pouvez dessiner des étoiles sur les bouts des particules ou de façon aléatoire pour obtenir l'effet du feu d'artifice dans le ciel.

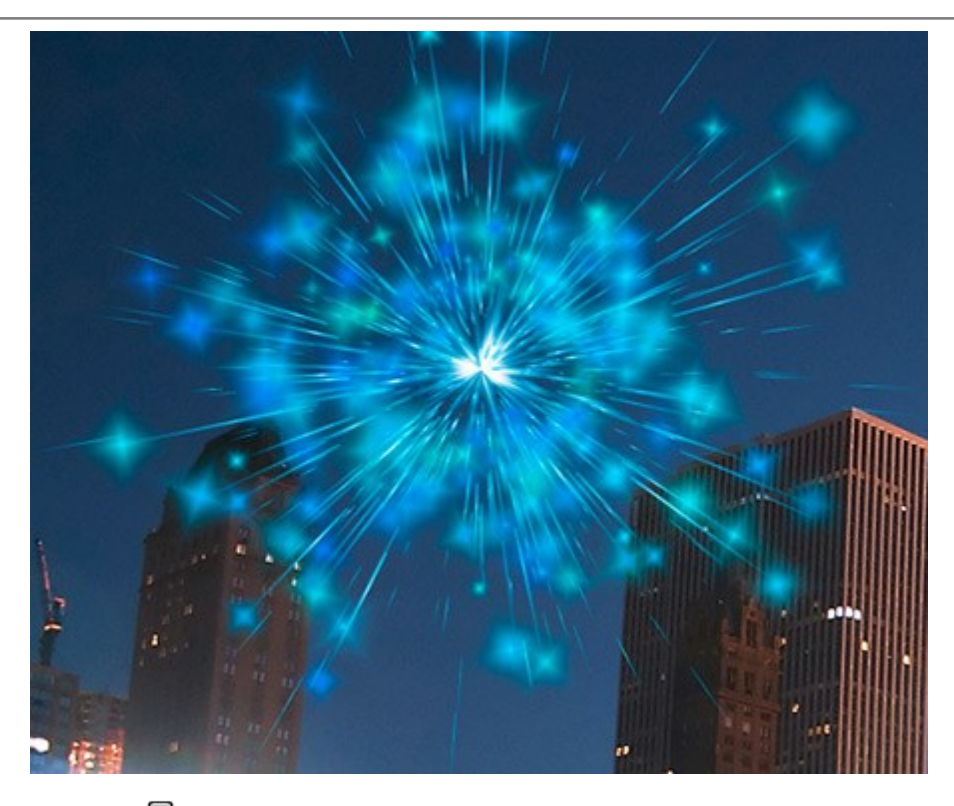

Sauvegardez le résultat A. Vous verrez le message: "Utiliser le résultat comme une image source?"

Cliquez sur **Oui** pour continuer le travail.

Si vous utilisez la version plug-in, appliquez le résultat w et relancez le plugin.

**Étape 3.** Répétez les étapes 1-2 pour ajouter d'autres effets de lumière sur différentes parties de l'image. Changez la taille et la position de l'effet à l'aide de l'outil Transformation . Choisissez

une autre couleur dans les Paramètres de l'effet.

Pour chaque effet, vous pouvez remplacer l'élément central (Eclat d'étoile) par un autre élément, par exemple, par **Faisceaux de lumière** ou **Rayons**.

#### Astuce :

Vous pouvez enregistrer n'importe quel effet comme un preset pour l'utiliser à l'avenir en cliquant sur 💽 dans le panneau **Effets**.

Veuillez noter que seuls les effets de lumière peuvent être sauvegardées dans des fichiers XML, pas des étoiles créées avec l'outil Pinceau Etoiles!

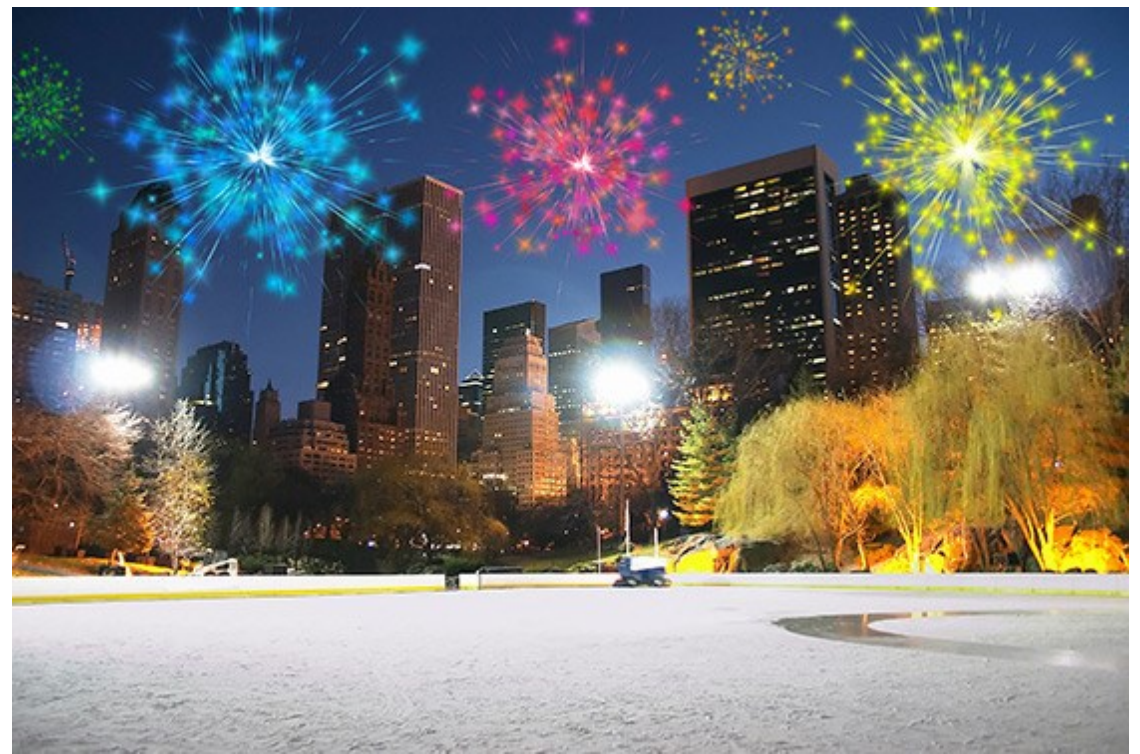

**Étape 4.** Dessinez des serpentins multicolores avec de petites étoiles dans le ciel. Utilisez les paramètres suivants pour l'outil **Gomme Etoiles** 1/2 :

| Tool Options       | $\bigtriangledown$ |
|--------------------|--------------------|
| Brush Parameters   |                    |
| Brush Size         | 100 🗘              |
| Hardness           | 80 🗘               |
| Strength           | 100 🗘              |
| Spacing            | 20 🗘               |
| - Laver Parameters |                    |
| Opacity            | 100 ÷              |
| Blend Mode         | Normal             |
| Stars Parameters   |                    |
| Color              |                    |
| Random Color       | 100 \$             |
| Star Size          | 10 ‡               |
| Random Size        | 0 ‡                |
| Rotate             | 5 ‡                |
| Random Rotation    | 45 🗘               |
| Smoothness         | 27 ‡               |
| Defaults           |                    |

Dessinez avec le Pinceau quelques lignes courbes dans différentes parties de l'image. Augmentez le paramètre Taille et ajoutez de nouvelles lignes sur les anciennes, mais plus courtes près de 1/3.

Maintenant, nous avons le résultat suivant:

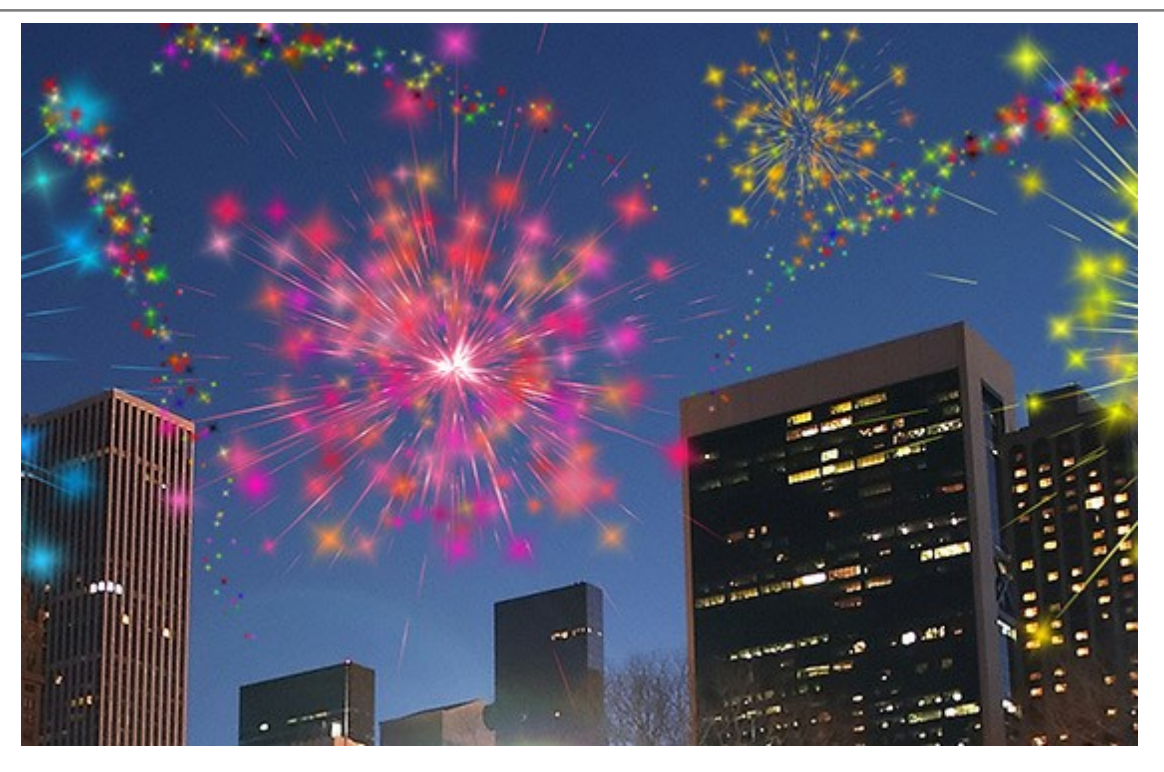

Si certaines parties du ciel semblent vides, vous pouvez ajouter plus d'étoiles colorées de différentes tailles.

Voilà le résultat :

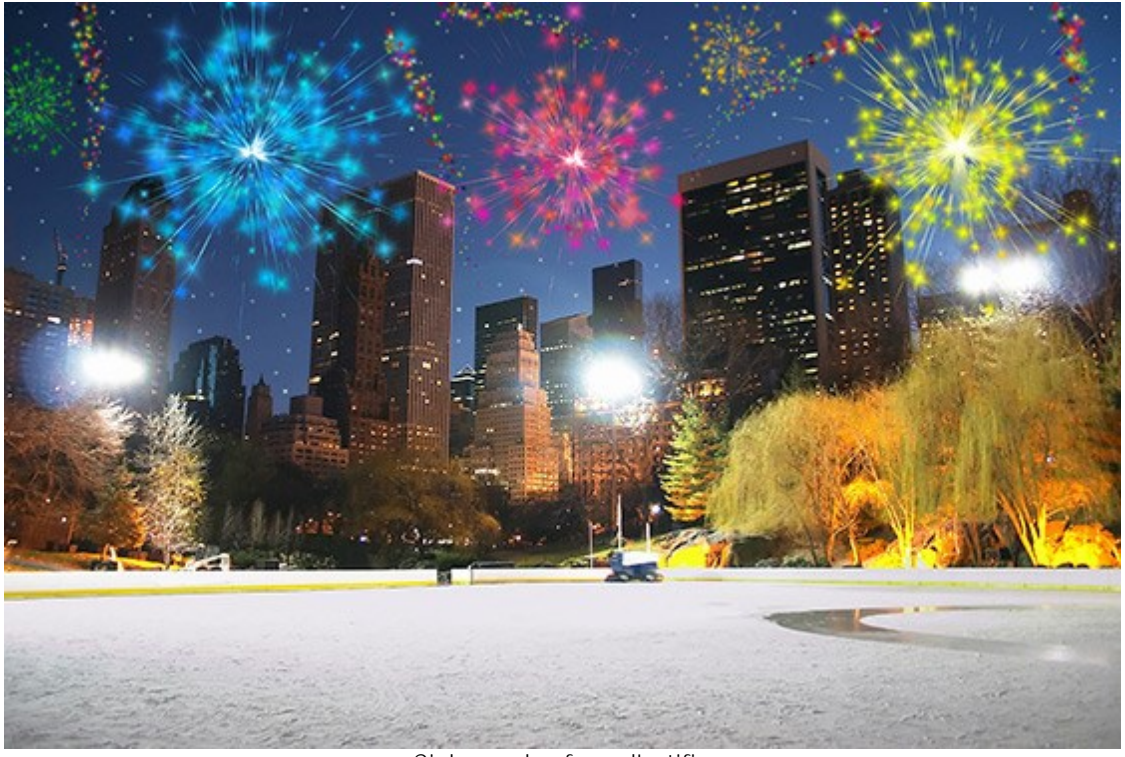

Ciel avec les feux d'artifice (Cliquez sur l'image pour l'ouvrir en grand format)

# LOGICIELS DE AKVIS

## AKVIS AirBrush — Techniques de photos à l'aérographe

(Windows | Mac)

AKVIS AirBrush transforme automatiquement une photographie en une œuvre d'art qui semble avoir été peinte au jet d'encre par un aérographe. Grâce aux réglages proposés dans le mode de conversion d'une photo vers une peinture, le logiciel agit comme un filtre artistique permettant de créer des motifs à l'aérographe élégants et expressifs. En savoir plus...

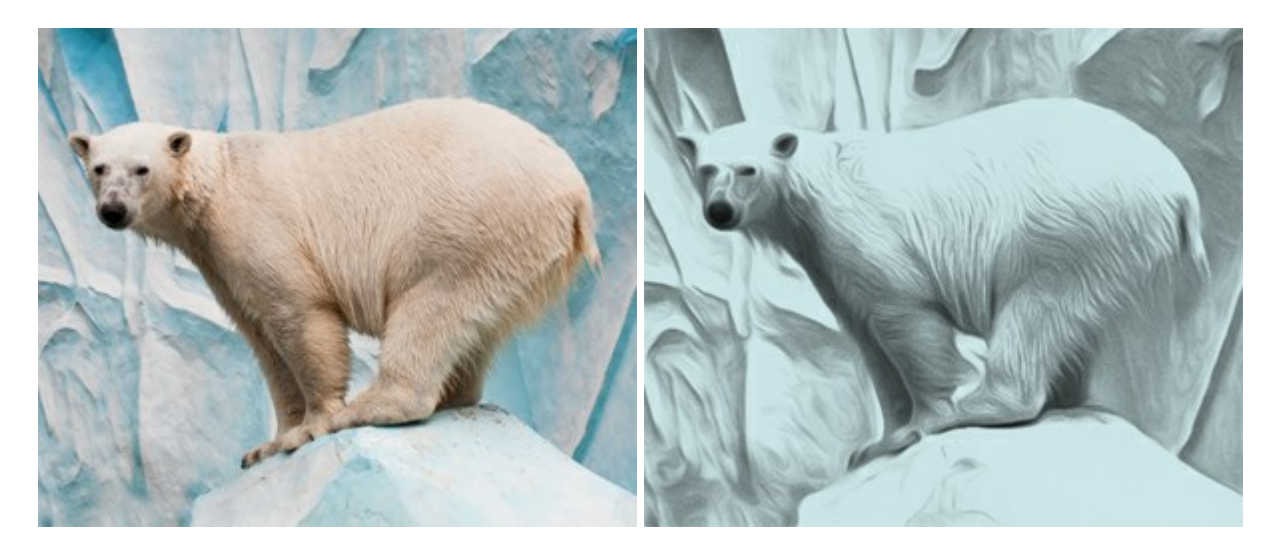

#### AKVIS ArtSuite — Encadrements et effets spéciaux pour vos photos

(Windows | Mac)

AKVIS ArtSuite offre une collection impressionnante d'encadrements et d'effets spéciaux polyvalents pour vos photos. Il propose plusieurs modèles et un échantillonnage complet de textures qui peuvent être utilisées pour créer une panoplie quasi illimitée d'encadrements virtuels. Décorez vos photos pour leur donner un air de fête ! En savoir plus...

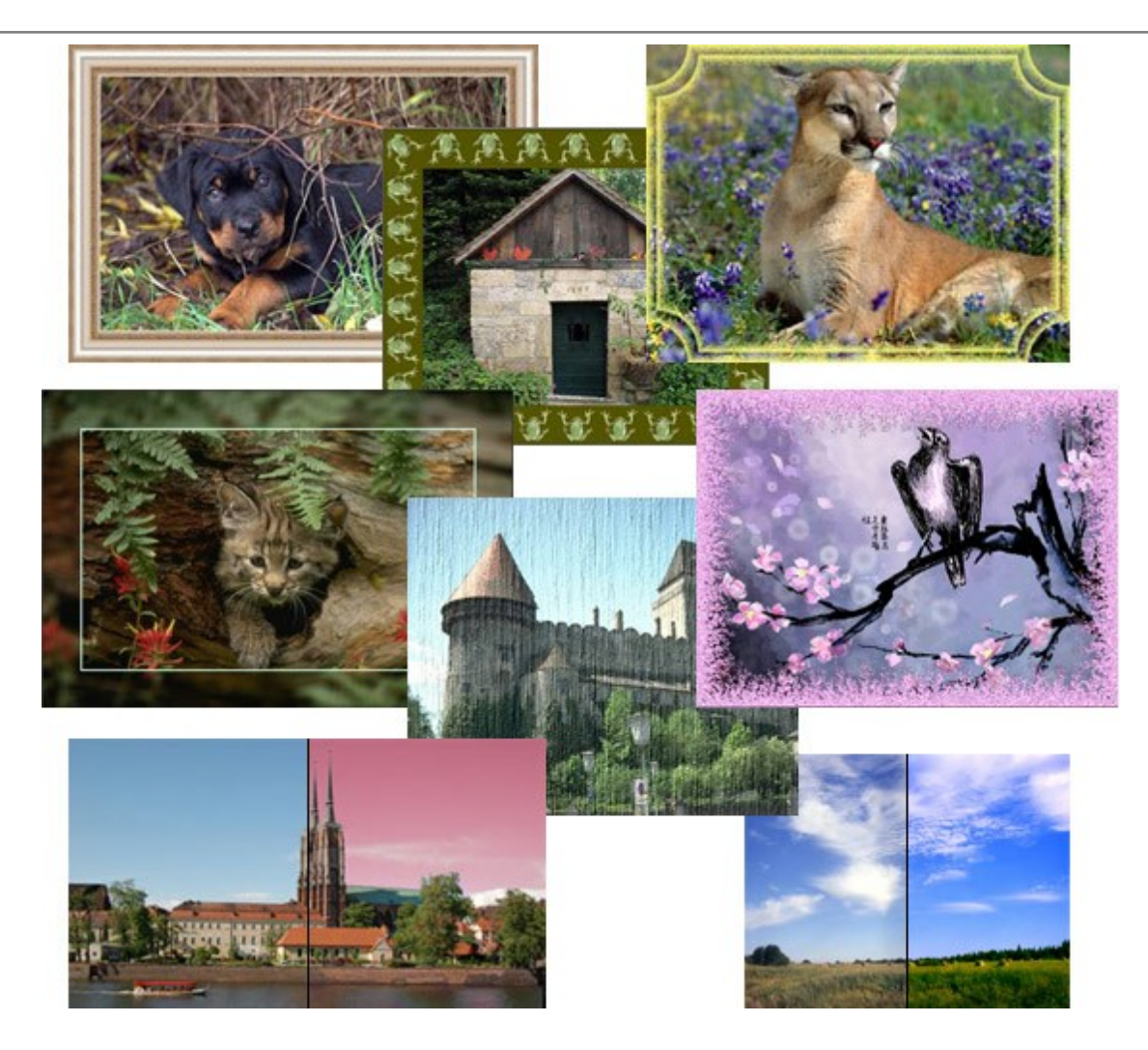

# AKVIS ArtWork — Ensemble polyvalent de techniques de peinture

(Windows | Mac)

**AKVIS ArtWork** permet de créer une peinture à partir d'une photo numérique en utilisant diverses techniques : Huile, Aquarelle, Gouache, Bande dessinée, Plume et encre, Linogravure, Pastel et Pointillisme. Créez des œuvres d'art à partir de n'importe quelle image ! En savoir plus...

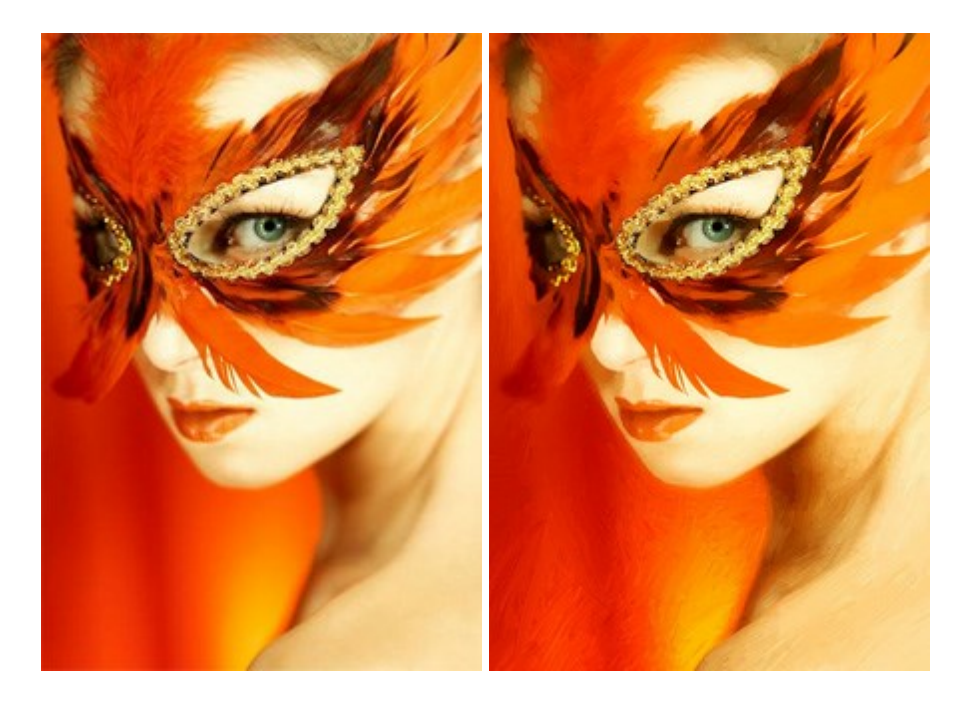

#### AKVIS Chameleon — Logiciel de montage photo

#### (Windows | Mac)

AKVIS Chameleon est un outil amusant qui permet de réaliser des collages à partir de vos photos. Le processus de création devient alors divertissant et aisé. Cet outil simple à utiliser ne demande aucune sélection précise d'un objet.

Grâce à ce logiciel vous pourrez créer rapidement des collages à partir de vos propres photos. En savoir plus...

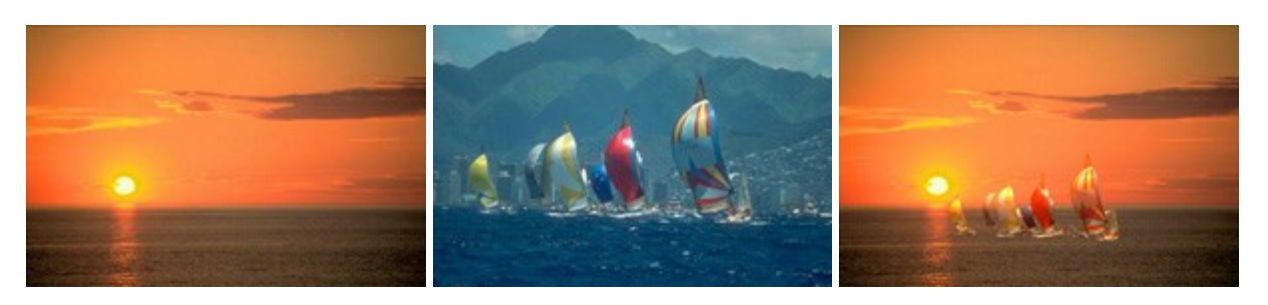

#### AKVIS Charcoal — Dessins au fusain et à la craie

#### (Windows | Mac)

AKVIS Charcoal offre une approche innovatrice qui permet de convertir des images en dessins au fusain et à la craie. Grâce à ce logiciel, vous pourrez créer des dessins expressifs en noir et blanc de qualité professionnelle. En faisant appel aux jeux de couleurs et aux options du logiciel, comme entre autres le crayon à la sanguine, il vous sera possible de concevoir des effets artistiques remarquables. En savoir plus...

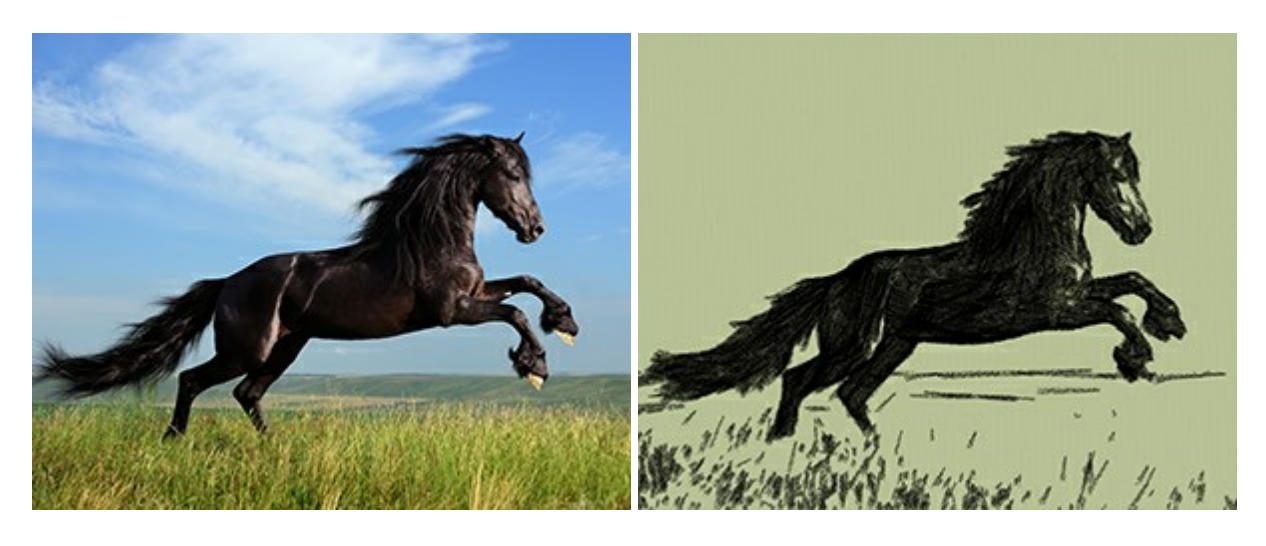

#### AKVIS Coloriage — Colorisation de photos en noir et blanc

#### (Windows | Mac)

AKVIS Coloriage permet de coloriser des photos en noir et blanc et de substituer une couleur par une autre sur une photo en couleur. Vous n'avez qu'à spécifier les couleurs désirées par un coup de pinceau et le logiciel fait le reste du travail : il reconnaît la démarcation d'un objet et peut adapter la nouvelle couleur aux niveaux de gris de l'image originale. En savoir plus...

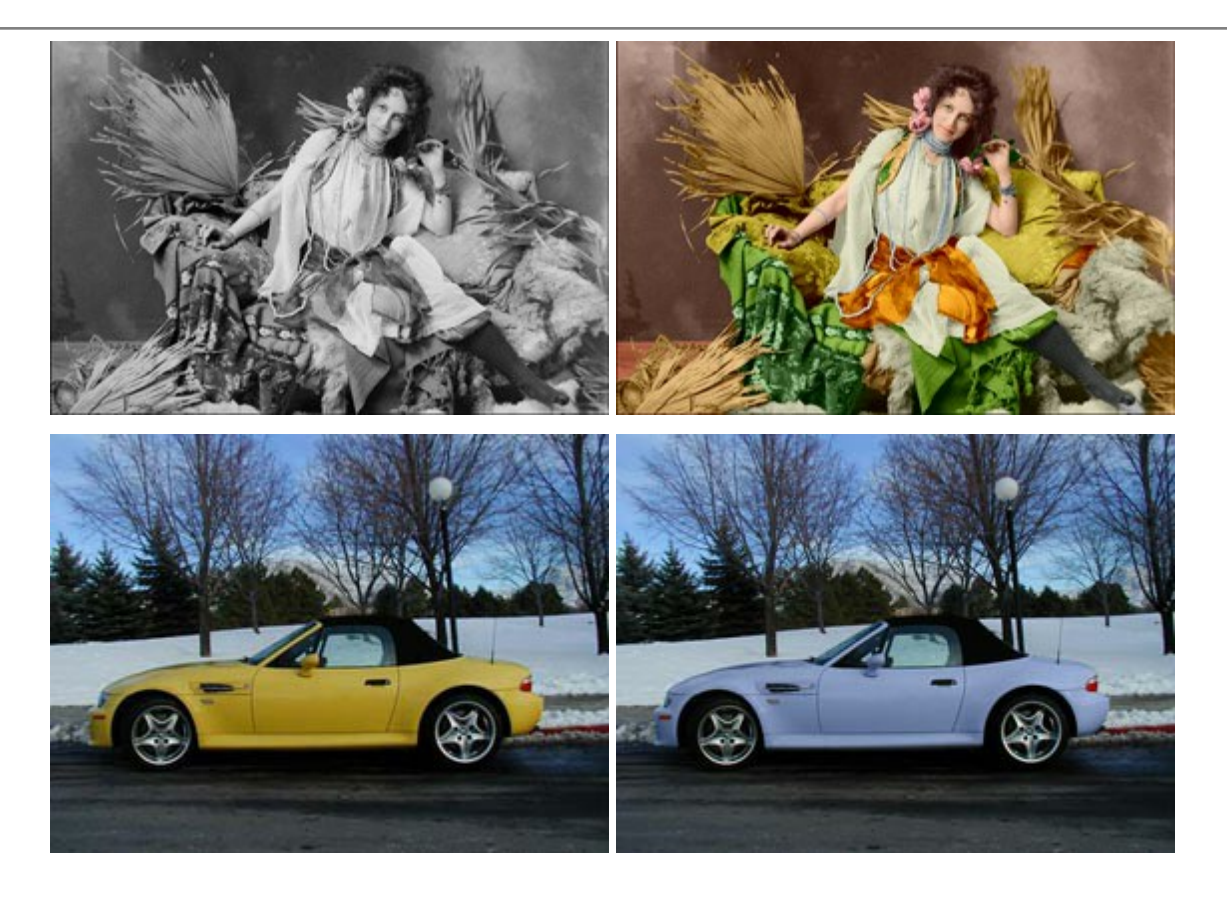

#### AKVIS Decorator — Remodelage et recoloration

#### (Windows | Mac)

AKVIS Decorator vous permet de remodeler la surface d'un objet de façon réaliste. Le logiciel applique une texture à l'objet tout en conservant son volume, en suivant les plis et les sillons. Le nouveau modèle paraît tout à fait naturel et vous permet de voir les choses différemment. La recoloration est également une fonction facile à réaliser. En savoir plus...

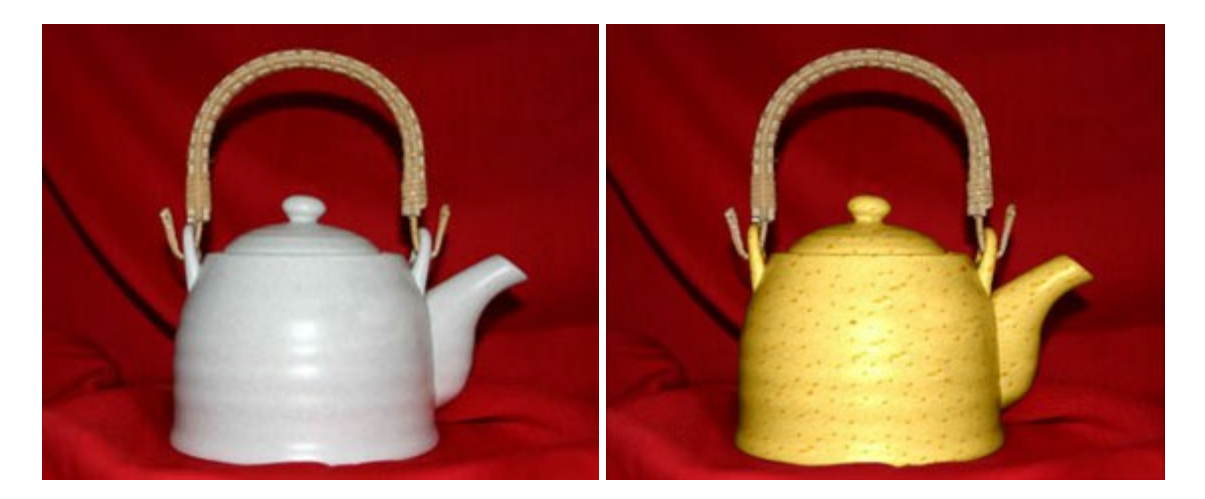

### AKVIS Draw — Dessin au crayon à main levée

#### (Windows | Mac)

AKVIS Draw convertit vos photos en dessins à main levée. Le logiciel peut créer des dessins à la plume d'apparence réaliste ou des dessins en noir et blanc et en couleurs. Ajoutez à vos photos une touche de dessins à main levée. En savoir plus...

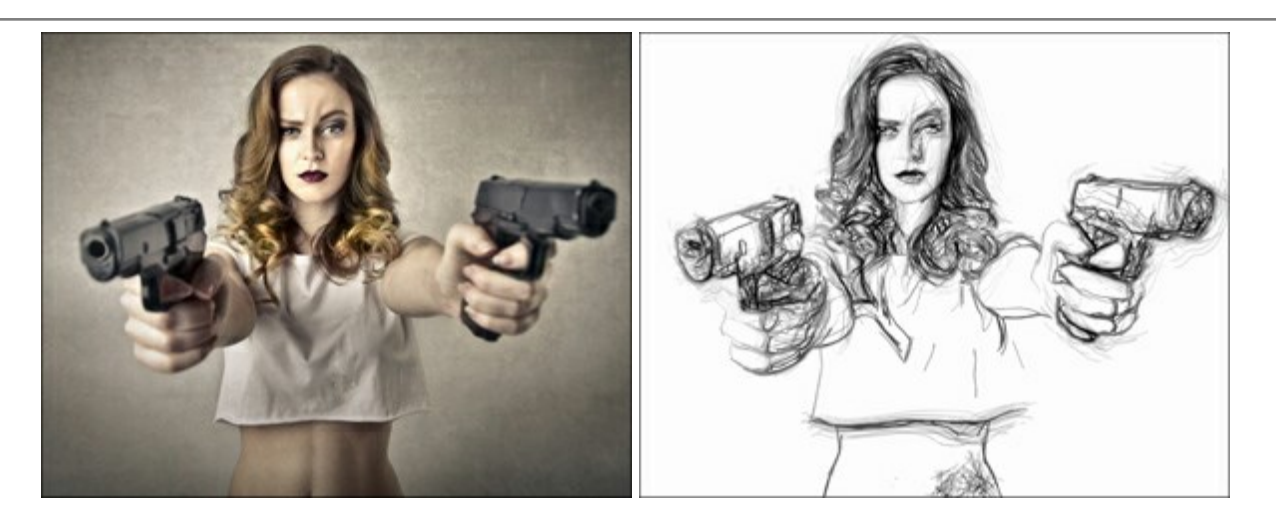

### AKVIS Enhancer — Faites ressortir les détails de vos photos

(Windows | Mac)

AKVIS Enhancer est un logiciel d'optimisation qui révèle les détails contenus dans les zones surexposées ou sous-exposées et dans les demi-tons d'une photo au temps de pose inégal. Le logiciel améliore chaque portion d'une image !

AKVIS Enhancer propose trois modes de traitement : Amélioration des détails, Prépresse, et Correction de la tonalité. Le logiciel propose une méthode rapide pour régler une photo trop sombre, et en rehausser le contraste et la luminosité. Vous pouvez aussi améliorer la couleur et ajuster la tonalité. En savoir plus...

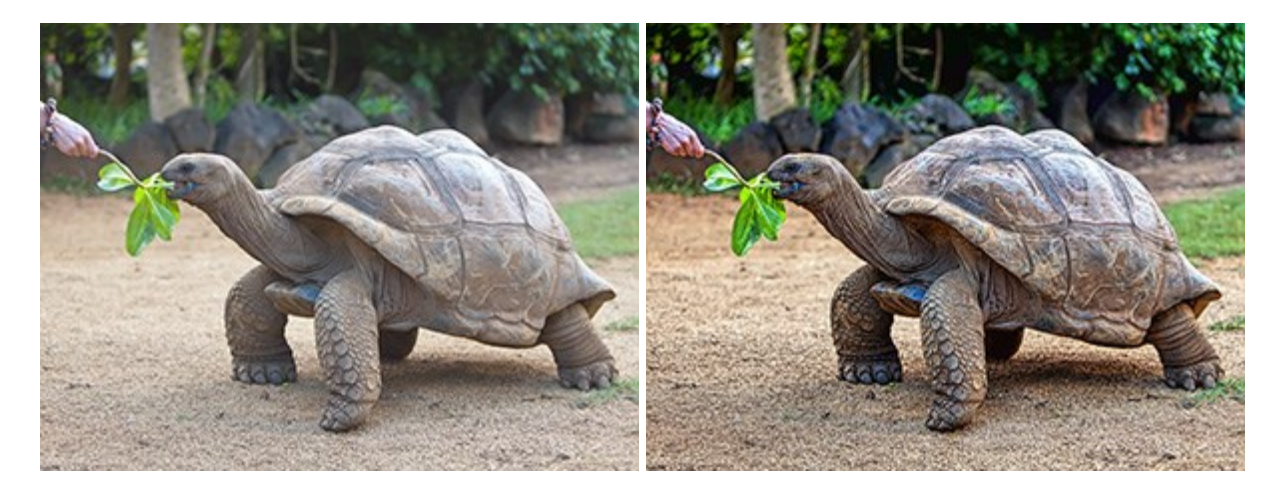

#### AKVIS Frames — Agrémentez vos photos d'encadrements

(Windows | Mac)

AKVIS Frames est un logiciel gratuit permettant d'intégrer les paquets de cadres AKVIS. Grâce à ce logiciel, vous pourrez facilement agrémenter vos photos d'encadrements uniques ! En savoir plus...

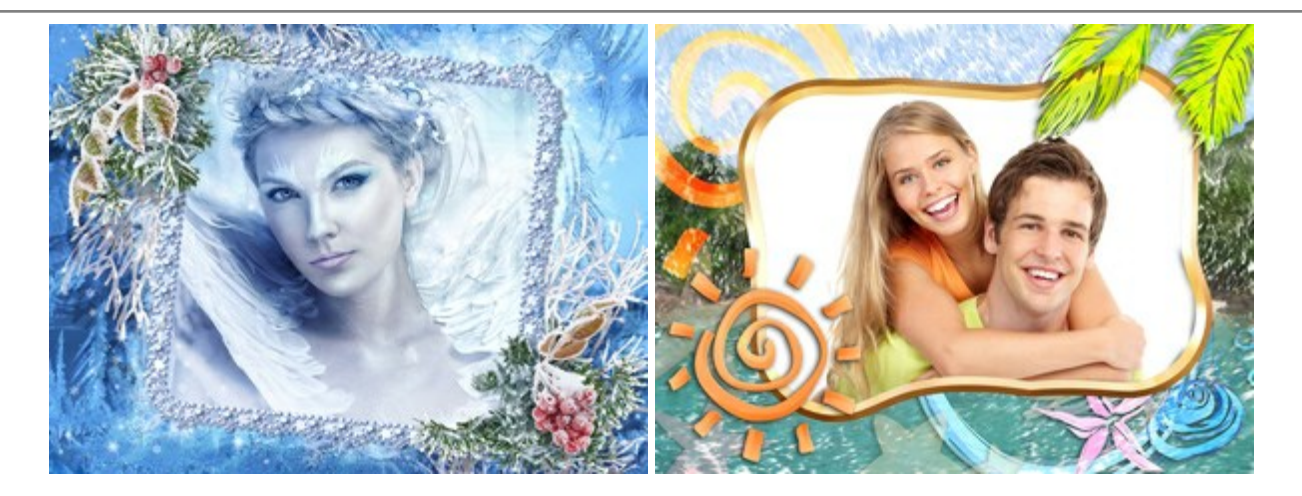

## AKVIS HDRFactory — La photographie HDR : Plus éclatante que la réalité

(Windows | Mac)

AKVIS HDRFactory vous permet de créer une image à grande gamme dynamique (HDR) à partir d'une série de clichés ou utilisant une seule photo. Vous pouvez aussi vous servir du logiciel pour retoucher vos photos. AKVIS HDRFactory apporte de la fraîcheur et de la couleur à vos photos ! En savoir plus...

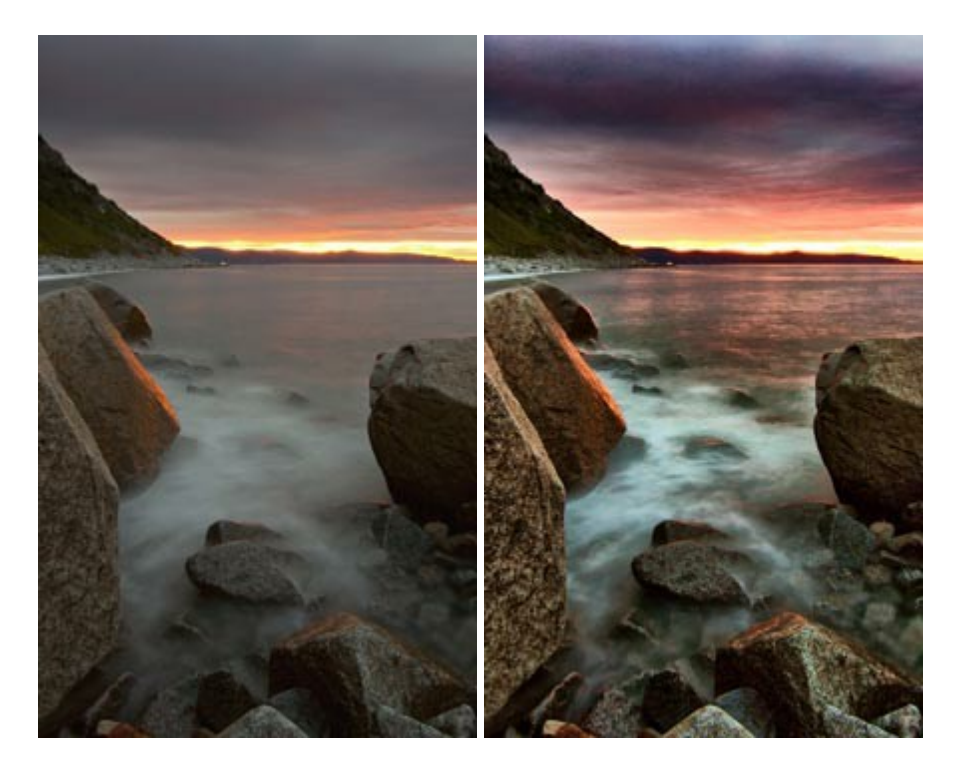

#### AKVIS LightShop — Effets de lumière et d'étoiles

(Windows | Mac)

AKVIS LightShop vous permet de créer une grande variété d'effets de lumière étonnants ! Le logiciel propose des techniques avancées pour ajouter des effets d'étoiles ou luminescents à vos photos. Un effet de lumière attire l'attention et illumine n'importe quelle photo. Ajoutez un peu de magie à vos images ! En savoir plus...

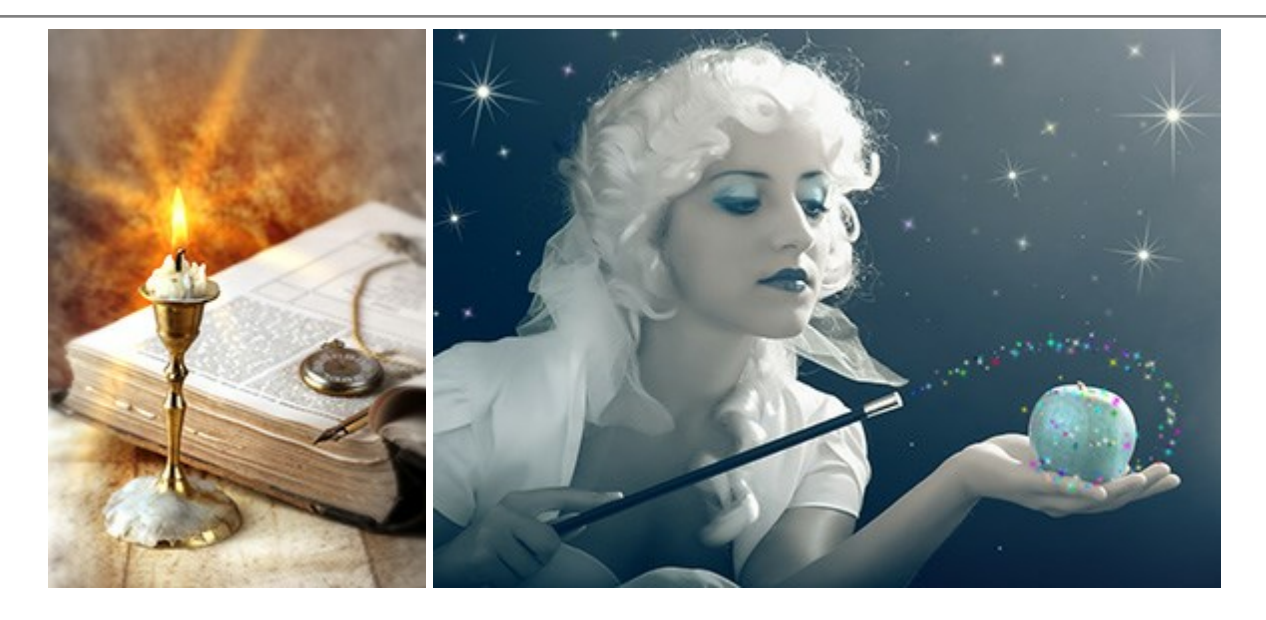

### AKVIS Magnifier – Modifier la taille d'une image sans perte de qualité

(Windows | Mac)

AKVIS Magnifier permet de redimensionner la taille d'une image sans perte de qualité. Que ce soit pour créer des affiches, régler la résolution d'une image destinée à imprimer un agrandissement, ou pour en réduire la taille, AKVIS Magnifier produira des tirages plus nets et plus précis. En savoir plus...

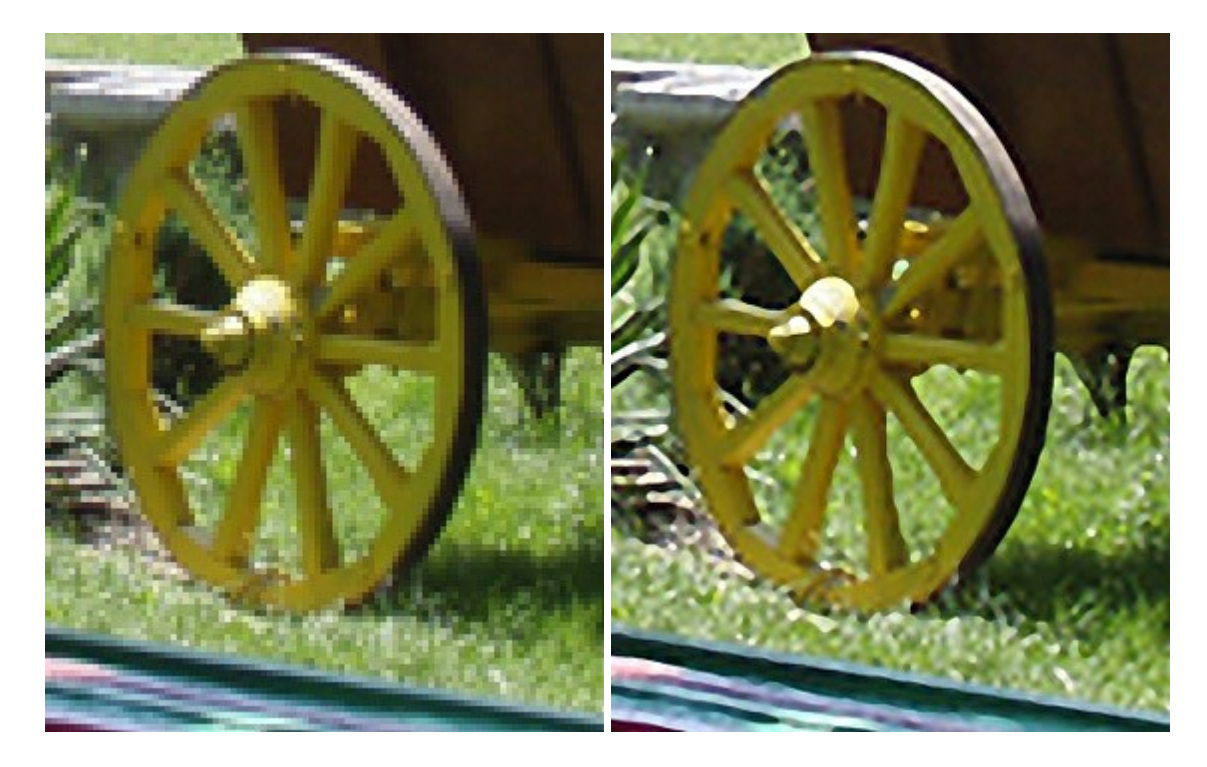

## <u>AKVIS MakeUp – Creez votre portrait ideal</u>

(Windows | Mac)

AKVIS MakeUp améliore vos portraits en leur donnant une allure professionnelle. Le logiciel retouche les imperfections du visage pour rendre la peau radieuse, somptueuse, épurée et uniforme. Il permet également d'ajouter du charme à vos photos en créant un effet de tons clairs. Présentez-vous sous votre meilleur jour sur toutes vos photos grâce à AKVIS MakeUp ! En savoir plus...

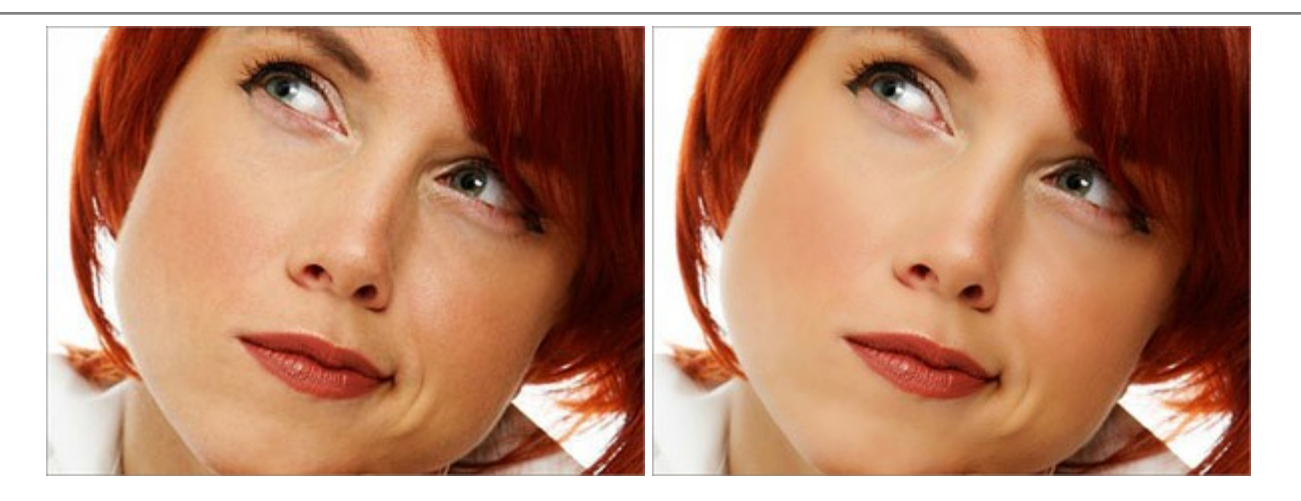

### AKVIS NatureArt — Phénomènes naturels sur vos photos

(Windows | Mac)

**AKVIS NatureArt est un excellent outil pour reproduire la magnificence des phénomènes naturels sur vos** photos. Le logiciel propose les effets naturels suivants : Pluie

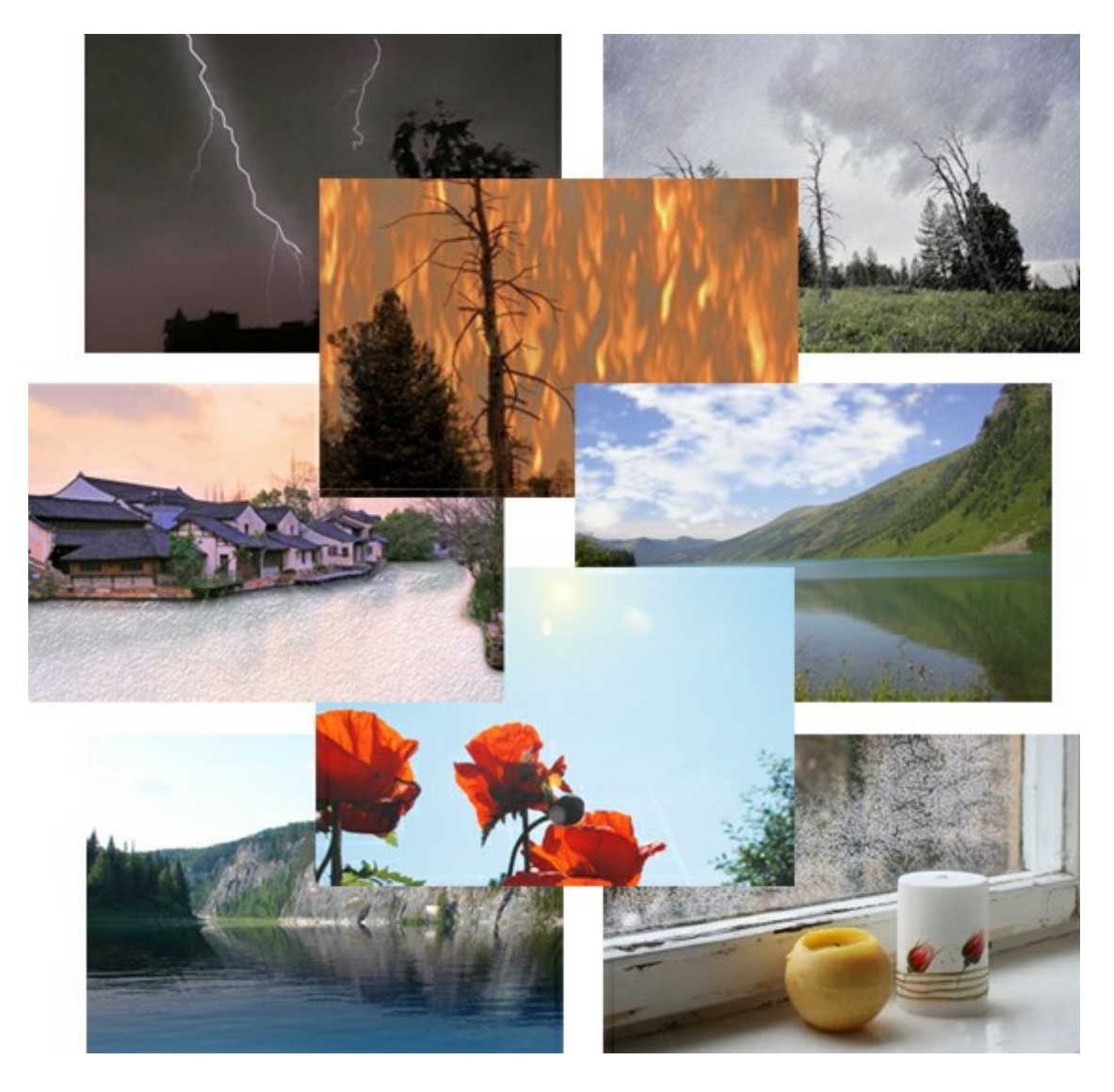

## AKVIS Neon – Dessins lumineux à partir de vos photo

(Windows | Mac)

AKVIS Neon vous permet de concevoir des effets de traits lumineux étonnants. Grâce à ce logiciel, vous

serez en mesure de transformer une photo en image néon comme si elle avait été tracée à l'encre lumineuse. En savoir plus...

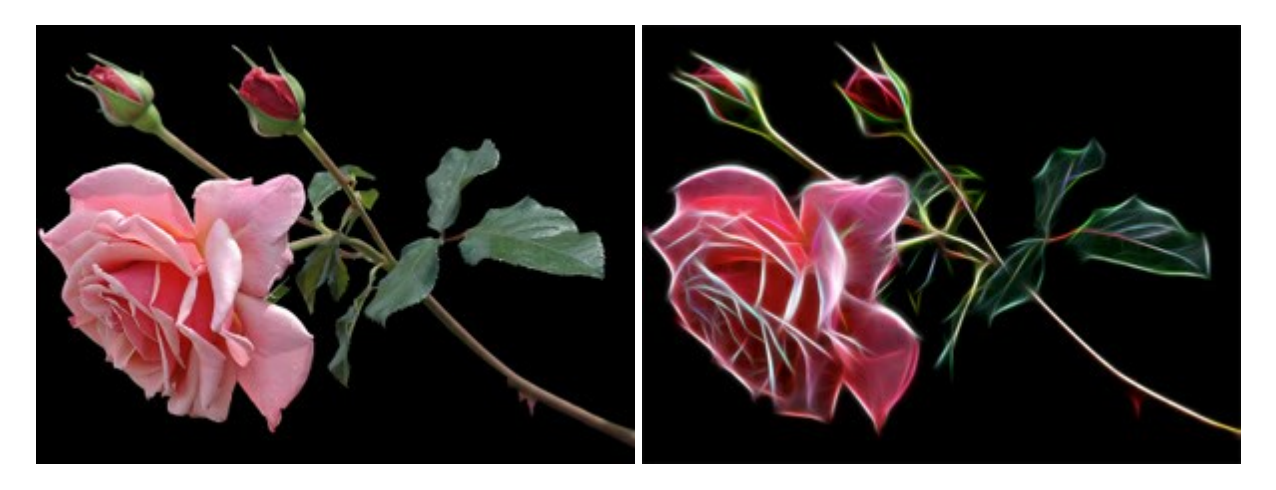

#### AKVIS Noise Buster — Réduction du bruit numérique

(Windows | Mac)

AKVIS Noise Buster est un logiciel qui vise à réduire le bruit sur les photos et images numérisées. Le bruit numérique peut être perçu comme des artefacts sous la forme de pixels aléatoires bleus et rouges qui peuvent dégrader la régularité d'une photo. Le logiciel s'avère efficace pour régler les bruits de chrominance ou de luminance. En savoir plus...

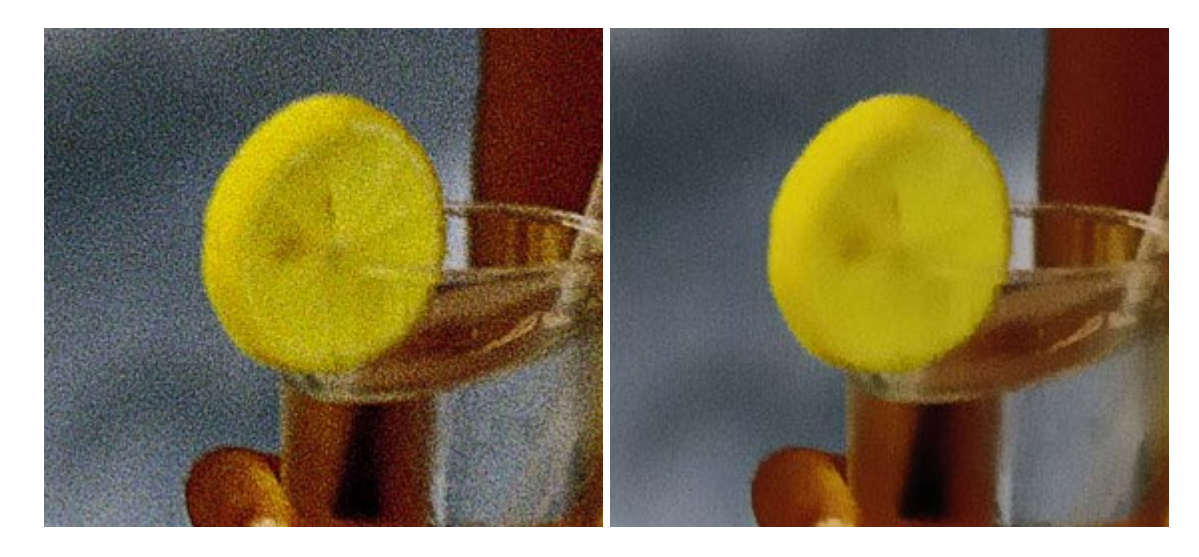

#### AKVIS OilPaint – Effet de peinture à l'huile

(Windows | Mac)

AKVIS OilPaint transforme vos photos en peintures à l'huile. La réalisation singulière d'une peinture se révèle directement sous vos yeux. Son algorithme unique permet de simuler fidèlement la technique d'un véritable pinceau. Ce logiciel d'avant-garde vous transforme en artiste peintre ! En savoir plus...

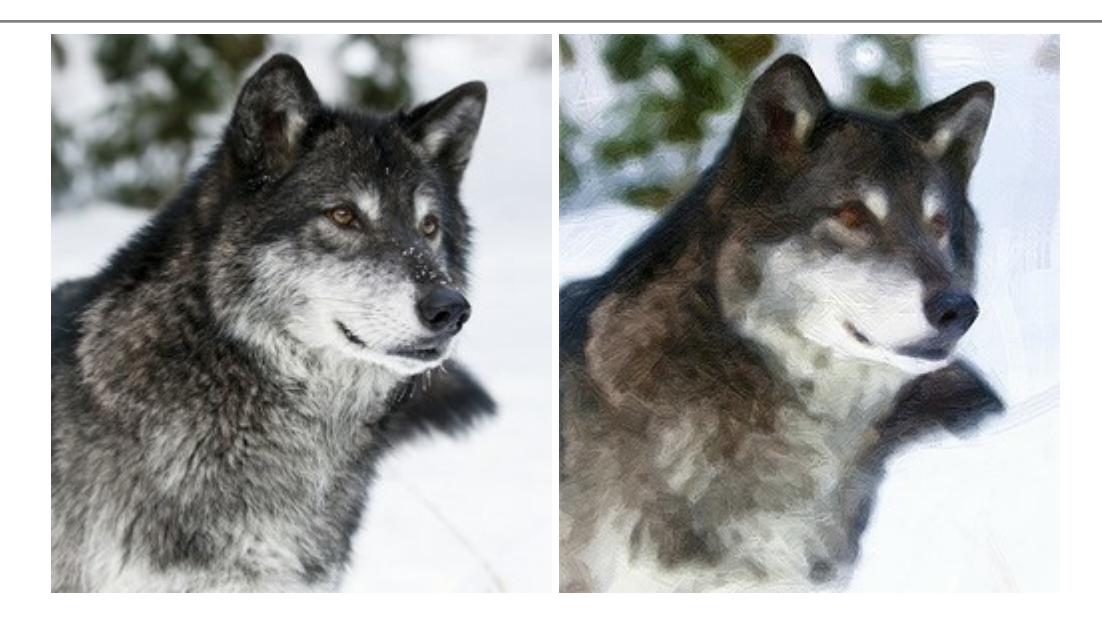

#### AKVIS Pastel — Effet de peinture au pastel

(Windows | Mac)

AKVIS Pastel transforme vos photos en œuvres au pastel. Le logiciel métamorphose vos photos en toiles numériques réalistes en imitant l'une des techniques artistiques les plus populaires. AKVIS Pastel constitue un puissant outil pour stimuler votre créativité ! En savoir plus...

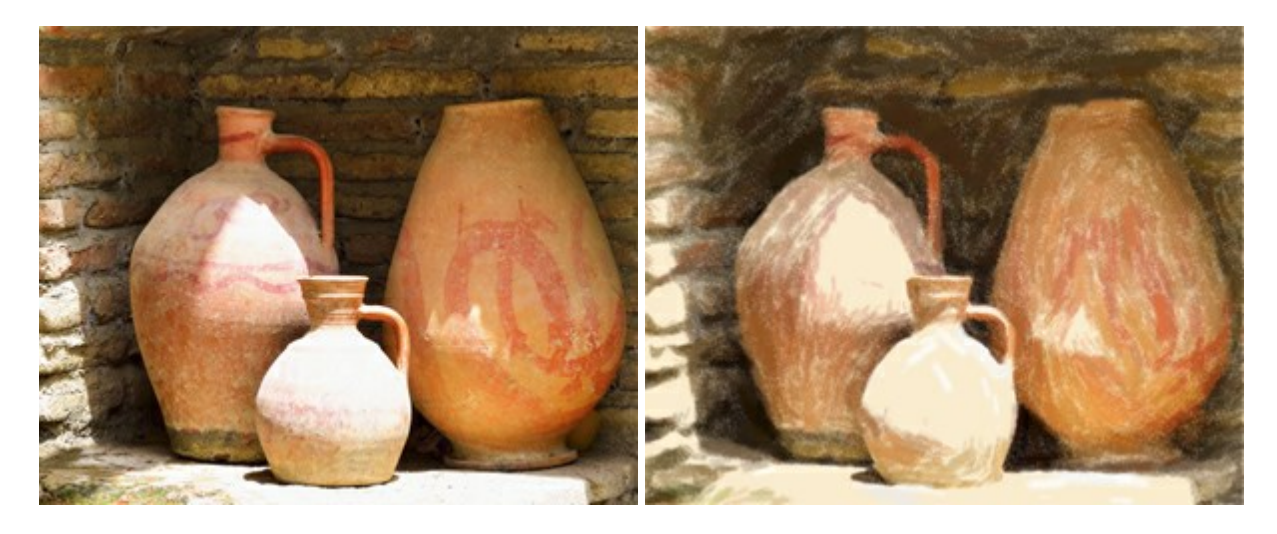

### AKVIS Points — Effet de peinture pointilliste

(Windows | Mac)

AKVIS Points transforme vos photos en peintures grâce à une technique artistique captivante : le pointillisme. Ce logiciel vous permet de réaliser facilement de superbes œuvres d'art inspirées du pointillisme. Découvrez l'univers des couleurs éclatantes ! En savoir plus...

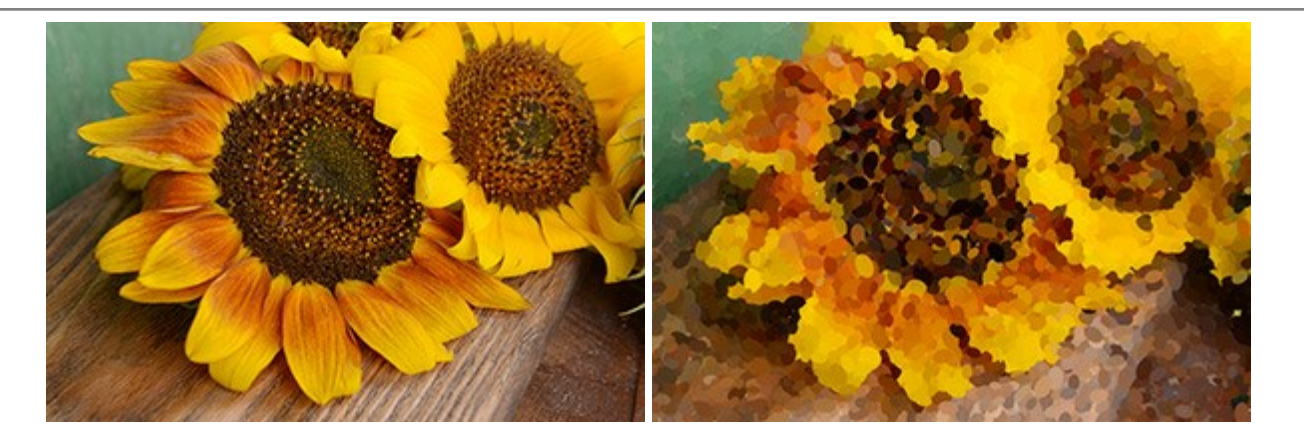

### AKVIS Refocus – Améliorer la netteté et ajouter des effets de flou

(Windows | Mac)

**AKVIS Refocus** améliore la netteté des images floues. Vous pouvez corriger l'image entière ou en accentuer une partie pour détacher le sujet de l'arrière-plan. Vous pouvez également appliquer un effet de flou et de type bokeh à vos photos. Le logiciel propose cinq modes : Correction de la netteté, Inclinaison-Décalage, Flou de diaphragme, Flou de mouvement, et Flou radial. En savoir plus...

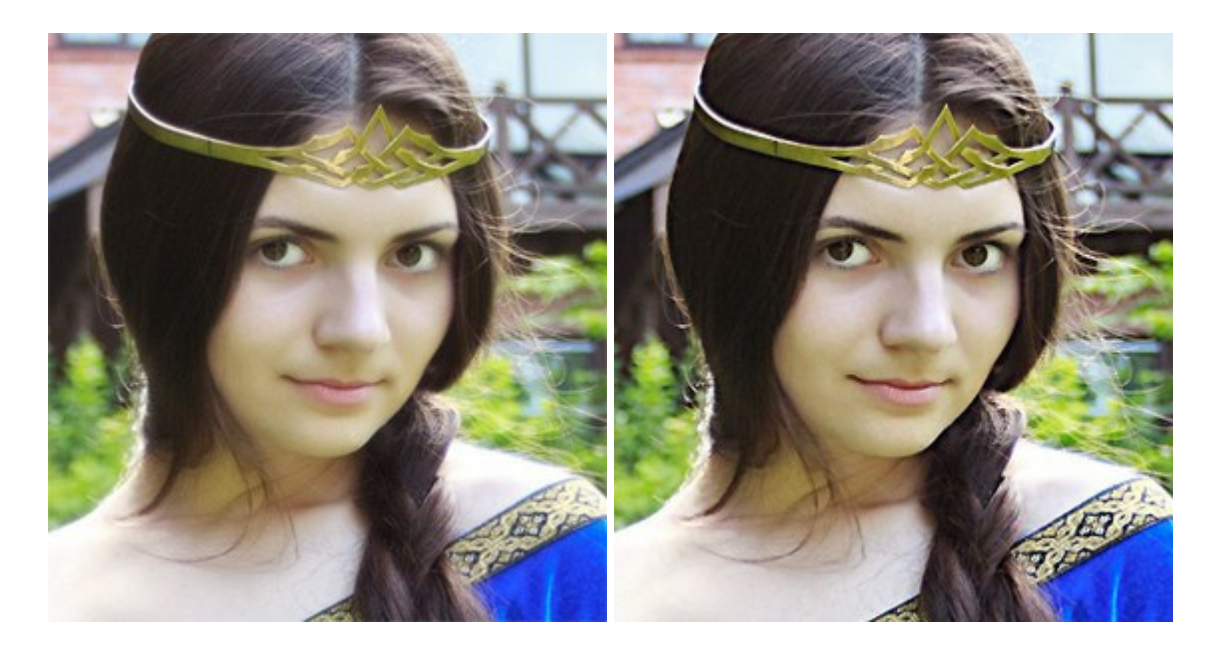

## AKVIS Retoucher — Restauration d'images

(Windows | Mac)

AKVIS Retoucher est pratique pour restaurer et retoucher les photos. Le logiciel élimine la poussière, les rayures, les taches et d'autres imperfections qui apparaissent sur les photos endommagées. Il peut aussi reconstituer habilement certains détails manquants d'une photo en faisant appel aux éléments contenus dans les zones adjacentes. En savoir plus...

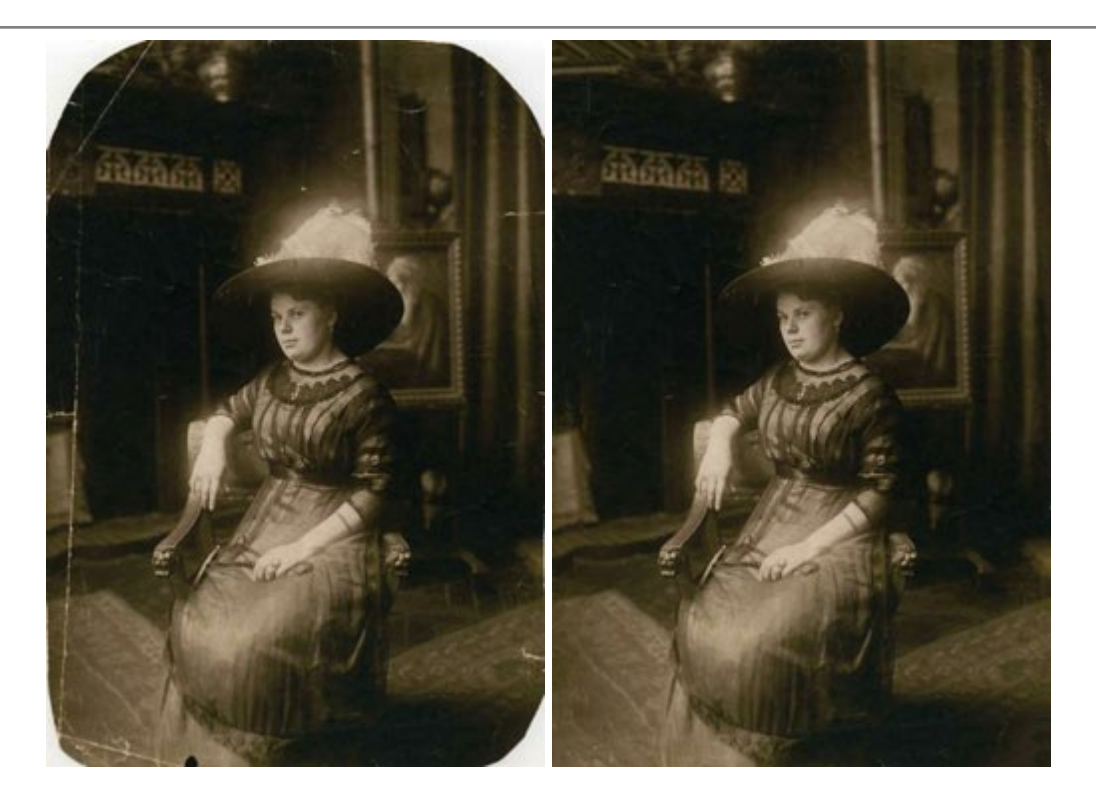

#### AKVIS Sketch — Convertir une photo en dessin

(Windows | Mac)

AKVIS Sketch facilite la conversion de photos numériques en aquarelles et en dessins étonnants. Dorénavant, vous n'avez plus à manipuler de crayons pour aspirer à devenir un artiste. Tout ce que vous avez à faire pour créer une œuvre originale est de jumeler votre bon goût avec AKVIS Sketch. En savoir plus...

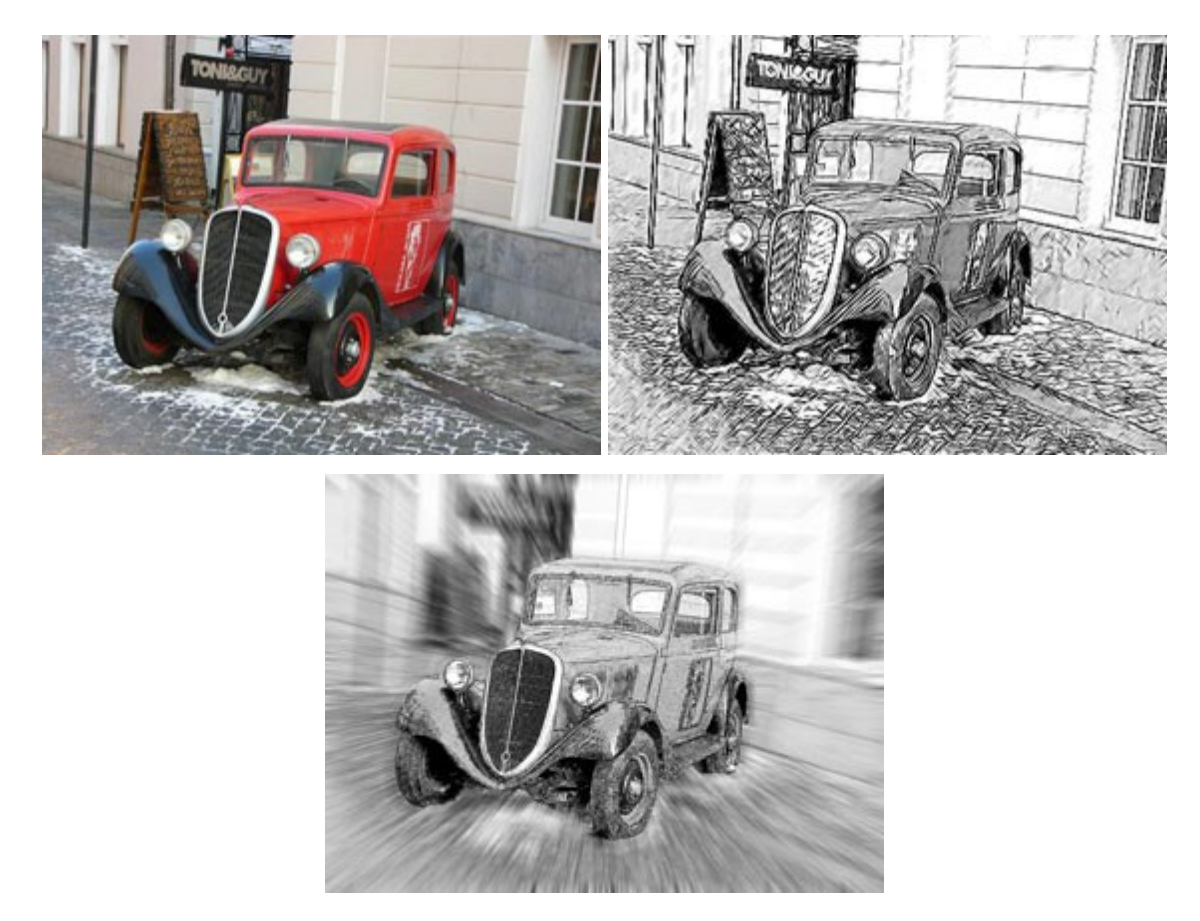

AKVIS SmartMask – Détourage précis des objets

(Windows | Mac)

AKVIS SmartMask est un outil de sélection pratique, agréable à utiliser et qui vous permet d'épargner du temps. Jamais le détourage d'objets n'a été aussi simple ! Le logiciel accroît grandement votre productivité. Vous passerez moins de votre temps à effectuer du travail fastidieux et vous pourrez donner libre cours à votre créativité afin de concrétiser vos idées. En savoir plus...

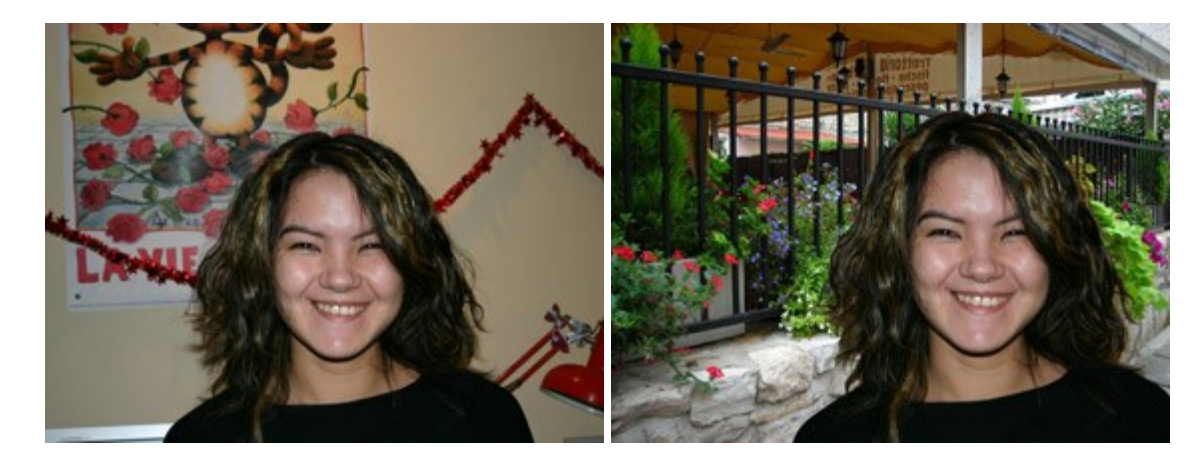

# AKVIS Watercolor — Art de l'aquarelle

(Windows | Mac)

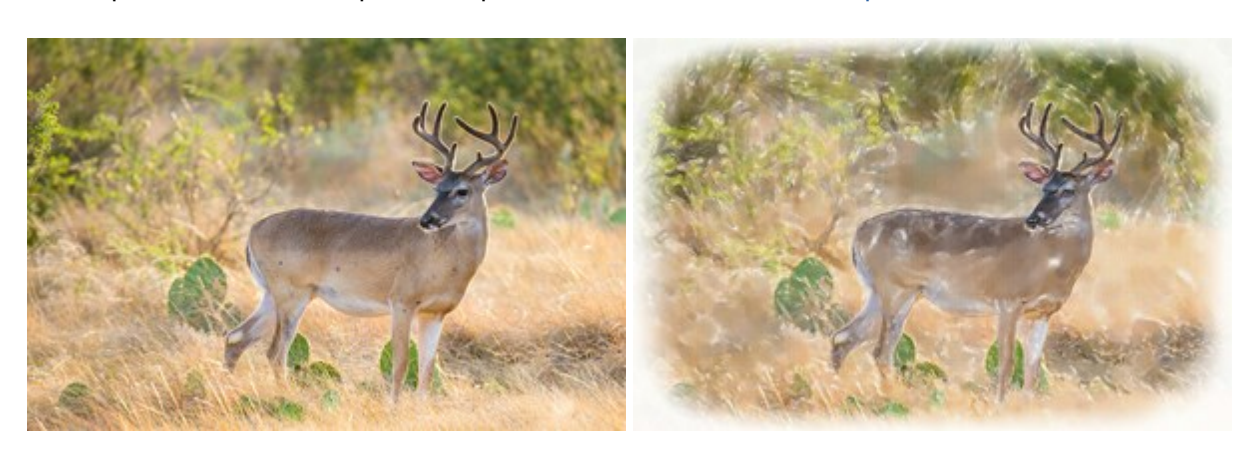

**AKVIS Watercolor** peut facilement transformer une photo en une aquarelle brillante et vibrante. Créez des peintures à l'aquarelle réalistes à partir de photos ordinaires ! En savoir plus...